## PASS ANALYTICS MEXAL

E' uno strumento necessario per ottenere, a partire dai dati operazionali gestiti da Mexal, informazioni di facile accesso che consentono:

- una valutazione tecnico-economica dell'andamento aziendale;
- di identificare trend;
- di prendere delle decisioni migliori e consapevoli;
- la gestione strategica l'azienda.

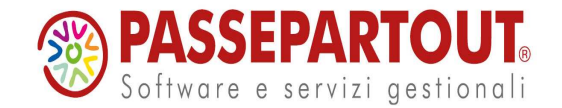

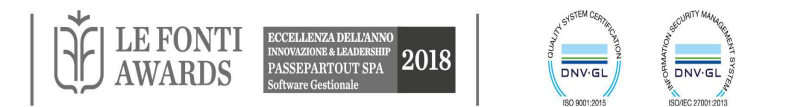

#### SISTEMA INFORMATIVO AZIENDALE

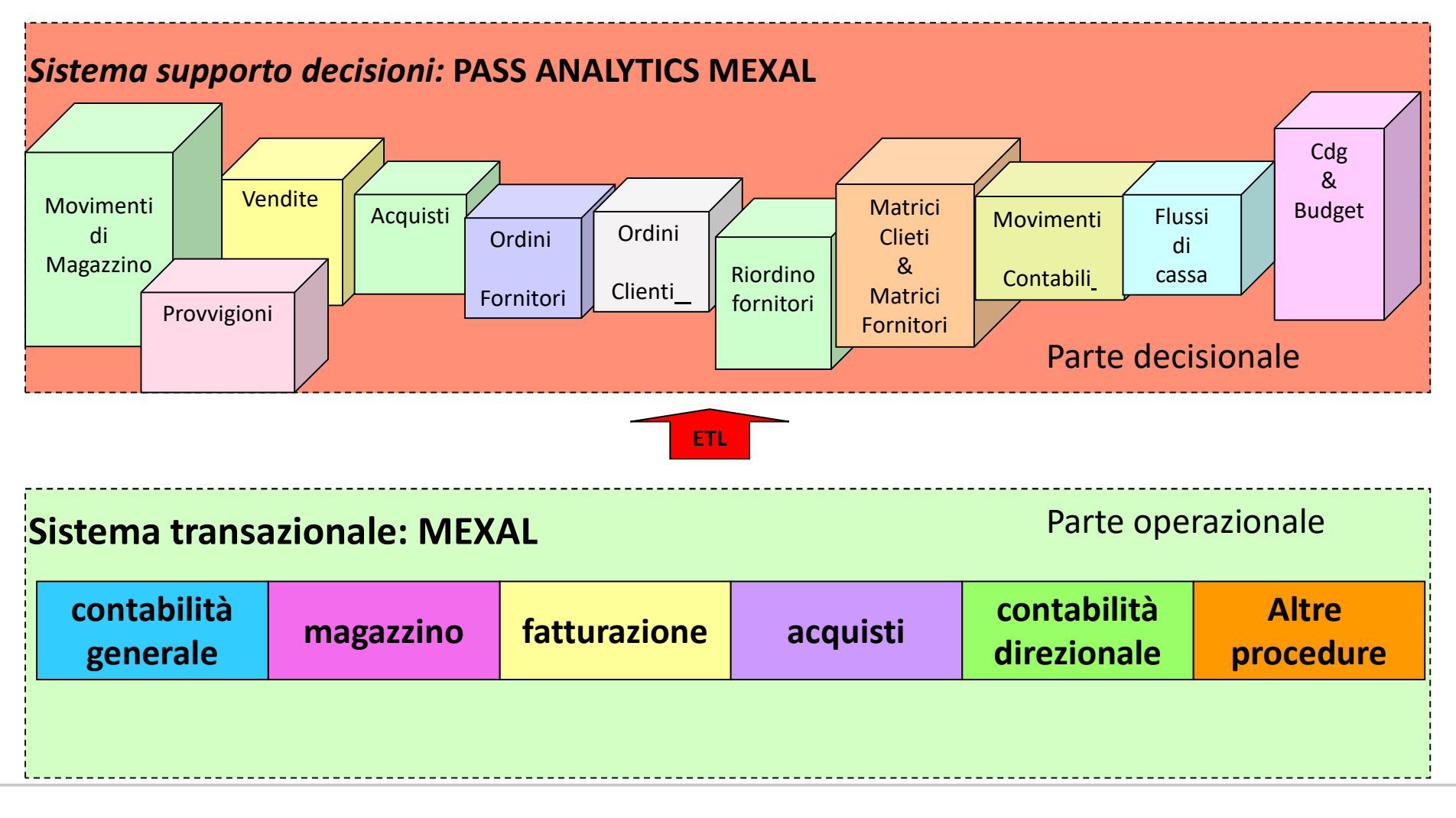

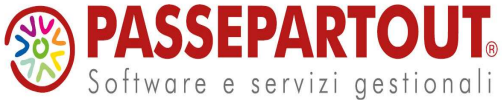

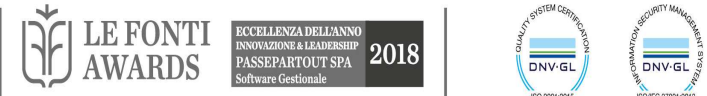

# PERCHÉ: OLAP VS OLTP

| Data Warehouse                                                  | Sistema operazionale                                                             |
|-----------------------------------------------------------------|----------------------------------------------------------------------------------|
| (OnLineAnalyticalProcessing)                                    | (OnLineTransationProcess)                                                        |
| Attività aziendali di tipo strategico                           | Attività aziendali di tipo operativo (registrazione delle operazioni quotidiane) |
| 90% di query personalizzata                                     | 90% di query predefinite                                                         |
| Accessi in sola lettura                                         | Accessi in lettura scrittura                                                     |
| Basato su dati di sintesi                                       | Basato su dati elementari                                                        |
| Ottimizzato per accessi che coinvolgono gran parte del database | Ottimizzato per accessi che coinvolgono una piccola frazione del database        |

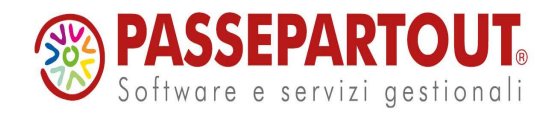

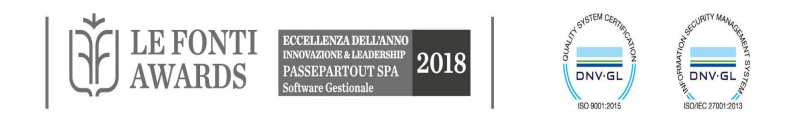

#### STRUMENTI A SUPPORTO DELLE DECISIONI

- 1. **Reportistica operativa** -> fruizione di dati scadente e costosa Lamentele:
  - ✓ Carenza di sintesi nella reportistica
  - ✓ Costi elevati per sintetizzare report e analisi
  - ✓ Lentezza nell'interrogazione di dati non ottimizzati\_per\_l'analisi
  - ✓ Impossibilità di navigare nei dati
  - ✓ "Abbiamo montagne di dati ma non possiamo accedervi!"
  - ✓ "Mostratemi solo ciò che è importante!"
  - "Vogliamo tagliare i dati a fette e a cubetti in ogni modo possibile!"

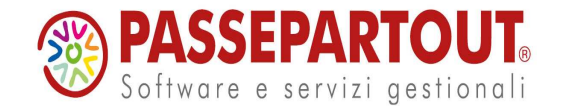

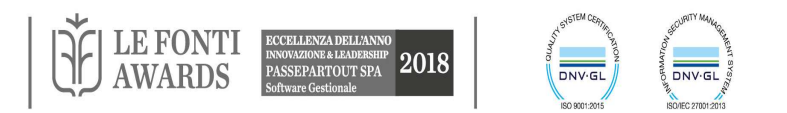

### STRUMENTI A SUPPORTO DELLE DECISIONI

1. Reportistica operativa

#### 2. Reportistica analitica:

Reportistica che illustra l'andamento di una misura rispetto a dimensioni di analisi predeterminate.

(Ad esempio il venduto nell'ultimo anno, con dettaglio mensile, rispetto ai prodotti appartenenti ad una classe di prodotti e ai distributori nelle varie aree geografiche).

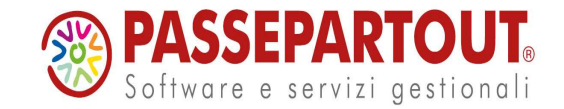

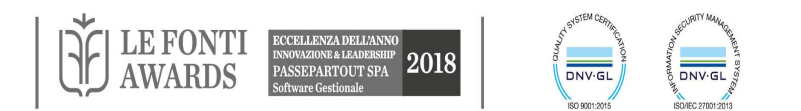

#### STRUMENTI A SUPPORTO DELLE DECISIONI

- 1. Reportistica operativa
- 2. Reportistica analitica
- 3. Analisi Multidimensionale OLAP:

L'analista ha a disposizione dei tools attraverso i quali, in completa autonomia, può decidere l'oggetto della propria indagine, selezionando le misure da valutare, le dimensioni attraverso le quali analizzarle e il layout del risultato ottenuto.

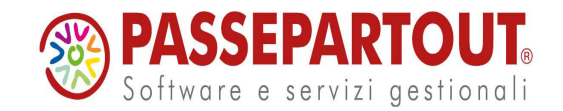

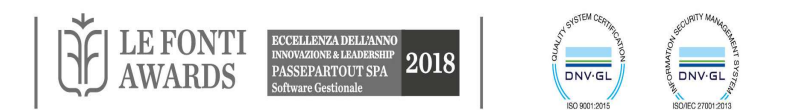

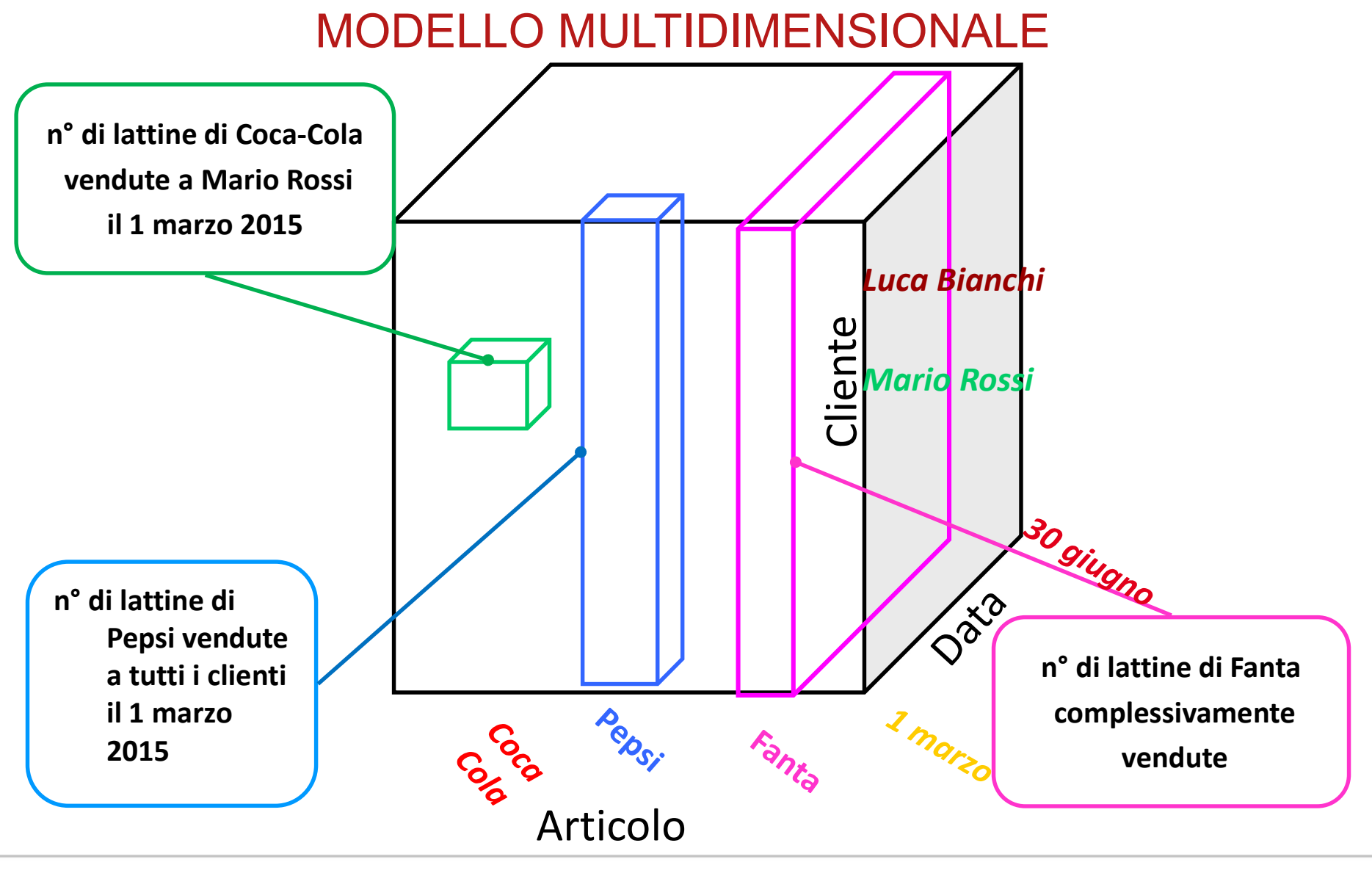

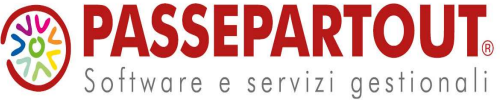

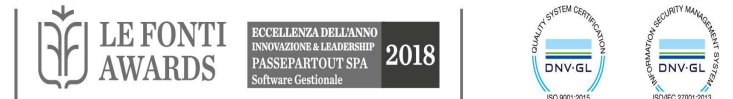

### DEFINIZIONI

FATTO: fenomeni, aspetti o attività occorsi all'interno dell'azienda e ritenuti di interesse per il processo decisionale (vendite, acquisti, ...)

MISURA: quantità a valori continui che, tipicamente, descrive il fatto da un punto di vista numerico (importo della fattura, ecc...)

METRICA: modo di aggregazione delle misure

(Es. Funzione di aggregazione: somma; Misura: importo della fattura Metrica: Totale fatturato )

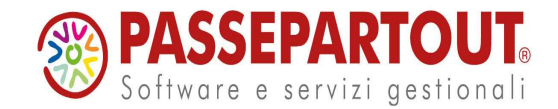

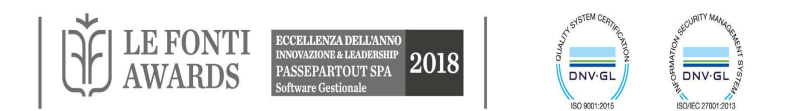

#### DEFINIZIONI

**Dimensione**: entità di business / grandezze attraverso le quali si desidera indagare su un fatto (quando, chi, dove, come di un fatto) (data, articolo, cliente ...).

Ogni dimensione contiene diversi attributi legati tra loro da una gerarchia.

Es: data→mese→anno, negozio→città→provincia, prodotto→linea.

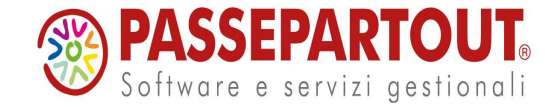

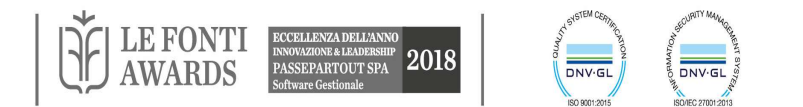

#### FATTI, MISURE, DIMENSIONI, GERARCHIE

*L'analisi multidimensionale* dei dati analizza uno o più *fatti* misurabili al variare di una o più *dimensioni* organizzate in uno o più *livelli* 

al variare di una o più *dimensioni* organizzate in uno o più *livelli* gerarchici.

Tagliare i dati a fette e a cubetti in ogni modo possibile.

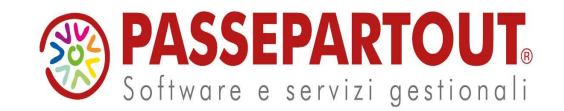

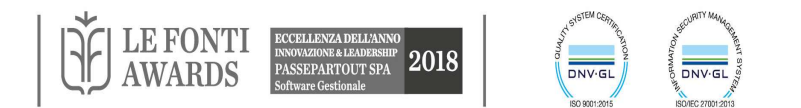

#### **NAVIGAZIONE DINAMICA INTERATTIVA DEI DATI**

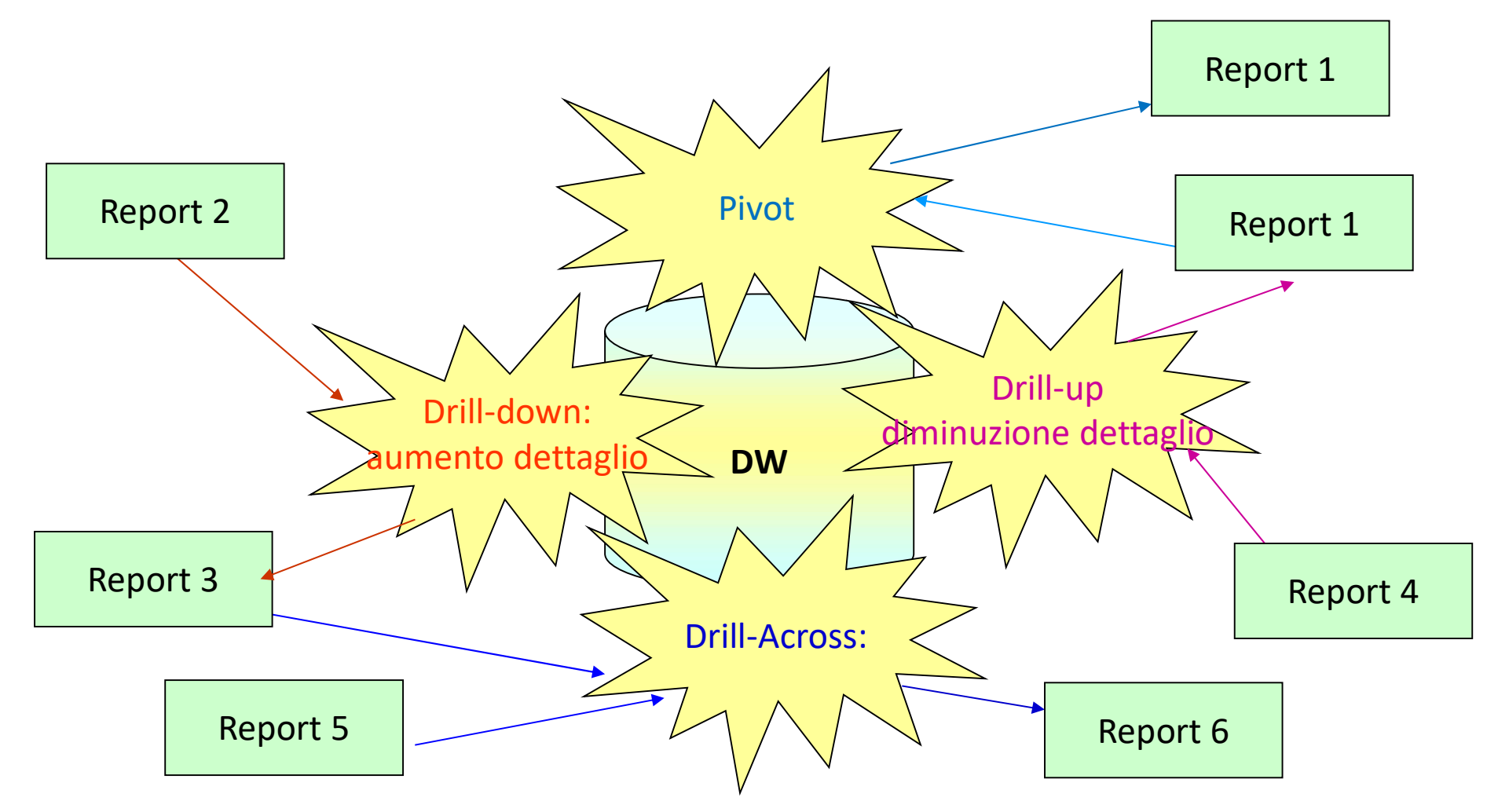

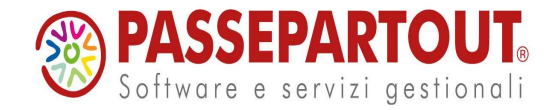

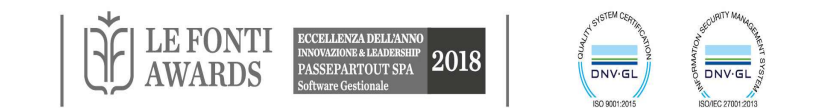

## DRILL DOWN

Comporta un aumento del livello di dettaglio dei dati:

#### Aumentando il livello di dettaglio di una dimensione

(es: passando dall'attributo "categoria statistica articolo" all'attributo "articolo")

#### Inserendo una nuova dimensione di analisi

(es: aggiungendo all'attributo "categoria statistica articolo" della dimensione articolo, l'attributo "provincia" della dimensione articolo.

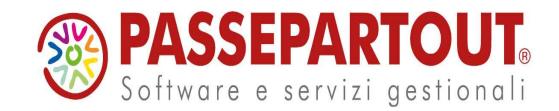

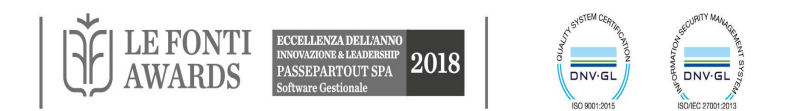

#### DRILL – UP

Diminuzione del livello di dettaglio dei dati:

- Diminuendo il livello di dettaglio di una dimensione già presente
- Eliminando una dimensione di analisi

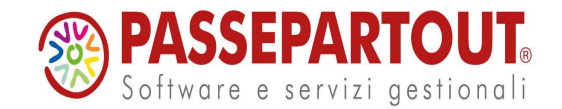

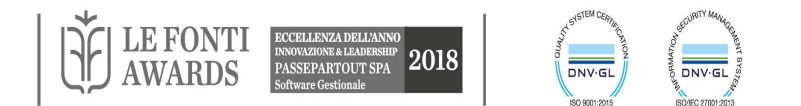

### TECNOLOGIA

- Si appoggia ad un database relazionale
- Realizzato con la tecnologia Microsoft .net in C#
- Utilizza i metadati
- Sviluppato con tecnologia ad oggetti con architettura a 5 livelli
- Concepito per internet consentendo all'utente di poter eseguire le proprie elaborazioni in remoto, tramite connessione web.
- Interfaccia estremamente innovativa e semplice, facilita l'operatività dell'utilizzatore.

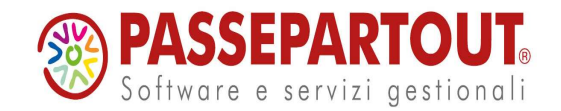

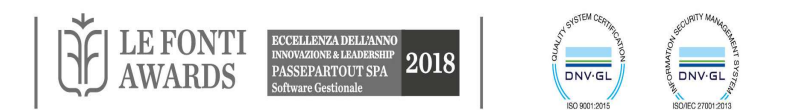

#### ARCHITETTURA

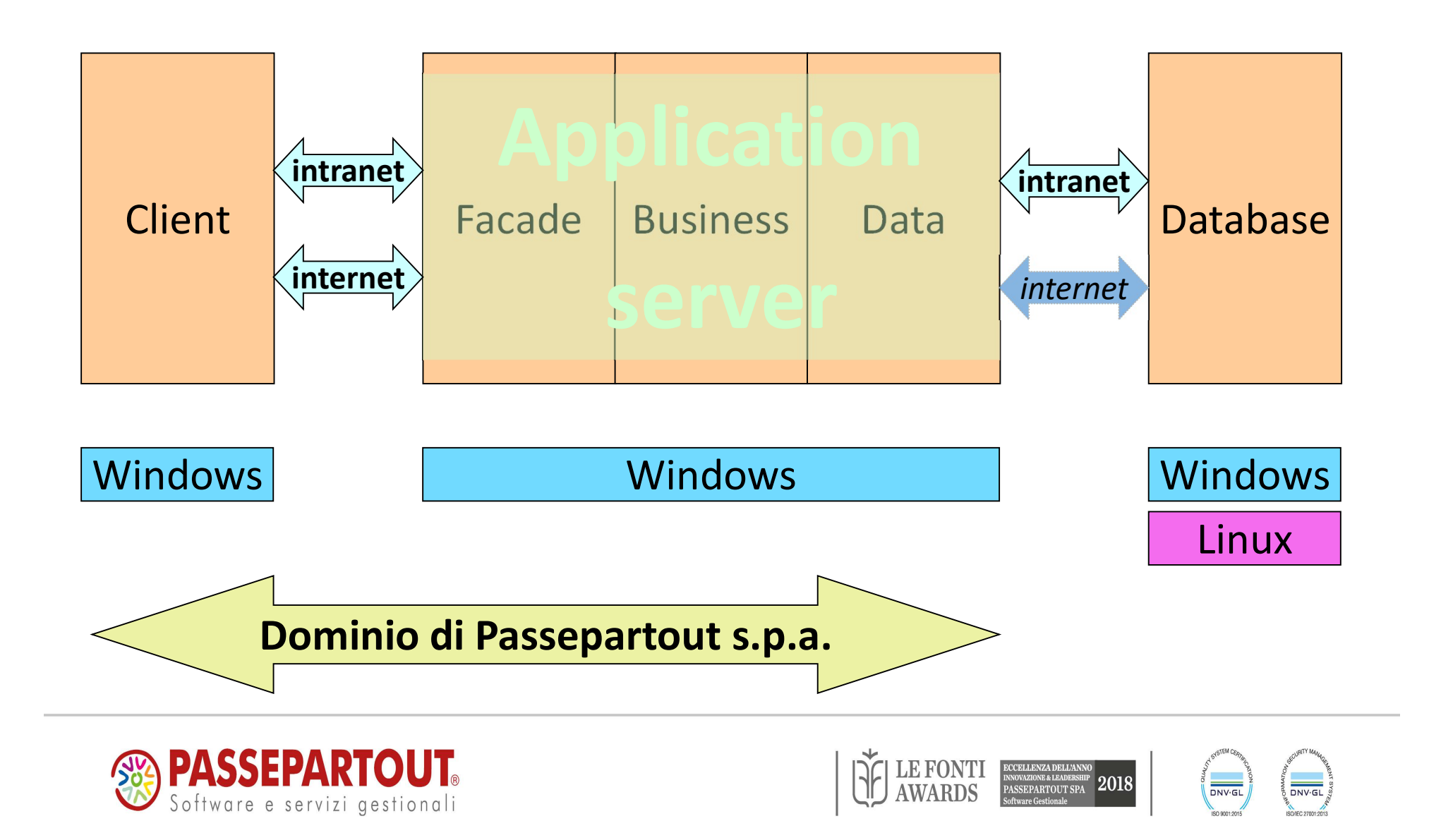

#### CONFIGURAZIONE

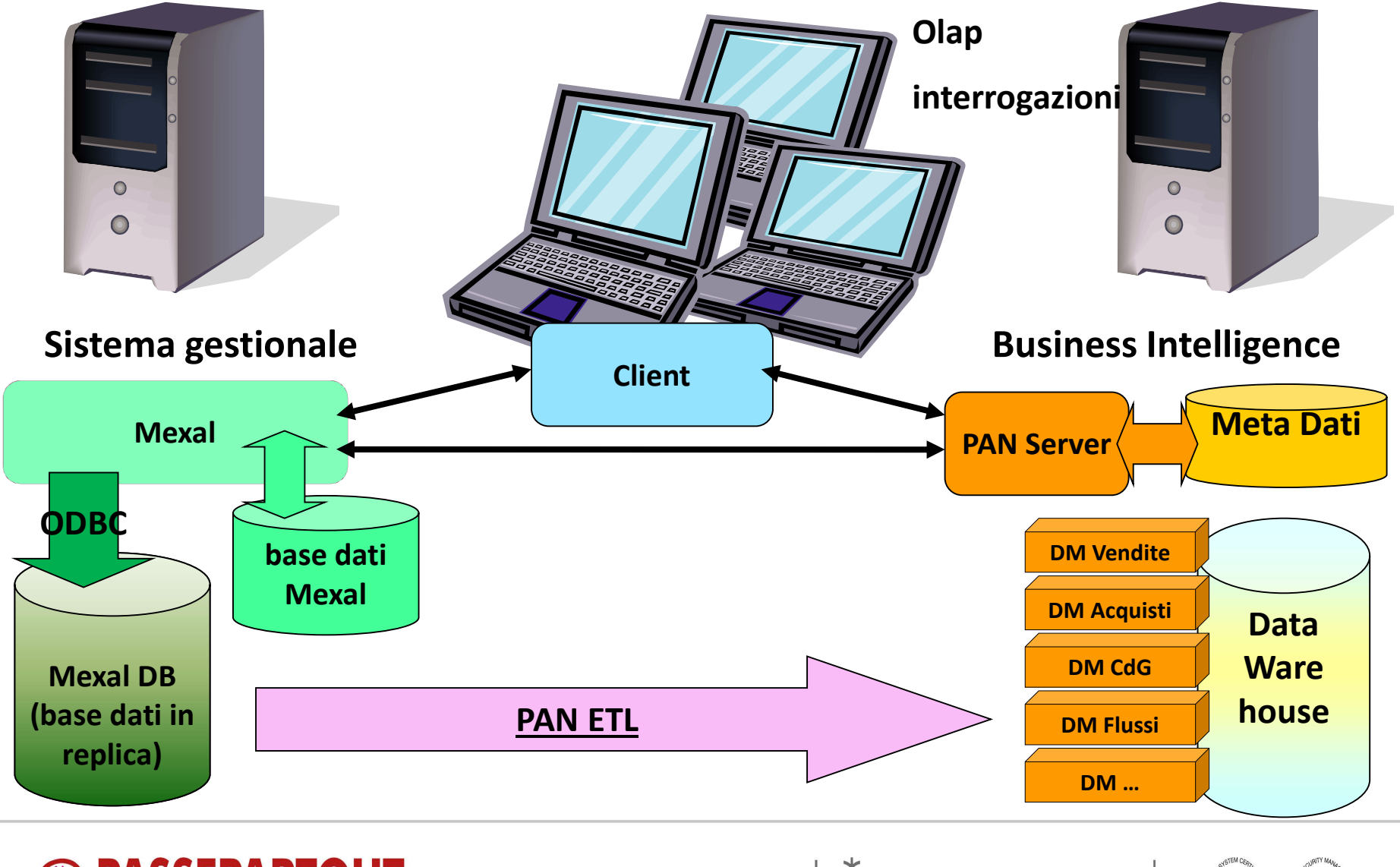

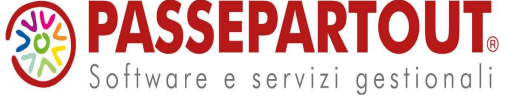

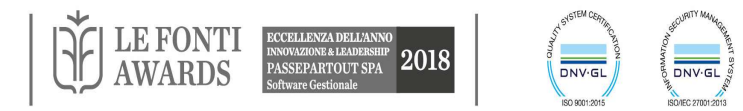

#### CONFIGURAZIONE

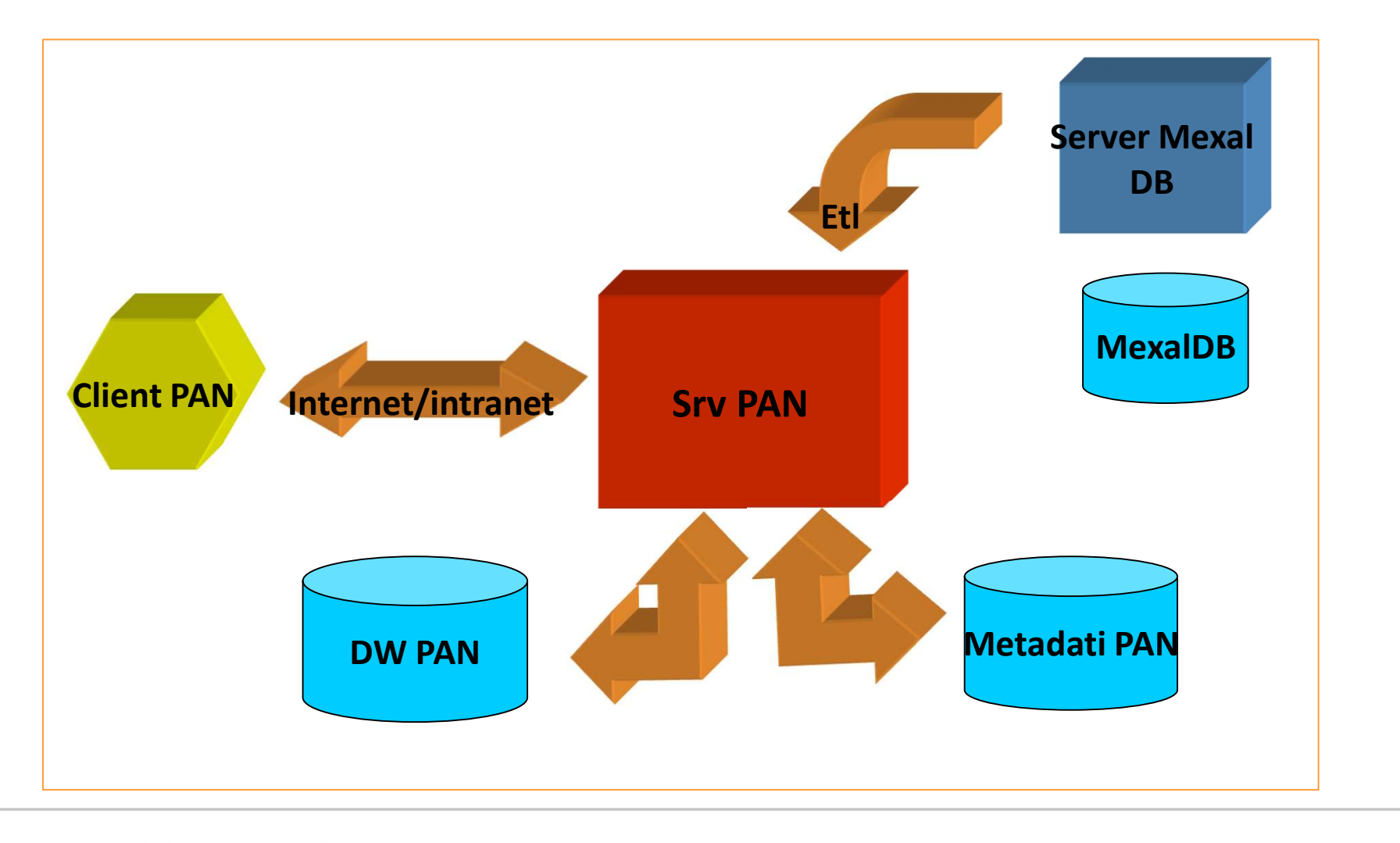

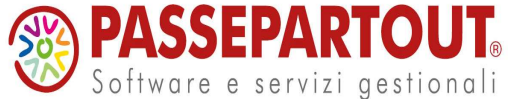

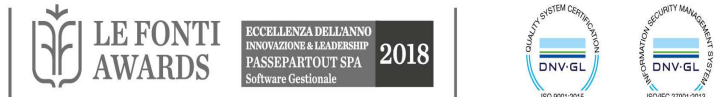

#### **INSTALLAZIONE**

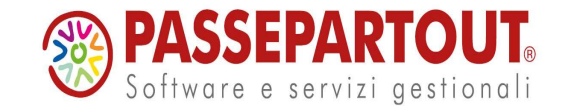

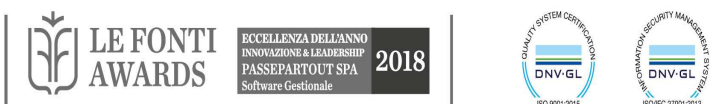

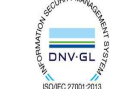

### CHECK LIST INSTALLAZIONE: MEXAL DB

| OPERAZIONI DA ESEGUIRE                                                                                                    | SI/NO - DATI |
|----------------------------------------------------------------------------------------------------|--------------|
| Server Mexal                                                                                                    |              |
| Verificare la compatibilità della versione di Mexal con<br>quella di PBI                                                              |              |
| Nome macchina (o indirizzo IP) server Mexal:                                                                                          |              |
| Versione Mexal(Verificare la compatibilità con PBI):                                                                                  |              |
| Porta:                                                                                                    |              |
| Terminale dedicato al server PBI (default t0):                                                                                        |              |
| Server Mexal DB                                                                                                    |              |
| Verificare che l'RDBMS utilizzato sia tra quelli<br>certificati                                                                       |              |
| SQL Server 2012 / SQL Express 2012 (SP1):                                                                                             |              |
| SQL Server 2008 / SQL Express 2008 (SP1):                                                                                             |              |
| SQL Server 2005 / SQL Express 2005 (SP1):                                                                                             |              |
| Mysgl 5.0.90<br>(non compatibile x cubo di Inventario a Taglie o Lotti)                                                               |              |
| Mysql 5.1.35                                                                                                    |              |
| Mxsgl 5.1.60                                                                                                    | 6            |
| Tipo S.O. Windows:                                                                                                    | 6            |
| Tipo S.O. Linux:                                                                                                    | 5            |
| Verificare che i parametri per la replica di Mexal Db<br>siano correttamente impostati:                                               |              |
| MexalDB Completo:                                                                                                    | si no        |
| MexalDB per PBI:                                                                                                    | si no        |
| MDS:                                                                                                    | si no        |
| Controllare DSN definito nel <u>setup</u><br>Nel campo "Server" deve essere indicato Nome macchina<br>o indirizzo IP, NON "localhost" |              |
| Nome del server su cui risiede il DB MexalDB:                                                                                         |              |

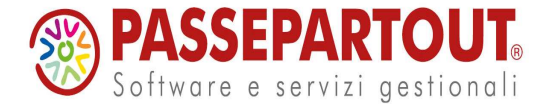

Г

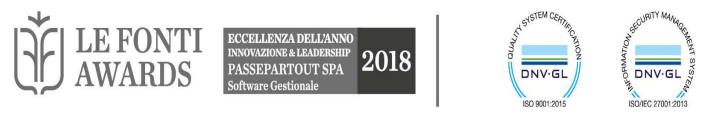

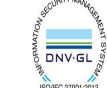

## MEXAL DB X PAN

#### Passi da eseguire

- 1. Installare il server Mexal con la funzionalità "Mexal DB per PAN".
- 2. Eseguire la riorganizzazione degli archivi per tutte le aziende che si intende analizzare.
- 3. Eseguire l'inizializzazione di "Mexal DB per PAN" per ogni azienda che si intende analizzare, tramite la voce di menu Servizi – Trasmissione archivi – Trasf. iniziale PAN.
- 4. In PAN aggiungere ai passi della sequenza ETL la replica di MEXAL DB tramite il pulsante "Aggiungi replica Mexal DB" della voce del navigatore Gestione – Configurazione, scheda ETL, pulsante "aggiungi replicaDB".
- ETL più lento => solo per installazioni piccole;
- non abilita alcune funzionalità (personalizzazioni)

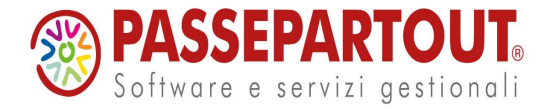

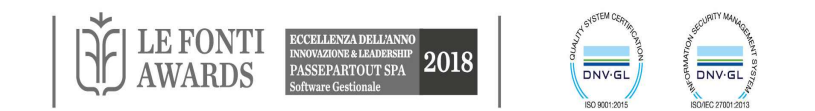

# REQUISITI HARDWARE E SOFTWARE DEL SERVER PAN

- CPU Intel Pentium IV /2 GHz (o equivalenti)
- RAM 1 GB o superiore in base alla configurazione
- Spazio HD >= 100 Mb
- Scheda video e monitor con risoluzione 1024x768
- Rete compatibile con Microsoft Windows se si utilizzano client su macchine differenti
- S.O. Windows 2003/XP Prof./Vista con ultimi SP(vedi sol.16474) / Windows Server 2008/Windows7/Windows 8/Windows Server 2012
- Framework .NET versione 3.5 (SP1)

MDAC versione 2.8 o superiore
DB: Microsoft SQLServer 2005 + SP; MSDE 2000/ SQL Express
2005 (ultimo SP), SQL Server 2008/SQL Express 2008; SQL Server
2012/SQL Express 2012; MySQL 5.1.60, MySQL 5.6.28 e MySQL
5.7.16.

Mexal (consigliato MDS)

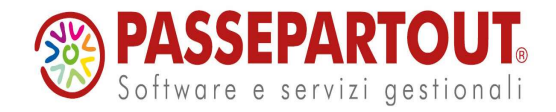

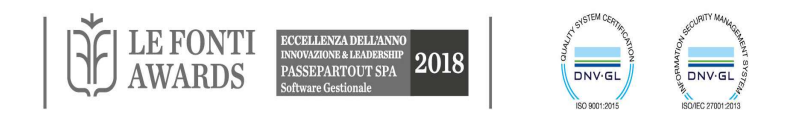

#### CHECK LIST: SETUP SERVER PAN

| OPERAZIONI DA ESEGUIRE                                                                                                    | SI/NO - DATI |  |  |  |
|----------------------------------------------------------------------------------------------------|--------------|--|--|--|
| Server DB PBI (MetadatiPBI e DWPBI)                                                                                                    |              |  |  |  |
| Verificare che l'utente del DB abbia i permessi di<br>"Database <u>Creators</u> " e "Bulk Insert <u>Administrators</u> " e<br>che sia impostata la password |              |  |  |  |
| Nome macchina (o indirizzo IP) server DB:                                                                                                    |              |  |  |  |
| Nome istanza (se SQL Server è installato con istanza<br>nominata):                                                                                          | e (s         |  |  |  |
| Verificare che l'RDBMS utilizzato sia tra quelli<br>certificati                                                                                             |              |  |  |  |
| SQL Server 2000 / MSDE (almeno SP4):                                                                                                    |              |  |  |  |
| SQL Server 2005 / SQL Express 2005 (SP1):                                                                                                    |              |  |  |  |
| SQL Server 2008 / SQL Express 2008 (SP1):                                                                                                    |              |  |  |  |
| Mysgl 5.0.15 e 5.0.83                                                                                                    | 5            |  |  |  |
| Mysgl 5.1.35 - 5.1.46 e 5.1.60                                                                                                    |              |  |  |  |
| Tipo S.O. Windows:                                                                                                    |              |  |  |  |
| Tipo S.O. Linux:                                                                                                    |              |  |  |  |
| Utente DB:                                                                                                    |              |  |  |  |

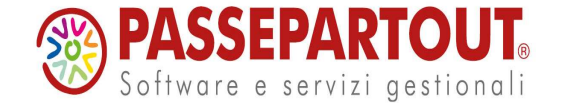

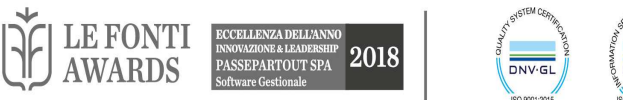

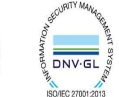

| Installazione PBI SERVER                                                                                                    |       |
|----------------------------------------------------------------------------------------------------|-------|
| Dalla pagina download di PBI nell'Area riservata<br>Passepartout scaricare il <u>setup</u> del server e<br>decomprimere il file                    |       |
| Connettersi al computer con una login del gruppo degli<br>amministratori del sistema operativo                                                     |       |
| Verificare prerequisiti Hardware                                                                                                    |       |
| Tipo CPU / Frequenza(Intel Pentium 4 o superiore )                                                                                                 |       |
| RAM(>1GB)                                                                                                    |       |
| Verificare prerequisiti SW                                                                                                    |       |
| S.O. Windows 2003/XP Prof./Vista (ultimo SP)/Windows<br>Server 2008/Windows 7/ Windows 8/ Windows Server<br>2012:<br>(x Vista vedi sol 16474)      |       |
| Framework .NET 3.5 (SP1):                                                                                                    | si no |
| MDAC v.2.8 se non presente, installato dal setup (setup.exe).                                                                                      |       |
| Microsoft SQL Server Native Client se non presente, installato<br>dal setup (setup.exe):                                                           |       |
| Windows Installer 3.1 se non presente, installato dal setup<br>(setup.exe):                                                                        |       |
| Microsoft Command Line Query Utility se non presente,<br>installato dal setup (setup.exe):                                                         |       |
| Controllare se le porte di Ascolto da utilizzare (default<br>7500 e 7501) sono libere<br>Verificare che non vi sia un firewall che blocca le porte |       |
| Eseguire Setup.exe                                                                                                    |       |
| Directory Installazione:                                                                                                    |       |
| Parametri del server PBI. Porta:                                                                                                    |       |
| Parametri di collegamento al server Mexal:                                                                                                    |       |
| Indicare i parametri per la creazione dei DB: Nome o IP<br>del computer su cui si vuole installare il DB:                                          |       |

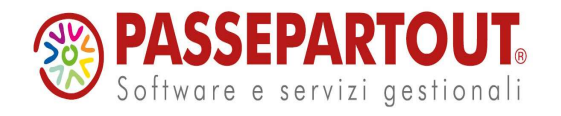

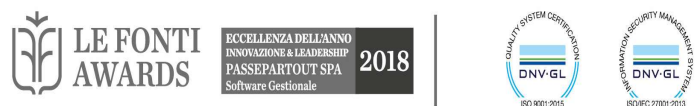

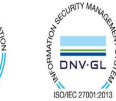

## SETUP SERVER PAN

Esecuzione setup.exe

- Selezionare la cartella di installazione
- Parametri del server PAN (porta d'ascolto, opzioni file di log, opzioni canale )
- Parametri per connettersi al Server Mexal
- I parametri per la creazione del database dei Metadati
- I parametri per la creazione del database del DW

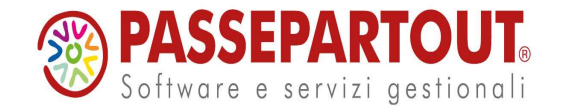

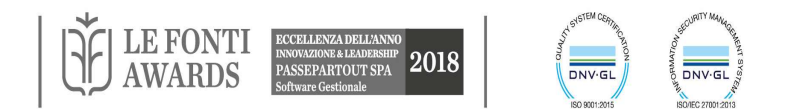

#### REQUISITI HARDWARE E SOFTWARE DEL CLIENT PAN

- CPU Intel Pentium IV 2 GHz (o equivalenti)
- RAM 1 GB o superiore
- Spazio HD >= 40 MB
- Scheda video e monitor con risoluzione minima 1024x768
- Rete compatibile con Microsoft Windows
- S.O. Windows 2003/XP Professional (ultimo SP)/XP Home Edition/Vista (vedi sol. 14542)/Windows Server 2008/ Windows 7
- Framework .NET versione 3.5 service pack 1

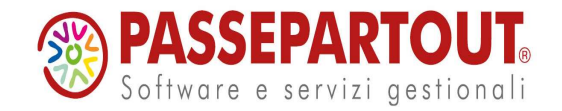

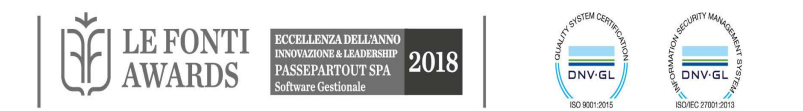

#### SETUP CLIENT PAN

#### Installazione PBI CLIENT

| Dalla pagina download di PBI dell'Area riservata<br>Passepartout scaricare il setup del client compatibile con<br>la versione del server e decomprimere il file |       |
|----------------------------------------------------------------------------------------------------|-------|
| Connettersi al computer con una login del gruppo degli<br>amministratori del sistema operativo                                                                  |       |
| Verificare Rete di Microsoft Windows                                                                                                    |       |
| Verificare che il Server di PBI sia raggiungibile (se server<br>e client non sono sulla stessa macchina)                                                        |       |
| Verificare prerequisiti Hardware                                                                                                    |       |
| Tipo CPU/Frequenza(Intel Pentium 4 o superiore)                                                                                                    |       |
| RAM(> 1 GB)                                                                                                    |       |
| Verificare prerequisiti Software                                                                                                    |       |
| Windows 2003/XPProf/XPHome/ Vista<br>(ultimoSP)/Windows Server 2008/Windows 7/ Windows<br>8/ Windows Server 2012:<br>(x Vista vedi sol.14542)                   |       |
| Framework .net 3.5 (SP1)                                                                                                    | si no |
| Eseguire setup.exe e seguire le istruzioni indicate                                                                                                    |       |
| Directory Installazione:                                                                                                    |       |
| Nome (nome identificativo per l'azienda):                                                                                                    |       |
| Indirizzo - IP o nome della macchina su cui è in<br>esecuzione il server se client di rete:                                                                     |       |
| Porta di ascolto da parte del server, quella indicata<br>nell'installazione del server (per default è 7500):                                                    |       |

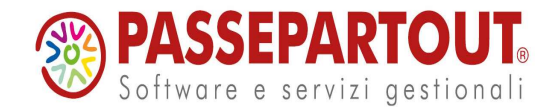

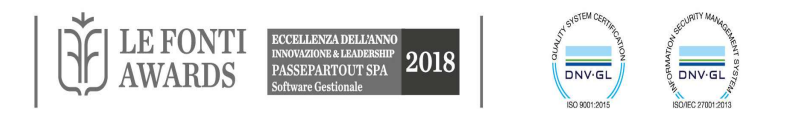

#### AVVIO DELL'APPLICAZIONE

| Avvio dell'applicazione                                                                                                    |  |
|----------------------------------------------------------------------------------------------------|--|
| Verificare che il servizio di PBI sia avviato<br>N.B. L'avvio del servizio può richiedere qualche secondo in più<br>se la macchina è carica.<br>Aprire il Gestore del servizio Passepartout Business<br>Intelligence effettuando doppio click sull'icona del server<br>nella tray bar o con doppio click su quella nel desktop<br>(quando quella nella tray bar non è presente). Nella<br>finestra del gestore il pulsante "Avvia server" è attivo<br>solo se il servizio non è avviato, al contrario "Arresta<br>server" è attivo solo se il servizio è avviato. Analogo<br>controllo può essere eseguito dal gestore dei servizi di<br>windows |  |
| Avviare il client PBI                                                                                                    |  |
| Aprire la scheda "fonte dati"<br>Impostare utente e password per l'autenticazione del DB<br>di MexalDB; cliccare su "controlla connessione" per<br>verificare la correttezza dei dati inseriti; poi su "salva".<br>Cliccare su "Controlla connessione Mexal" per verificare<br>che il server di Mexal risponda                                                                                                    |  |
| Aprire la scheda Amministrazione/inizializzazione:<br>Selezionare i DataMart che si intende includere<br>nell'installazione e cliccare sul pulsante di esecuzione                                                                                                    |  |
| Se MexalDb x PBI :<br>Dalla scheda ETL in Amministrazione-configurazione<br>cliccare su "Aggiungi replica MexalDB                                                                                                    |  |
| Eseguire l'ETL                                                                                                    |  |

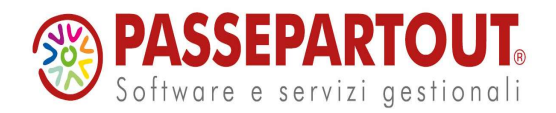

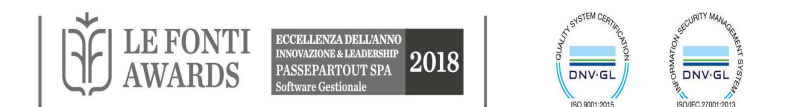

# IMPOSSIBILE AVVIARE IL SERVIZIO PANSRV (SOL.N11519)

# Se i prerequisiti sono rispettati, in particolare se gli ultimi service pack sono installati:

- L'antivirus interrompe il processo vedi soluzione n. 11657.
- Il server è sovraccarico o qualche servizio blocca le risorse. Procedere arrestando i servizi non utilizzati e riavviando il sistema. In particolare si consiglia di mettere in avvio manuale e arrestare il servizio .NET Runtime Optimization Service.
- Si tratta di un conflitto di porta in quanto ci sono due servizi che utilizzano la stessa porta (se si è lasciato il default la porta d'installazione è la 7500).
   Verificare, quindi, che più servizi non utilizzino le porte di PAN (netstat)
- La RAM non è sufficiente ad avviare il servizio; la memoria minima per il server di PAN è di 512 MegaByte mentre quella consigliata è di 1 G.
- Il file di registro degli eventi (Visualizzatore eventi) della macchina su cui risiede il server è pieno. Procedere cancellando gli eventi (Applicazione, tasto destro "Cancella gli eventi") e comunque da Applicazione - Proprietà -Generali modificare il parametro da "Sovrascrivi eventi anteriori a 7 giorni" a "Sovrascrivi eventi se necessario" al fine di evitare il ripetersi del mancato avvio del servizio.

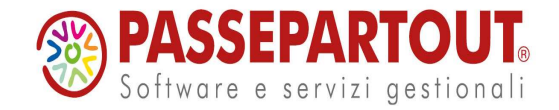

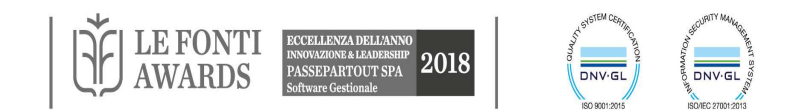

# GESTORE DEL SERVIZIO

- Avvia Arresta servizio
- Configura
  - File di configurazione
  - <cartella di installazione del server>\FileConfigurazione.xml
  - <MaxUtenti valore="-1" /> configura il numero massimo di client (admin escluso).
- Apri log
  - <cartella di installazione del server>\TraceServer.log

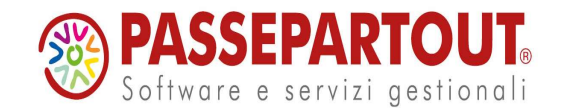

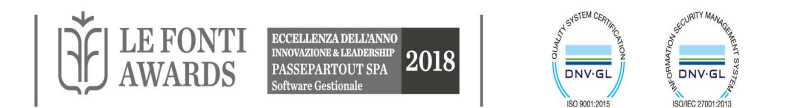

# WIZARD

E' disponibile un Wizard che permette la configurazione semplificata di PAN.

Seguendo un wizard guidato saranno già a disposizione dell'utilizzatore, alla sua conclusione, i dati per poter creare direttamente nuovi report o creandoli manualmente oppure importandoli direttamente dal sito di PassStore.

Il wizard si apre in automatico alla prima apertura del client, dopo l'installazione del prodotto.

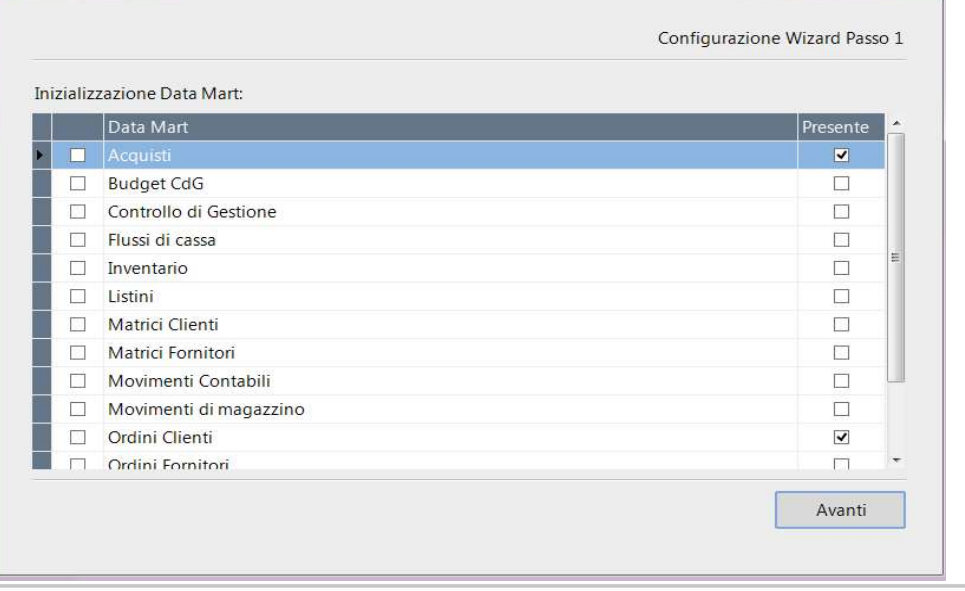

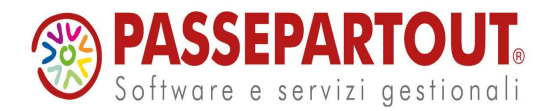

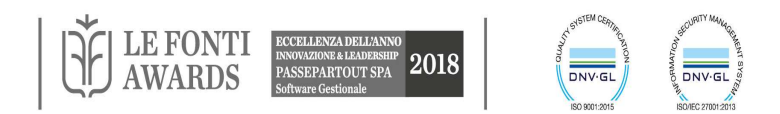

#### FONTE DATI

| Navigatore                                                                             | P Fonte dati: espada                                                                                                 | zzi mexaldb                                                                              |
|----------------------------------------------------------------------------------------|----------------------------------------------------------------------------------------------------|------------------------------------------------------------------------------------------|
| 7                                                                                      | Fonte dati: e                                                                                                    | spadazzi mexaldb                                                                         |
| <ul> <li>Home page</li> <li>Interrogazioni</li> <li>Job</li> <li>Fonte dati</li> </ul> | Nome<br>Provider                                                                                                    | espadazzimexaldb<br>MySql                                                                |
| Password                                                                               | Nome server                                                                                                    | espadazzi                                                                                |
| Segmentazione                                                                          | Nome db                                                                                                    | mexaldb                                                                                  |
|                                                                                        | Porta                                                                                                    | 3306                                                                                     |
|                                                                                        | Autenticazione E                                                                                                    | Database                                                                                 |
|                                                                                        | Utente                                                                                                    | root                                                                                     |
|                                                                                        | Password                                                                                                    | ****                                                                                     |
|                                                                                        | Cartella file CSV                                                                                                    |                                                                                          |
|                                                                                        | Cartella file CSV<br>C:\Programmi\                                                                                   | Passepartout\Passepartout Business Intellige                                             |
|                                                                                        | Cartella file CSV<br>C:\Programmi\<br>Configurazione M                                                               | Passepartout\Passepartout Business Intellige                                             |
|                                                                                        | Cartella file CSV<br>C:\Programmi\<br>Configurazione M<br>Raggruppa az                                               | Passepartout\Passepartout Business Intellige<br>MexalDB                                  |
|                                                                                        | Cartella file CSV<br>C:\Programmi\<br>Configurazione M<br>Raggruppa az                                               | Passepartout\Passepartout Business Intellige<br>AexaIDB<br>iende                         |
|                                                                                        | Cartella file CSV<br>C:\Programmi<br>Configurazione M<br>Raggruppa az<br>Raggruppa ar<br>Nome db person<br>pers_mov  | Passepartout\Passepartout Business Intellige AexalDB iende ani alizzazioni               |
|                                                                                        | Cartella file CSV<br>C:\Programmi\<br>Configurazione M<br>Raggruppa az<br>Raggruppa ar<br>Nome db person<br>pers_mov | Passepartout\Passepartout Business Intellige AexalDB iende alizzazioni connessione Mexal |

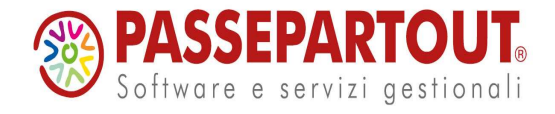

Dati Mexal

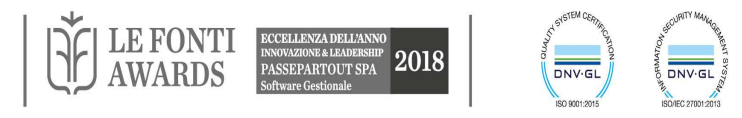

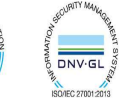

#### INIZIALIZZAZIONE DATA MART

| Navigatore          | д Inizializzazione                   |          | 1                  | • 4 b ×                                                           | Contesto +                          |
|---------------------|--------------------------------------|----------|--------------------|-------------------------------------------------------------------|-------------------------------------|
| -                   | Inizializzazione                     |          |                    | <b>%</b>                                                          |                                     |
| (I)                 | _                                    |          |                    |                                                                   | Azioni documento 🛞                  |
| — 🗋 Home page       | Inizializza i Data Mart selezionati: |          |                    |                                                                   |                                     |
| 🗄 🛅 Interrogazioni  | Data Mart                            | Presente |                    |                                                                   | Chiudi                              |
| H 📄 Job             | Acquisti                             |          |                    |                                                                   |                                     |
|                     | Budget CdG                           |          |                    |                                                                   |                                     |
| Fonte dati          | Controllo di Gestione                |          |                    |                                                                   | Elimina i Data Mart selezionati     |
| Password            | Inventario                           |          |                    |                                                                   | Elimina tutti i Data Mart osistonti |
| 🖨 🚞 Amministrazione |                                      |          |                    |                                                                   | Chimina tutu i Data Mart esistenti  |
| Gestione report     | Matrici Clienti                      |          |                    |                                                                   | Inizializza i Data Mart selezionati |
|                     | Matrici Fornitori                    |          |                    |                                                                   |                                     |
| Configurazione      | Movimenti Contabili                  |          |                    |                                                                   | Azioni contestuali                  |
| Inizializzazione    | Movimenti di magazzino               |          |                    |                                                                   |                                     |
| Client connessi     | Ordini Clienti                       |          |                    |                                                                   | 5                                   |
| 🕀 🧰 Estensioni      | Ordini Fornitori                     |          |                    |                                                                   |                                     |
|                     | Provvigioni Vendite                  |          |                    |                                                                   |                                     |
| 🗄 🛄 Utenti          | Vandita                              |          |                    |                                                                   |                                     |
| 🗄 🚞 Segmentazione   | - Vende                              | L        |                    |                                                                   |                                     |
|                     | Controllo di Gestione                |          |                    |                                                                   |                                     |
| Software e          | PARTOUT                              |          | LE FONTI<br>AWARDS | ECCELLENZA D<br>INNOVAZIONE & L<br>PASSEPARTO<br>Software Gestion | ELL'ANNO<br>AMPERINIP<br>Bale       |

#### ETL

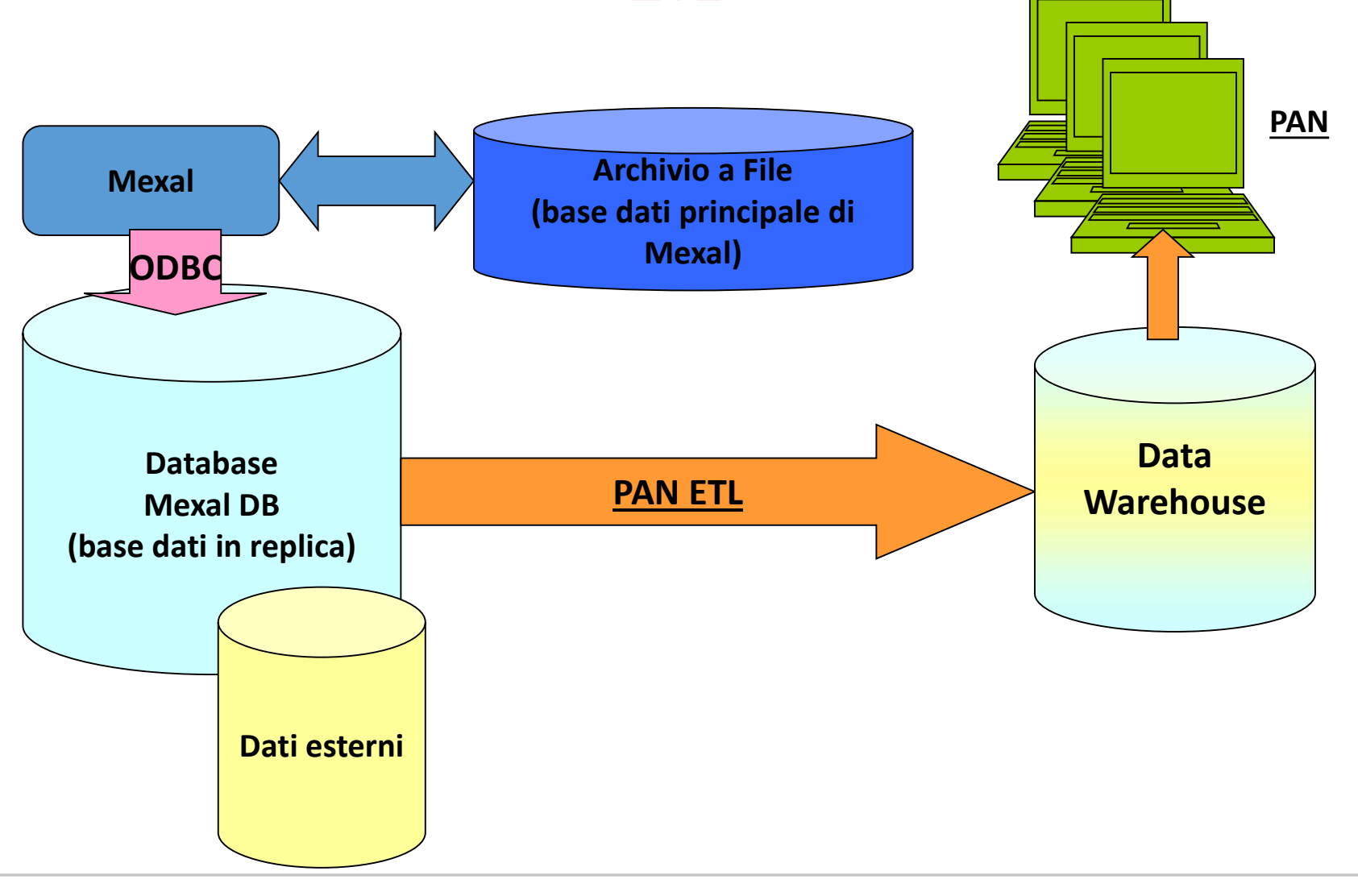

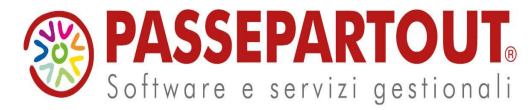

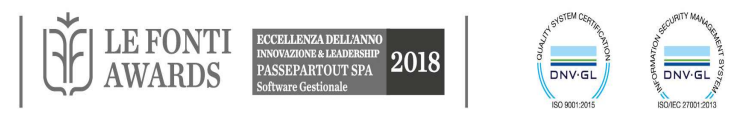

#### ETL

|                  |                                        |                          |          |                          |      |                  | * * * * * | Contesto           |   |
|------------------|----------------------------------------|--------------------------|----------|--------------------------|------|------------------|-----------|--------------------|---|
| D.u.             | Eti<br>Corioomonto o                   | ET!                      |          |                          |      |                  |           | Azioni documento   | N |
| Home page        | Cancamento Seque                       | nzaEIL                   |          |                          |      |                  |           | Chiudi             |   |
| 🔄 interrogazioni | Selezione del job:                     | NIV2009                  |          |                          |      |                  |           | ▲                  |   |
|                  | Nome                                   | Stato                    | Blacca   | Tipo aggiornamento       | Bulk | Fonto deti       |           | Aggiorna           |   |
| Schedulazione    | NIV2006                                | NonEsequito              | Diocea   | FT completo - DT nuovi   | Duik | espadazzimexaldb |           | Cree ish           |   |
| Backup           | NIV2007                                | NonEsequito              |          | FT e DT completo         |      | espadazzimexaldb |           | Crea job           |   |
| Pubblicazione    | NIV2008                                | NonEsequito              |          | FT e DT variati          |      | espadazzimexaldb |           | Esegui ETL         |   |
| Fonte dati       | ► NIV2009                              | NonEsequito              |          | FT completo - DT nuovi 💌 |      | espadazzimexaldb |           | Filtra job         |   |
| Password         | NIV2010                                | NonEsequito              |          | FT completo - DT nuovi   |      | espadazzimexaldb |           | Salva ETL          |   |
| Amministrazione  | UNO2003                                | NonEsequito              |          | FT completo - DT nuovi   |      | espadazzimexaldb |           |                    |   |
| Segmentazione    | UNO2004                                | NonEseguito              |          | FT completo - DT nuovi   |      | espadazzimexaldb |           | Azioni contestuali |   |
|                  | UNO2005                                | NonEseguito              |          | FT completo - DT nuovi   |      | espadazzimexaldb |           | A                  |   |
|                  | UNO2006                                | NonEseguito              |          | FT completo - DT nuovi   |      | espadazzimexaldb |           | Azzera Dw          |   |
|                  | UNO2007                                | NonEseguito              |          | FT completo - DT nuovi   |      | espadazzimexaldb |           | Sblocca DM         |   |
|                  | UNO2008                                | NonEsequito              |          | FT completo - DT nuovi   |      | espadazzimexaldb |           | -                  |   |
|                  | UNO2009                                | NonEseguito              |          | FT completo - DT nuovi   |      | espadazzimexaldb |           |                    |   |
|                  | VIN2001                                | NonEseguito              |          | FT completo - DT nuovi   |      | espadazzimexaldb |           |                    |   |
|                  | VIN2002                                | NonEsequito              |          | FT completo - DT nuovi   |      | espadazzimexaldb |           |                    |   |
|                  | VIN2003                                | NonEsequito              |          | FT completo - DT nuovi   |      | espadazzimexaldb |           |                    |   |
|                  | VIN2004                                | NonEseguito              |          | FT completo - DT nuovi   |      | espadazzimexaldb |           |                    |   |
|                  | VIN2005                                | NonEseguito              |          | FT completo - DT nuovi   |      | espadazzimexaldb |           |                    |   |
|                  | VIN2006                                | NonEsequito              |          | FT completo - DT nuovi   |      | espadazzimexaldb |           |                    |   |
|                  | VIN2007                                | NonEseguito              |          | FT completo - DT nuovi   |      | espadazzimexaldb |           |                    |   |
|                  | VIN2008                                | NonEsequito              |          | FT completo - DT nuovi   |      | espadazzimexaldb |           |                    |   |
|                  | VIN2009                                | NonEsequito              |          | FT completo - DT nuovi   |      | espadazzimexaldb |           |                    |   |
|                  | VIN2010                                | Terminato: 25/           |          | FT completo - DT nuovi   |      | espadazzimexaldb | ~         |                    |   |
|                  | Parametri per l'inser                  | mento massivo (BUL<br>a: | к) 🕨     |                          |      |                  |           |                    |   |
|                  | Esito NonE<br>Data inizio<br>Data fine | seguito                  | Dettagli |                          |      |                  | >         |                    |   |

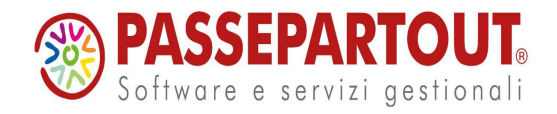

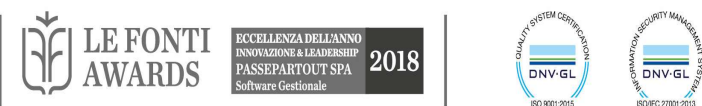

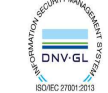

# ETL: TIPO AGGIORNAMENTO

L'utente ha la possibilità di eseguire tre tipologie di ETL in Aggiornamento:

1."FT Completo- DT Nuovi" (vecchio ETL in aggiornamento senza la selezione del flag "Sost. Tot"): aggiorna sempre tutti i fatti sul data warehouse nelle tabelle di tipo FT usando i dati di tutti i movimenti effettuati su MexalDB e carica eventuali nuove Anagrafiche in record delle tabelle di tipo DT, ma senza aggiornare eventuali Anagrafiche modificate in MexalDB ma già presenti in PAN.

2."DT e FT Completo": sono sempre aggiornati tutti i record delle tabelle FT e DT usando tutti i movimenti e tutte le Anagrafiche (nuove e modificate) presenti su MexalDB.

**3."FT e DT Variati":** modalità possibile solo se si utilizza un Mexal di versione >= 2010G.

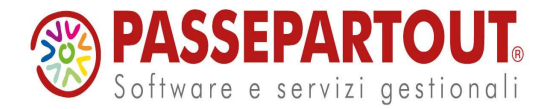

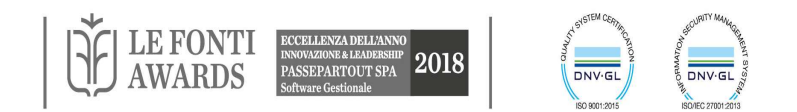

# TIPO AGGIORNAMENTO "FT E DT VARIATI":

Per ciò che riguarda le informazioni di anagrafiche riportate sui documenti disponibili in PAN nelle dimensioni:

- Documenti di Vendita
- Documenti d'Acquisto
- Documenti Ordine Cliente e Ordine Fornitore
- Documenti Matrice Cliente e Matrice Fornitore
- Documenti di Primanota

esegue solo il caricamento delle variazioni apportate su Mexal.

Mentre per ciò che riguarda le altre dimensioni inerenti le Anagrafiche (Cliente, Articolo,

Fornitore, Magazzino, ecc...) sono sempre ricaricate tutte le informazioni aggiornate come nel tipo di aggiornamento 'FT e DT completo'.

L'ETL in questa modalità aggiorna quindi tutti i documenti presenti in PAN e modificati tramite la conferma con F10 su Mexal, quindi tutte le metriche di PAN (es. Totale Fatturato) sono sempre corrette e allineate con i movimenti presenti in MexalDB.

Poiché questo tipo di aggiornamento si basa sulle date dei documenti variati, le sole informazioni

che al momento non vengono aggiornate in PAN sono quelle indirette, relative alle descrizioni

delle anagrafiche, modificate in Mexal usando voci di menu diverse da quelle usate per

l'emissione e revisione dei documenti (es. attributi di decodifica).

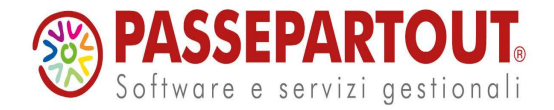

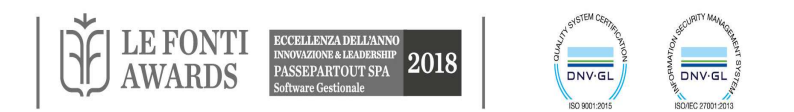
#### TIPO AGGIORNAMENTO "FT E DT VARIATI"

Esempio:

se su una qualsiasi fattura in Mexal si cambia il codice dell'agente tale modifica viene considerata in PAN (Attributo: "Agente N" della dimensione Doc Vendita)

mentre la modifica del solo nome dell'agente, dall'apposita anagrafica in Mexal, non verrà aggiornata in PAN e quindi non verrà riportata sull'attributo di decodifica "Agente"della dimensione Doc Vendita.

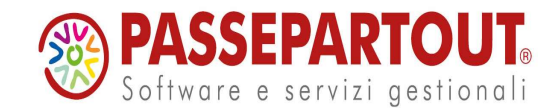

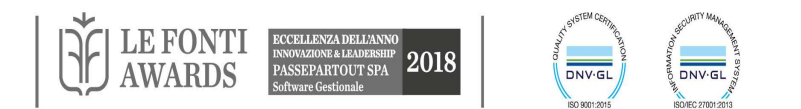

#### ETL: BULK INSERT

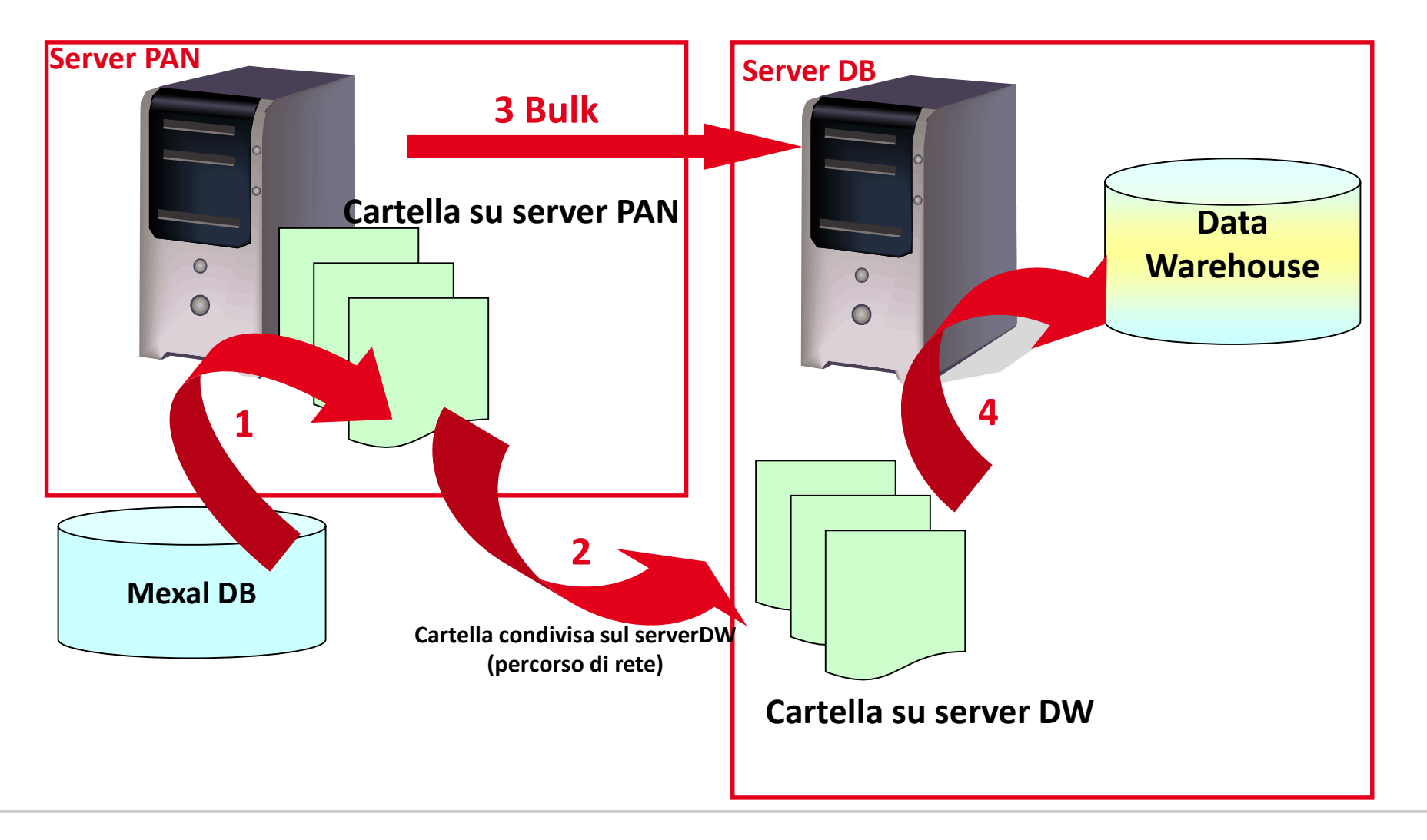

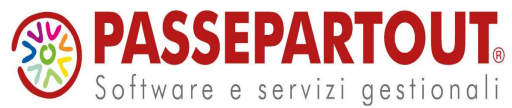

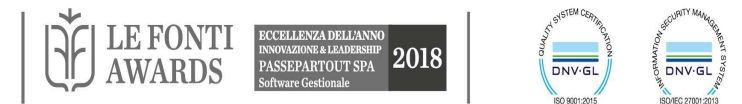

#### ETL: SEQUENZA

| Navigatore <b>4</b>  | Et  | 1       |             |               |                                                                                                    |         |                   |             |                                                                                                    |                |            | 4 Þ 🗙       | Cor | ntesto                                |
|----------------------|-----|---------|-------------|---------------|----------------------------------------------------------------------------------------------------|---------|-------------------|-------------|----------------------------------------------------------------------------------------------------|----------------|------------|-------------|-----|---------------------------------------|
| 7                    | Et  | 1       |             |               |                                                                                                    |         |                   |             |                                                                                                    |                |            |             | A   | zioni documento 🛛 🛞                   |
|                      | Ca  | ricamen | to Sequer   | nza ET        | r.                                                                                                    |         |                   |             |                                                                                                    |                |            |             | C   | hiudi                                 |
| G Dob                | Sec | quenza  | delle opera | zioni         | di caricar                                                                                                    | ament   | o deljob VIN20    | 007         |                                                                                                    |                |            |             |     | <b>.</b>                              |
|                      | 1   | Passo   | Тіро        |               | Descrizi                                                                                                    | ione    |                   |             | Stato                                                                                                    |                | Estrazioni | Caricamenti | A   | ggiorna                               |
|                      | Þ   | 1       | Controllo   | Versio        | MexalDE                                                                                                    | в       |                   |             | Terminato: 06/06                                                                                                    | /2008 10.21.48 |            |             |     |                                       |
|                      |     | 2       | Creazione   | DM            | Creazion                                                                                                    | ne tab  | belle Data Mart   | ť.          | Terminato: 06/06                                                                                                    | /2008 10.22.05 |            |             | Es  | segui ETL                             |
| E Fonte dati         |     | 3       | ETL         |               | Doc. ord                                                                                                    | d.for   | nitore            |             | Terminato: 06/06                                                                                                    | /2008 10.22.13 | 27         | 27          | Sa  | alva ETL                              |
| Password             |     | 4       | ETL         |               | Doc. or                                                                                                    | d, clie | ente1             |             | Terminato: 06/06                                                                                                    | /2008 10.22.14 | 83         | 83          |     | elevel exected well                   |
| 🖨 🚞 Amministrazione  |     | 5       | ETL 6       | Aad           | aiunai rin                                                                                                    | muovi   | i passi           |             | States in case of the local division of the local division of the |                |            | 23          | A   |                                       |
| Gestionereport       |     | 6       | ETL         | <b>2</b> (19) | gg                                                                                                    |         | · Passe           |             |                                                                                                    |                |            |             | A   | ggiungi rimuovi passi Data Mart       |
| Configurazione       |     | 7       | ETL         |               |                                                                                                    |         |                   |             |                                                                                                    |                |            |             | C   | ontrolla fonte dati                   |
| - 📄 Inizializzazione |     | 8       | ETL         | Ge            | stisci pa                                                                                                    | assi D  | Data Mart nel ji  | ob 'SRL2    | 006':                                                                                                    |                |            |             |     |                                       |
| Client connessi      |     | 9       | ETL         | Ge            | stione Da                                                                                                    | ata M   | Nart              |             |                                                                                                    |                |            |             |     |                                       |
| Estensioni           |     | 10      | ETL         |               |                                                                                                    | N       | ome Data Mar      | t           |                                                                                                    |                | _          | Presente    |     |                                       |
| Utenti               |     | 11      | ETL         |               |                                                                                                    | FI      | lussi di cassa    |             |                                                                                                    |                |            |             |     |                                       |
| 🗄 🔝 Segmentazione    |     | 12      | ETL         |               |                                                                                                    | Li      | istini            |             |                                                                                                    |                |            |             |     |                                       |
|                      |     | 13      | ETL         |               |                                                                                                    | Ri      | liordino fornitor | rič         |                                                                                                    |                |            |             |     |                                       |
|                      |     | 14      | ETL         | -             |                                                                                                    | 0       | Indiai Clienti    |             |                                                                                                    |                |            |             |     |                                       |
|                      |     | 15      | ETL         |               |                                                                                                    | 0       | ndini Caenti      |             |                                                                                                    |                |            |             |     |                                       |
|                      |     | 16      | ETL         | -             |                                                                                                    | 0       | Indini Formiton   |             |                                                                                                    |                |            |             |     |                                       |
|                      |     | 17      | ETL         |               |                                                                                                    | IVI     | latrici Clienti   |             |                                                                                                    |                |            |             |     |                                       |
|                      |     | 18      | ETL         |               | V                                                                                                    | Mi      | lathci Fornitori  | 1           |                                                                                                    |                |            |             |     |                                       |
|                      |     | 19      | ETL         |               |                                                                                                    |         |                   |             |                                                                                                    |                |            |             |     |                                       |
|                      |     | 20      | ETL         | Ge            | stisci pa                                                                                                    | assi B  | Backup e Rest     | tore nel jo | b'SRL2006':                                                                                                    |                |            |             |     |                                       |
|                      |     | 21      | ETL         | Co            | otiono De                                                                                                    | looku   | in a Doctora      |             |                                                                                                    |                |            |             | Γ   | Addifica la                           |
|                      |     | 22      | Carica      | Ge            | stione bo                                                                                                    | acku    | ip e Restore      |             |                                                                                                    |                |            | Deserves    |     | viounica la                           |
|                      |     | 23      | ETL         |               | (Internal Internal In | INC     | ome passi         |             |                                                                                                    |                |            | Presente    | ea  | uenza del iob                         |
|                      |     | 24      | ETL         |               |                                                                                                    | Ba      | ackup tabelle     | Data Ma     | rt e Restore tabe                                                                                                    | lle Data Mart  |            |             |     | · · · · · · · · · · · · · · · · · · · |
|                      |     | 25      | ETL         |               |                                                                                                    |         |                   |             |                                                                                                    |                |            |             |     |                                       |
|                      |     | 26      | ETL         |               |                                                                                                    |         |                   |             |                                                                                                    | Acciunci       | Dimunui    | Ecci        |     |                                       |
|                      | 2   |         | _           |               |                                                                                                    |         |                   |             |                                                                                                    | Aggiungi       | Rindovi    | Laci        |     |                                       |

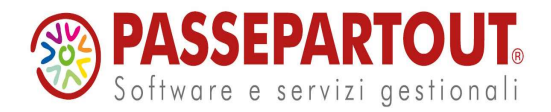

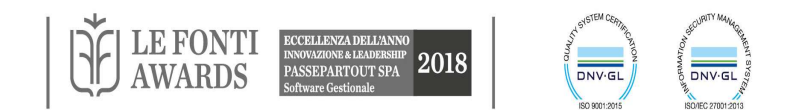

#### ETL: SEQUENZA

| Navigatore #      | Etl                                                                                                    |                       |                                    |                           |                           |                 |                 |                      |                       | A D X   | Contesto        |                     |
|-------------------|----------------------------------------------------------------------------------------------------|-----------------------|------------------------------------|---------------------------|---------------------------|-----------------|-----------------|----------------------|-----------------------|---------|-----------------|---------------------|
| 7                 | Etl                                                                                                    |                       |                                    |                           |                           |                 |                 |                      |                       |         | Aziopi docum    | ento                |
| Home nage         | Caricamer                                                                                                    | nto Geogenza E        |                                    |                           |                           |                 |                 |                      |                       |         | Azioin docum    | Ento                |
| E Interrogazioni  | ouncame                                                                                                    |                       |                                    |                           |                           |                 |                 |                      |                       | 1       | Chiudi          |                     |
|                   | Sequenza                                                                                                    | delle operazioni i    | <mark>li ca</mark> ricamento del j | job VIN2007               |                           |                 |                 |                      |                       |         | A CONTRACTOR OF | <b>*</b>            |
|                   | Deser                                                                                                    |                       | Descriptions                       |                           | 01-1-                     |                 |                 | E . tradicado        | Continue to           | 107     | Aggiorna        |                     |
|                   | Passo                                                                                                    | npo<br>Controlla Vice | Descrizione                        |                           | Stato                     | 20/10/200       | 0 10 11 00      | Estrazioni           | Cancamenti            | vvaming | Aggiorna        |                     |
| D Backup          |                                                                                                    | Controlloversion      | r MexalDB                          | D                         | Tenn                      | nato 30/10/200  | 0 10 44.33      |                      |                       |         | Crea job        |                     |
|                   | 2                                                                                                    | CreazioneDivi         | Creazione tabelle                  | Data Mart                 | Term                      | nato: 30/10/200 | 8 10.44.45      | 70                   | 70                    |         | Esegui ETL      |                     |
|                   | 3                                                                                                    | EIL                   | AnaliticoVIN                       |                           | 1 erm                     | nato: 30/10/200 | 8 10.44.50      | 76                   | /6                    | 0       | Salva ETI       |                     |
| Fonte dati        | 4                                                                                                    | EIL                   | AnaliticoNIV                       |                           | lerm                      | nato: 30/10/200 | 8 10.44.51      | 0                    | 0                     | 0       | Salva ETE       |                     |
| Password          | 5                                                                                                    | Informazioni fon      | te dati 'espadazzivin_rp' (d       | atabase 'vin_rp') job 'Vl | N2008 <sup>.</sup>        |                 |                 |                      |                       | ~~~     | Azioni contest  | tuali (             |
| E Amministrazione | 6                                                                                                    | Nomo ETI              | Nomo logico                        | Nome fisico               | Tino                      | Esisto          | Dimonsiono      | Condiziono (         | Condizione verificata |         |                 |                     |
| E Segmentazione   | 7                                                                                                    | Simile Inserio        | e un v. Simile Inserire un valu    | Simile Inserire un valor  | e Simile Inserire un valo | re per 1        | Simile Inserire | u. Simile Inserire u |                       |         | Aggiungi rim    | uovi passi Data Mar |
|                   | 8                                                                                                    |                       |                                    |                           |                           |                 |                 |                      |                       |         | Controlla dir   | nensione DW         |
|                   | 9                                                                                                    | E Doc. vend           | lita riga                          |                           |                           |                 |                 |                      |                       |         | Controlla for   | ite dati            |
|                   | 10                                                                                                    | Doc. vend             | lita1 riga                         |                           |                           |                 |                 |                      |                       |         | -               |                     |
|                   | 11                                                                                                    | Doc. mag     Doc. acg | isto riga                          |                           |                           |                 |                 |                      |                       |         |                 |                     |
|                   | 12                                                                                                    | Doc. prim             | anota                              |                           |                           |                 |                 |                      |                       | - E     |                 | 1                   |
|                   | 13                                                                                                    | E Conto               |                                    |                           |                           |                 |                 |                      |                       |         |                 |                     |
|                   | 14                                                                                                    | Centro co             | sto ricavo                         |                           |                           |                 |                 |                      |                       |         |                 |                     |
|                   | 15                                                                                                    | Cliente               | DIVISE                             | DIVISE                    | DB (Sovra)                | 17              | 30 righe        |                      |                       |         |                 |                     |
|                   | 16                                                                                                    | Cliente               | PICO                               | PICO                      | DB (Aziendale)            |                 | 499 riahe       |                      |                       |         |                 |                     |
|                   | 17                                                                                                    | Cliente               | RUDT                               | RUDT                      | DB (Raggruppamer          | to) 🔽           |                 |                      |                       |         |                 |                     |
|                   | 10                                                                                                    | Cliente               | TABE_ZONA_CF                       | TABE_ZONA_CF              | DB (Aziendale)            |                 | Co              | ntrolla              | nrese                 | nza c   | amni            |                     |
|                   | 10                                                                                                    | Cliente               | TABE_PROVV_CF                      | TABE_PROVV_CF             | DB (Aziendale)            | 7               |                 |                      | preser                |         | ampi            |                     |
|                   | 19                                                                                                    | Cliente               | TABE_SCO_CF                        | RUDT                      | DB (Aziendale)            | to)             | -               | in                   | Meyal                 | DR      |                 |                     |
|                   | 20                                                                                                    | Cliente               | TPAGAM ANAPA                       | TPAGAM ANAPAG             | DB (Raggruppamer          | to) 🔽           | Silgile         |                      | тисла                 |         |                 |                     |
|                   | 21                                                                                                    | Cliente               | PAESISO                            | PAESISO                   | DB (Sovra)                |                 | 270 righe       |                      |                       | _       |                 |                     |
|                   | 22                                                                                                    | Cliente               | TABE_STAT_CF                       | TABE_STAT_CF              | DB (Aziendale)            | <b>V</b>        | 99 righe        |                      |                       |         |                 |                     |
|                   | 23                                                                                                    | Commess               | ia<br>                             |                           |                           |                 |                 |                      |                       |         |                 |                     |
|                   | 24                                                                                                    | Analiticov            | /IN<br>877                         |                           |                           |                 |                 |                      |                       | -       |                 |                     |
|                   | 25                                                                                                    | Area                  |                                    |                           |                           |                 |                 |                      |                       |         |                 |                     |
|                   | 26                                                                                                    | ■ Magazzin            | Q                                  |                           |                           |                 |                 |                      |                       |         |                 |                     |
|                   | Name of Concession, Name of Concession, Name o | ■ Articolo            |                                    |                           |                           |                 |                 |                      |                       |         |                 |                     |
|                   |                                                                                                    | Doc. acqu             | iisto                              |                           |                           |                 |                 |                      |                       |         |                 |                     |
|                   |                                                                                                    | Valuta                |                                    |                           |                           |                 |                 |                      |                       | _       |                 |                     |
|                   |                                                                                                    |                       |                                    |                           |                           |                 |                 |                      |                       |         |                 |                     |

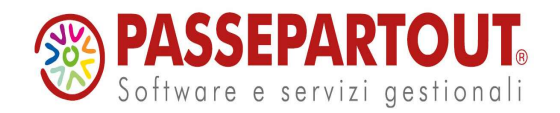

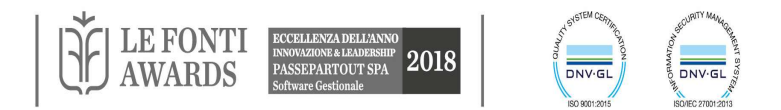

## CONFIGURAZIONE CON MEXALDB X PAN (SENZA MDS)

| Navigatore         | P         Inizializzazione         Fonte dati         Configurazione         Eti | Inizializzazione   Fonte dati   Configurazione   Etl   Etl |           |
|--------------------|----------------------------------------------------------------------------------|------------------------------------------------------------|-----------|
| Y                  | Configurazione                                                                   | Etl                                                        |           |
| Home page          | Report Pubblicazione Etl Data automatica Utenti                                  | Caricamento Sequenza ETL Fonte - Destinazione              |           |
|                    |                                                                                  | Sequenza delle operazioni di caricamento del job VIN20     | 107       |
| 🖅 📑 Schedulazione  | Sequenza                                                                         | Passo Tipo Descrizione                                     |           |
| - 📄 Fonte dati     |                                                                                  | 1 ControlloVersione MexalDB                                |           |
| Ð Desture          |                                                                                  | ComandoMexal ReplicaDB                                     |           |
|                    | Aggiungi replica MexalDB Elimina replica MexalDB                                 | 3 CreazioneDM Creazione tabelle L                          | Jata Mart |
| Gestione report    |                                                                                  | 4 ETL Articolo                                             |           |
| - 🗋 Configurazione |                                                                                  | E CadaaaastaData Data astaaratkaa                          |           |
| Inizializzazione   |                                                                                  | SI CIL MUVIMERIO primario                                  | JIAL      |
| Client connessi    | Parametri per l'inserimento massivo (BULK)                                       | 32 ETL Movimento primano                                   | ota F     |
|                    | Cartella sul server PBI                                                          | 33 ETL Movimento primano                                   | ota A     |
|                    |                                                                                  | 34 ETL Ordini clienti                                      |           |
|                    | DW (percorso di rete)                                                            | 35 ETL Ordini fornitori                                    |           |
|                    | Centelle auf actives Divid                                                       | 36 ETL Vendite                                             |           |
|                    | (percorso assoluto)                                                              | ComandoMexal TroncaReplicaDB                               |           |
|                    |                                                                                  | *                                                          |           |

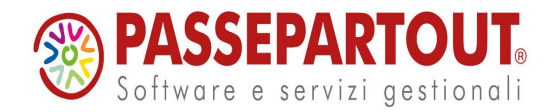

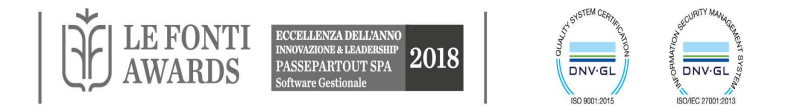

## SCHEDULAZIONE

| Navigatore                                                                                   | Riepilogo schedulazioni                                       |                                                                                                    |                                                                           |                                               | <b>-</b> 4 ▷                                                     | ×                                                                                                    |
|----------------------------------------------------------------------------------------------|---------------------------------------------------------------|----------------------------------------------------------------------------------------------------|---------------------------------------------------------------------------|-----------------------------------------------|------------------------------------------------------------------|----------------------------------------------------------------------------------------------------|
| 7                                                                                            | Riepilogo sched                                               | ulazioni                                                                                                    |                                                                           |                                               |                                                                  |                                                                                                    |
| <ul> <li>Home page</li> <li>Interrogazioni</li> <li>Job</li> <li>ETL</li> </ul>              | Attiva Nome  Attiva Simile Inserire  Caricamento  Aggiornamer | Prossima esecuzione Scadenz<br>un valore per filta<br>vin 2006-20_ 26/10/2010 14.55<br>to vin 2010 26/10/2010 22.52                                                                                                    | ta Esito Inizio<br>Simile Inserire L<br>Terminato 26/10/201<br>Non Esequi | Fine Rico<br>Simil<br>26/10/201. Ness<br>Gion | rrenza Condizion<br>e Inserire ur Simile Inse<br>suna<br>naliera | e<br>rire                                                                                                    |
| 🖃 🗋 Schedulazione                                                                            | Report giorna                                                 | lieri 26/10/2010 23.52                                                                                                    | NonEsegui                                                                 | Gion                                          | naliera                                                          |                                                                                                    |
| Ricerca     Riepilogo schedulazior     Backup     P Ricerca     Pubblicazione     Ponte dati | •                                                             | Schedulazione Aggiomamento vin2012<br>Schedulazione Aggiornamento vin2012<br>Nome <u>Aggiornamento vin2012</u>                                                                                                    |                                                                           |                                               | *                                                                | ♦ b ×       Image: Second state       Image: Second state       Image: Second state                                                                                                    |
| Password                                                                                     |                                                               | Pianificazione:                                                                                                    |                                                                           |                                               |                                                                  | Giorno settimana                                                                                                    |
| <ul> <li></li></ul>                                                                          |                                                               | Data 08/02/2012 V Ricorrente<br>Ora 22.30                                                                                                    | Ogni 1 giorna<br>Giorni lun,mar,mer,gio,<br>Fino al                       | ven                                           |                                                                  | Lunedi     Image: Constraint of the second second sec |
|                                                                                              |                                                               | Passi<br>Joh                                                                                                    | Feito Data inizio                                                         | Data fino                                     | V                                                                | Sabato 📃                                                                                                    |
|                                                                                              |                                                               | Job     Ordine       BackupDW (Backup DB)     Image: Control of the second second sec | I NonEseguito NonEseguito NonEseguito NonEseguito NonEseguito             |                                               | Dettagli<br>Dettagli<br>Dettagli                                 | Annulla                                                                                                    |
|                                                                                              |                                                               | Invio esito Solo caso errore                                                                                                    |                                                                           |                                               |                                                                  |                                                                                                    |
|                                                                                              |                                                               | e-mail destinatario                                                                                                    | sm                                                                        |                                               |                                                                  |                                                                                                    |
|                                                                                              | <                                                             | Riepilogo esecuzione:       Esito     NonEseguito       Data inizio       Data fine                                                                                                    |                                                                           |                                               | ~                                                                |                                                                                                    |

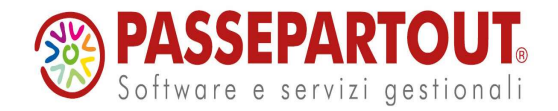

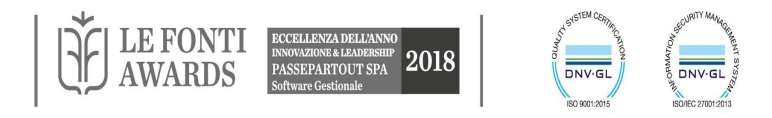

#### SCHEDULAZIONE: REPORT

| Navigatore #                                                                                                    | Indagine Pubblicazione cnuovas Debblicazione: Report riepilogativi                                                                                                    | <b>-</b> 4 ▷ × |
|----------------------------------------------------------------------------------------------------|----------------------------------------------------------------------------------------------------|----------------|
| 7                                                                                                    | Pubblicazione: Report riepilogativi                                                                                                    |                |
| Home page     Interrogazioni     Job     ETL     Schodulazione                                                                                                    | Nome Report riepilogativi                                                                                                    |                |
| <ul> <li>Ricerca</li> <li>Riepilogo schedulazioni</li> <li>Backup</li> <li>Ricerca</li> <li>Pubblicazione</li> <li>Ricerca</li> <li>Fonte dati</li> <li>Password</li> <li>Amministrazione</li> <li>Segmentazione</li> </ul> | Impostazione:           Ordine         Nome report           1         Acquisti per giorno settimana (Acquisti.)           2         Fatturato clienti (Vendite.)           3         Provvigioni per agente (Provvigioni Vendite.)   * |                |
|                                                                                                    | Riepilogo esecuzione:<br>Esito NonEseguito Dettagli<br>Data inizio<br>Data fine                                                                                                    |                |

E' necessario aver precedentemente salvato una Pubblicazione contenente i report

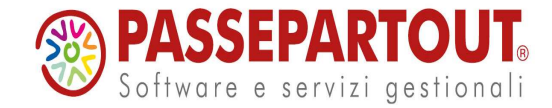

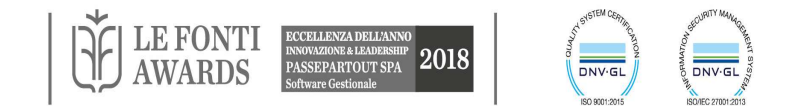

# UTENTI (USER)

| Nome utente | Password | Server |  |
|-------------|----------|--------|--|
| user        |          | locale |  |

Utenti predefiniti:

- admin (admin) unico utente che può accedere alle cartelle Amministrazione e Segmentazione e che può gestire gli utenti
- user (senza passwd)
- demo (senza passwd)

| Navigatore <b>4</b>                                                                                    | Indagine Utente <nuova> Utente: admin 4 ▷ ×</nuova>                                   |                                                                               |
|----------------------------------------------------------------------------------------------------|---------------------------------------------------------------------------------------|-------------------------------------------------------------------------------|
| Home page<br>Home page<br>Interrogazioni<br>Fonte dati<br>Password<br>Amministrazione<br>Segmentazione | Utente: admin<br>Nome utente admin<br>Nuova password<br>Conferma password<br>Scadenza | Gli utenti diversi<br>da admin<br>possono SOLO<br>variare la loro<br>password |
| admin connesso al server clientPBI                                                                     |                                                                                       |                                                                               |

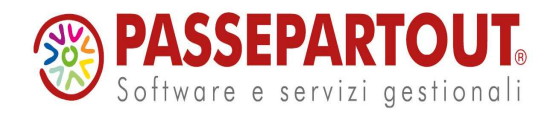

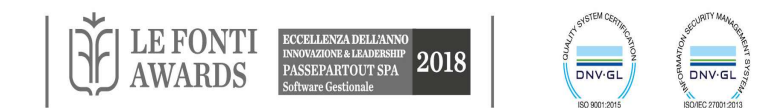

## UTENTI (ADMIN)

**N.B.** Tramite l'opzione "**Controllo completo utenti**", presente in Amministrazione – Utenti - Credenziali report e ETL, è possibile abilitare un utente, diverso da admin, all'assegnazione dei permessi degli altri utenti.

| Navigatore +                                                                                                    | 🔵 Inda 💌 🛭 🕨 🗙                                                             | 🕘 Utente: user                                                 |                  |          |            | <b>•</b> •      | I Þ 🗙 |
|----------------------------------------------------------------------------------------------------|----------------------------------------------------------------------------|----------------------------------------------------------------|------------------|----------|------------|-----------------|-------|
| 1                                                                                                    | Indagine Ute                                                               | Utente: user                                                   |                  |          |            |                 |       |
| <ul> <li>Home page</li> <li>Interrogazioni</li> <li>Job</li> <li>Fonte dati</li> <li>Password</li> <li>Amministrazione</li> <li>Gestione report</li> <li>Configurazione</li> </ul> | Risultato ↓ ◀ →<br>Utente ▲<br>♥ Simile Inserin<br>demo<br>▶ user<br>admin | Nome utente<br>Nuova password<br>Conferma password<br>Scadenza | user             |          | )'         |                 | >     |
| Inizializzazione                                                                                                    |                                                                            | DM Report ETL .                                                | Job Drill across | Modifica | Esecuzione | Protezione dati |       |
| Gilent connessi     Estensioni                                                                                                    |                                                                            | <ul> <li>Acquisti</li> </ul>                                   |                  |          |            | Nessuno         |       |
| 🖃 🧰 Utenti                                                                                                    |                                                                            | Budget CdG                                                     |                  |          |            | Nessuno         |       |
| 🔓 📄 Credenziali Report e ETL                                                                                                    |                                                                            | Controllo di Gestione                                          |                  |          |            | Nessuno         |       |
| Ricerca                                                                                                    | ▶                                                                          | Flussi di cassa                                                |                  |          |            | Nessuno         |       |
|                                                                                                    |                                                                            | for contractor                                                 |                  |          |            | Nessuno         |       |
| E Protezione dati                                                                                                    |                                                                            | Inventario                                                     |                  |          | land.      |                 | 100   |

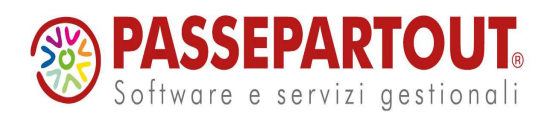

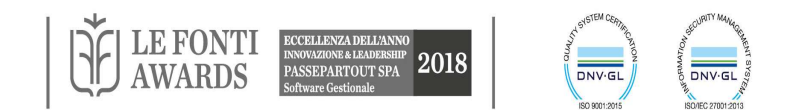

## UTENTI: AUTORIZZAZIONI

- DM/Report/Drill Across
  - **ESECUZIONE** questa categoria abilita alla visualizzazione di report già salvati, senza poter effettuare modifiche di alcun genere (nemmeno temporanee).
  - **MODIFICA** consente di apportare modifiche ai report già salvati (o crearne dei nuovi). I report non possono essere salvati.
  - **CONTROLLO COMPLETO** (solo DM) questa categoria consente l'esecuzione, la modifica, la creazione e il salvataggio dei report.
  - **PROTEZIONE DATI** questa categoria consente di selezionare un Filtro che limiti la visualizzazione dei dati per un determinato Data Mart

Nella combinazione delle impostazioni immesse nella scheda DM e nella scheda Report **prevale sempre la condizione più restrittiva**.

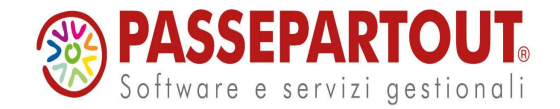

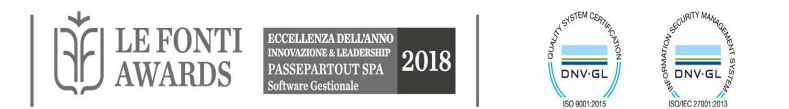

## HOME PAGE

L'Home page, che viene aperta all'avvio del client, contiene i report e i job.

| Navigatore 7                                                                                                    | Indagine Utente <nuova> Utente: utente</nuova>                                                                                                    | Inventario val     Inventario gta                                                                                                    |
|----------------------------------------------------------------------------------------------------|----------------------------------------------------------------------------------------------------|----------------------------------------------------------------------------------------------------|
| Y                                                                                                    | Utente: utente                                                                                                    | Resoconto Aree Con                                                                                                    |
| Home page<br>Interrogazioni<br>Job<br>Fonte dati<br>Password<br>Amministrazione<br>Configurazione<br>Inizializzazione<br>Client connessi | Otente: utente         Nome utente utente         Nuova password         Conferma password         Scadenza         Image: Conferma password         Scadenza         Image: Conferma password         DM         Report         ETL         Job         Drill across         Data mart         Report         Simile Inserire un valore pe         Simile Inserire un valore pe                                                                                                    | Riclassificazione Conto Economico a F Con         Serie Storica Movimenti Analitici         Quantita acquisti per magazzini         Acquisti per giorno settimana |
| <ul> <li>Estensione dimensioni</li> <li>Estensione metriche</li> <li>Cancellazione attributi</li> <li>Utenti</li> </ul>                  | Acquisti       Acquisti per giorno settimar         Acquisti       Quantita acquisti per magaz         Acquisti       Acquisti per categoria fornit         Acquisti       Acquisti fornitorex mese                                                                                                    | Drill across                                                                                                    |
| 😑 📄 Credenziali Report e ETL                                                                                                    | Budget CdG Budget x aree                                                                                                    | Nome                                                                                                    |
| Protezione dati<br>⊕ ☐ Protezione dati<br>⊕ ☐ Segmentazione                                                                              | Controllo di Gestione       Serie Storica Movimenti Ana       Image: Controllo di Gestione       Riclassificazione Conto Ecor       Image: Controllo di Gestione       Resoconto Aree       Image: Controllo di Gestione       Image: Controllo di Gestione       Image: Controllo di Controllo di Gestione       Image: Controllo di Controllo di Controllo di Controllo di Controllo di Gestione       Image: Controllo di Controllo di Controllo | Confronto venduto acquistato                                                                                                    |
|                                                                                                    |                                                                                                    | Job<br>Nome Stat<br>▶ ♥ VIN2007 Terr<br>↓ VIN2006 Terr                                                                                                    |

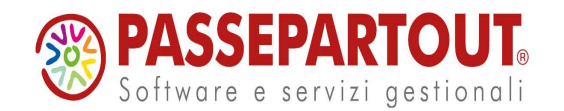

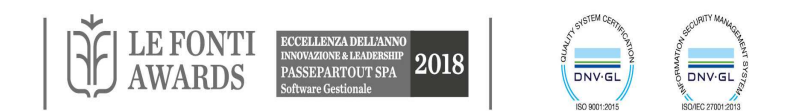

Home page

Interrogazioni

Home page

Nome

Data m

## HOME PERSONALIZZATA

Il tipo di Home Page viene definita in fase di creazione dell'utente.

Impostando il parametro "Finestra predefinita all'avvio" può essere visualizzata come:

- **Report o Cruscotto** (selezionato dall'utente)
- **Navigatore** (opzione Nessuna)
- Home Page

Impostando poi anche il parametro "Modalità visualizzazione" è possibile scegliere:

-Modalità Touch screen (sia su su Dispositivo mobile che su PC)
-Visualizzazione Classica,
"Desktop" (solo su PC)
-Auto che imposta la modalità di visualizzazione a seconda del dispositivo utilizzato

| Utent                   | e: Marco                                     |                              |                                        |                                 |                 |                                       |            |
|-------------------------|----------------------------------------------|------------------------------|----------------------------------------|---------------------------------|-----------------|---------------------------------------|------------|
|                         |                                              | Nome                         | utente Marco                           |                                 |                 |                                       |            |
|                         |                                              | Nuova pas                    | sword                                  |                                 |                 |                                       |            |
|                         | Co                                           | nferma pas                   | sword                                  |                                 |                 |                                       |            |
|                         | Finestra p                                   | rede <mark>finita a</mark> l | l'avvio HomePage                       |                                 | ~               |                                       |            |
|                         | Modalit                                      | à visualizza                 | azione Touchscree                      | n                               |                 | /isualizza tutti i Report             | nella Home |
|                         |                                              |                              |                                        |                                 |                 |                                       |            |
| DM                      | Report E                                     | L Job                        | Drill across Rep                       | ort personalizzati              |                 |                                       |            |
| DM<br>Dat               | Report E                                     | īL Job                       | Drill across Rep                       | oort personalizzati<br>Modifica | Esecuzione      | Protezione dati                       |            |
| DM<br>Dat               | Report E<br>a mart<br>uisti                  | īL Job                       | Drill across Rep<br>Controllo completo | oort personalizzati<br>Modifica | Esecuzione      | Protezione dati<br>Nessuno            |            |
| DM<br>Dat<br>Acc<br>Pro | Report E<br>a mart<br>uisti<br>vvigioni Vend | īL Job                       | Drill across Rep<br>Controllo completo | Modifica                        | Esecuzione<br>V | Protezione dati<br>Nessuno<br>Nessuno |            |

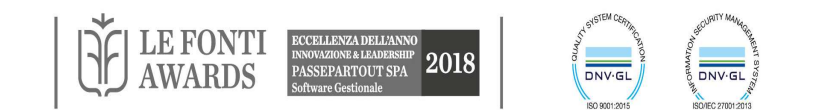

#### ESEMPIO HOME PERSONALIZZATA

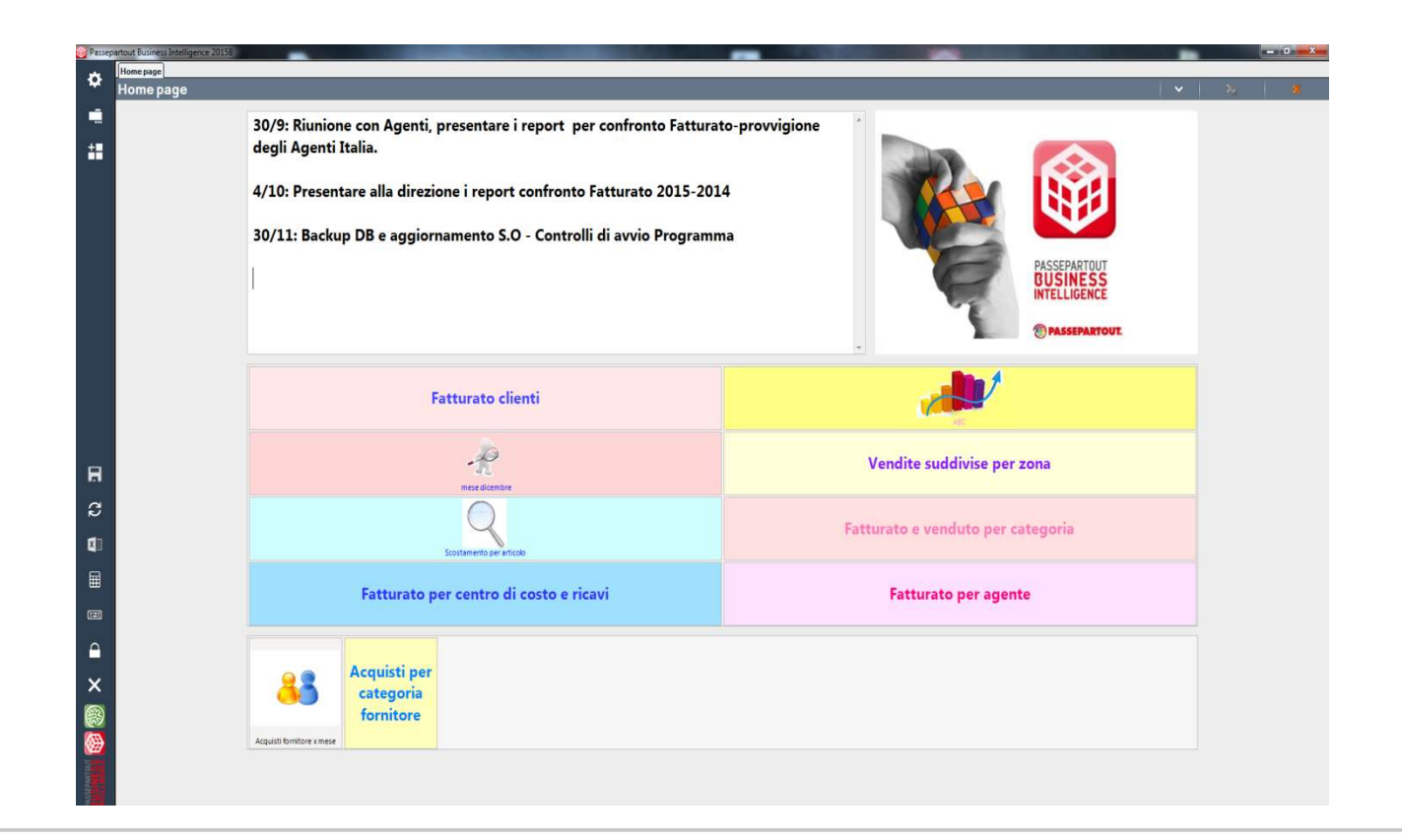

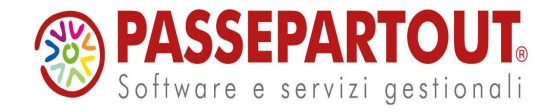

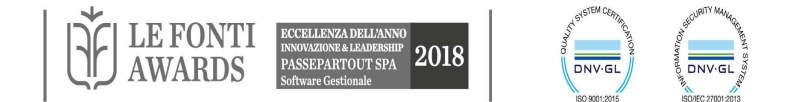

## UTENTI: GESTIONE PRIVACY

| Navigatore 🛛 🕈                                                                                                    | Configurazione                                                                                                    |                                                                                                    |
|----------------------------------------------------------------------------------------------------|----------------------------------------------------------------------------------------------------|----------------------------------------------------------------------------------------------------|
| Y                                                                                                    | Configurazione                                                                                                    |                                                                                                    |
| 📄 Home page                                                                                                    | Report Pubblicazione Etl Data automatica Utenti                                                                      | Utente: user                                                                                                    |
| <ul> <li>Interrogazioni</li> <li>Job</li> <li>Fonte dati</li> <li>Utenti</li> <li>Ricerca</li> <li>Backup</li> <li>Amministrazione</li> <li>Gestione report</li> <li>Configurazione</li> <li>Configurazione</li> <li>Client connessi</li> <li>Estensioni</li> <li>Segmentazione</li> <li>Schema di segmenta:</li> </ul> | Attivazione privacy<br>Durata password (giorni) 180<br>Preavviso scadenza (giorni) 10<br>Lunghezza minima password 8 | Nome utente       user         Nuova password       ********         Conferma password       *******         Scadenza       03 giugno 2008         DM       Report       ETL         Job       Drill across         Data mart       *         Acquisti       Controllo di Gestione |

Dopo la scadenza della password l'utente non potrà più accedere a nessuna funzionalità. Solo l'amministratore potrà riattivare l'utente, attraverso la variazione della password.

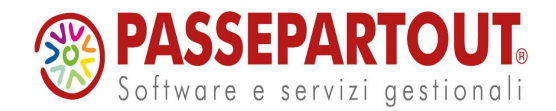

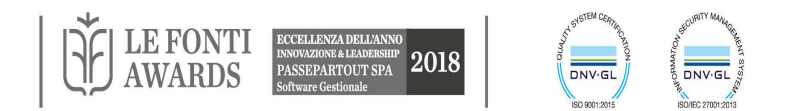

## BACKUP

- Esegue il backup del Metabase o del Datawarehouse.
- Azione di contesto per cancellare i backup.
- Programma incluso nel setup per eseguire i restore (<Cartellainstallazione>\restoreDb.exe).
- Possibilità di schedulare i Backup.

| Navigatore +                              | Backup <nuovo></nuovo>                                |                                                                                                    | ( ۵ ل                                    |
|-------------------------------------------|-------------------------------------------------------|----------------------------------------------------------------------------------------------------|------------------------------------------|
| r                                         | Backup <nuovo></nuovo>                                | >                                                                                                    |                                          |
| Home page                                 | Nome:                                                 | DWm43                                                                                                    |                                          |
| - Job                                     | Nome del database:                                    | DwPbiAG                                                                                                  |                                          |
| Schedulazione                             |                                                       | Mantieni storico file di backup                                                                          |                                          |
| B Backup                                  | Cartella di backup:                                   | C:\Programmi\Passepartout\Passepartout Bus                                                               | iness Intelligence Server\BackupDB_PBI   |
| Pubblicazione     Fonte dati     Password | Elenco file                                           | 1.                                                                                                    |                                          |
| Amministrazione                           | Cartella : C:\Progr                                   | ammi\Passepartout\Passepartout Business Inte                                                             | lligence Server\BackupDB_PB1             |
|                                           | File backup                                           |                                                                                                    |                                          |
|                                           | Nome                                                  |                                                                                                    | Data ultima modifica                     |
|                                           | BackupSetup_v3_1                                      | I_0.bak                                                                                                  | 30/10/2008 10.17.39                      |
|                                           | Backup_DwPbiAG                                        | i_v4.3.0_2008-10-31_15.03.34.bak                                                                         | 31/10/2008 15.03.36                      |
|                                           | Backup_DwPbiAG                                        | v4.3.0_2008-10-31_15.08.10.bak                                                                           | 31/10/2008 15.08.11                      |
| Back                                      | up                                                    |                                                                                                    |                                          |
| Ų,                                        | Il backup del database è s<br>Server\BackupDB_PBI\Bac | tato eseguito correttamente sul file C:\Programmi\Passepa<br>kup_DwPbiAG_v4.3.0_2008-10-31_15.08.10.bak. | rtout\Passepartout Business Intelligence |

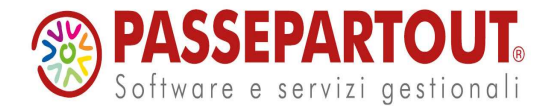

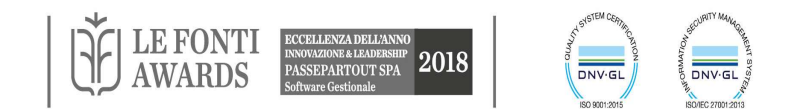

#### AMMINISTRAZIONE

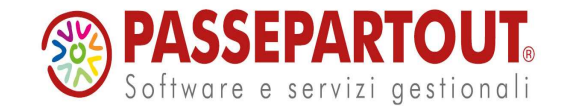

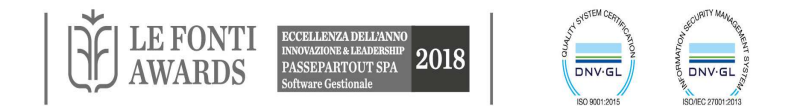

## **GESTIONE REPORT**

Permette di esportare/importare in blocco i report

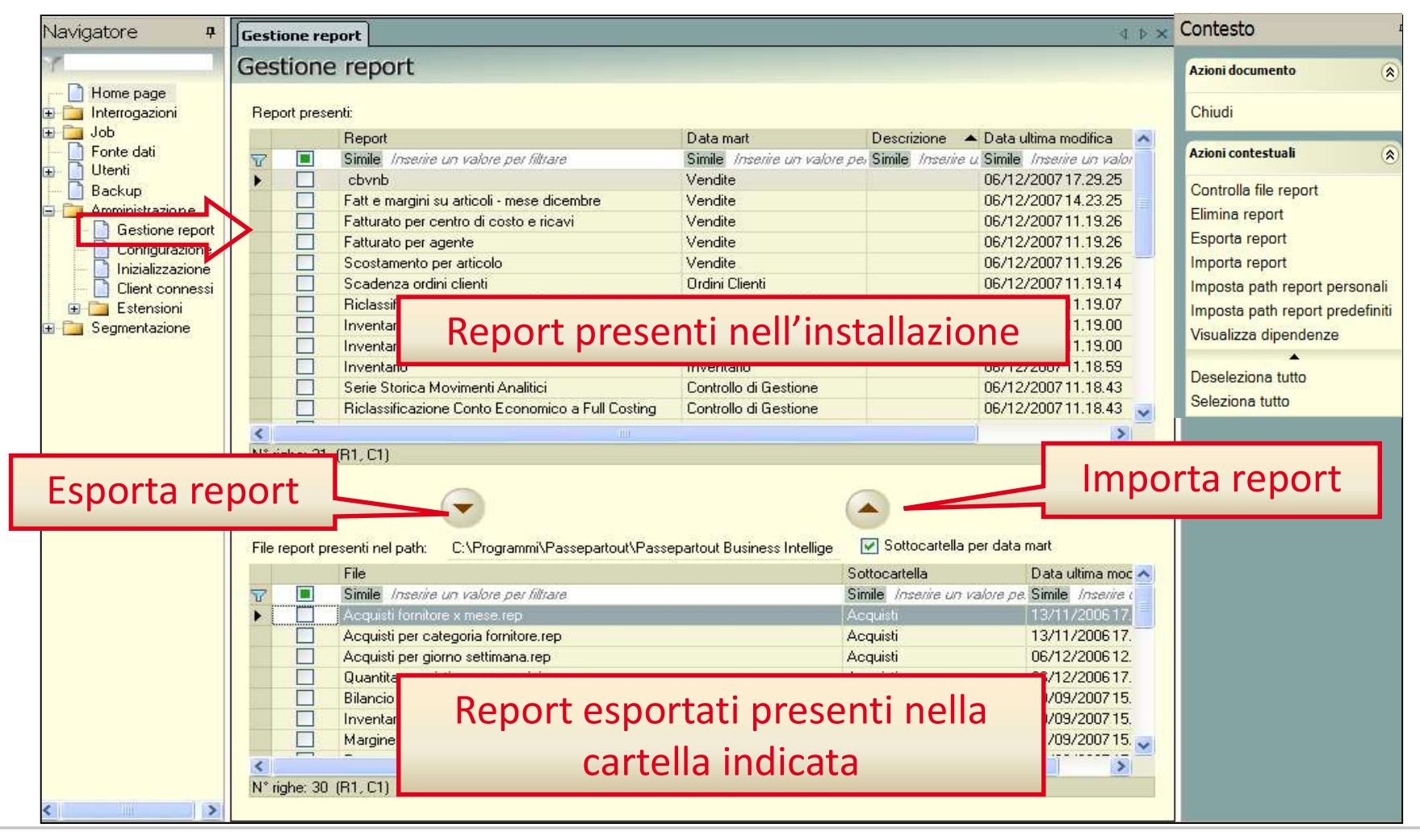

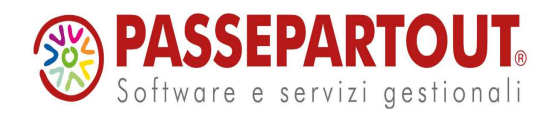

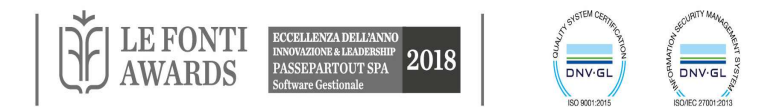

# GESTIONE REPORT: CONTROLLA FILE REPORT

Verifica che gli attributi e le metriche contenuti nei report esportati siano presenti nell'istallazione

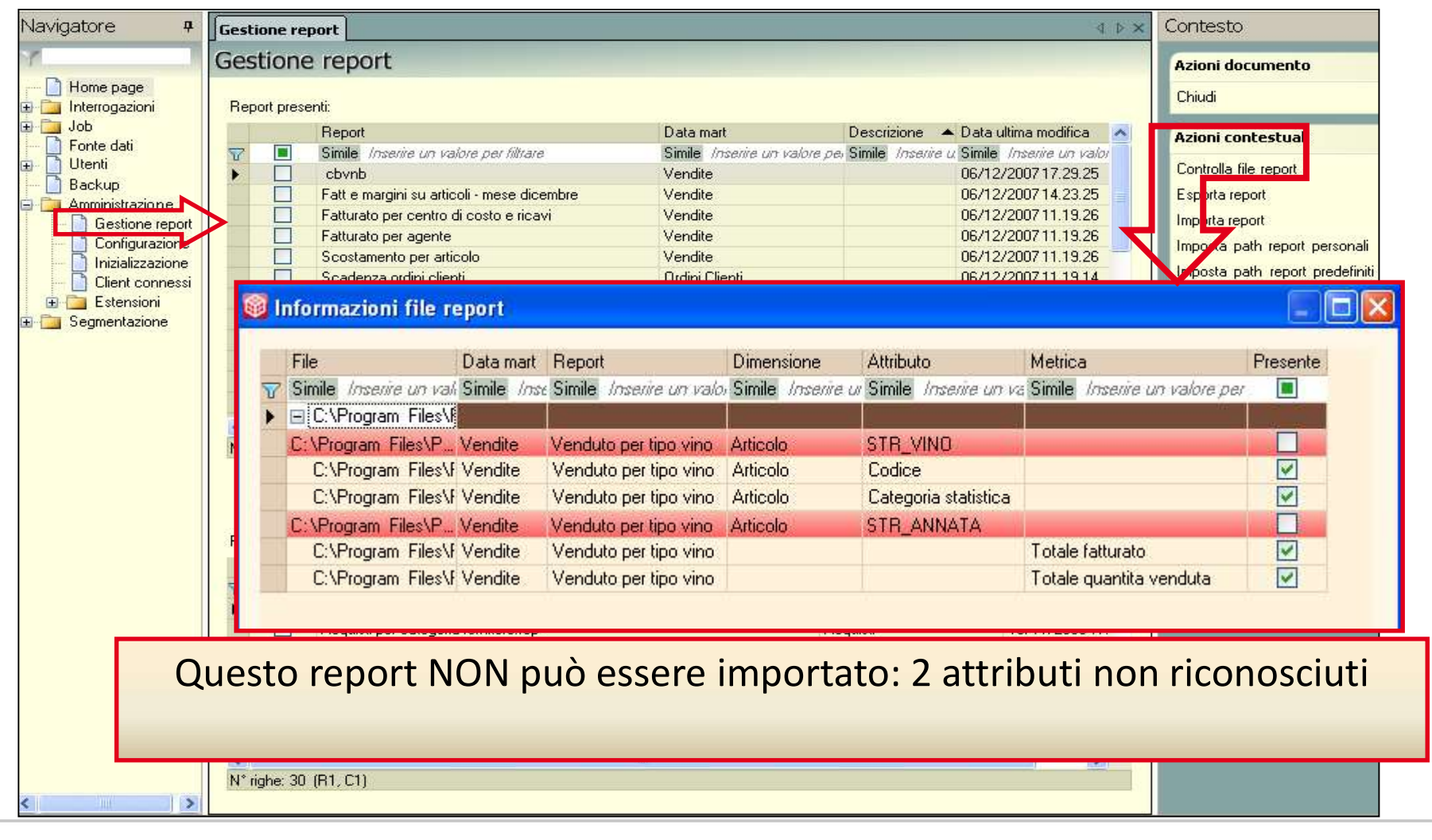

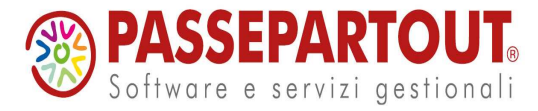

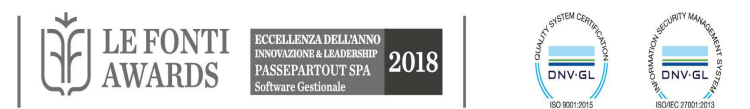

## CONFIGURAZIONE

- **Report** x impostare la dimensione massima di un report:
  - numero massimo di righe in Pubblicazione (default 10000);
  - numero massimo di righe per pagina (default 10000);
  - numero massimo di colonne (default 20);
  - numero massimo di operandi nell'area colonne (default 3);
  - numero massimo di operandi nell'area dati (default 3);
- Pubblicazione
  - definisce i default di pubblicazione (mantieni storico, defaul cartella pubblicazione webshop)
  - definisce i parametri del server SMTP x l'invio del report con e-mail
- Etl
  - aggiungi replica MexalDB
  - parametri di default per la bulkinsert
- Data automatica definisce i range di date x l'ETL
- Utenti attiva la gestione della privacy

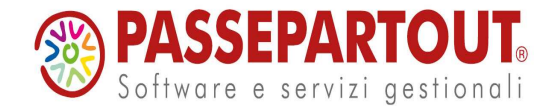

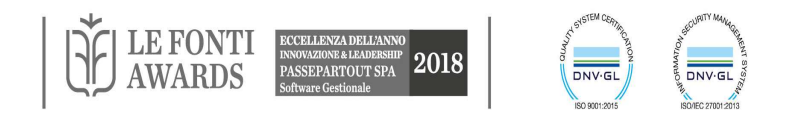

#### **CLIENT WEB**

| Client Web fruibile da Pc e da<br>Tablet (multipiattaforma: Apple e Android) | possibilità di consultare<br>qualunque report senza<br>pubblicazione |
|------------------------------------------------------------------------------|----------------------------------------------------------------------|
| <ul> <li></li></ul>                                                          |                                                                      |

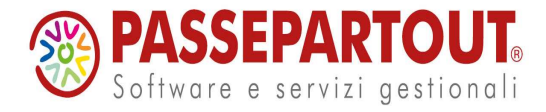

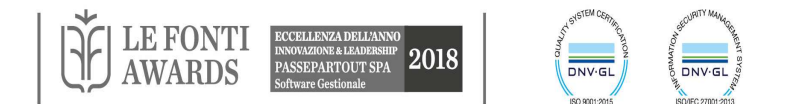

## CONFIGURAZIONE CLIENT WEB

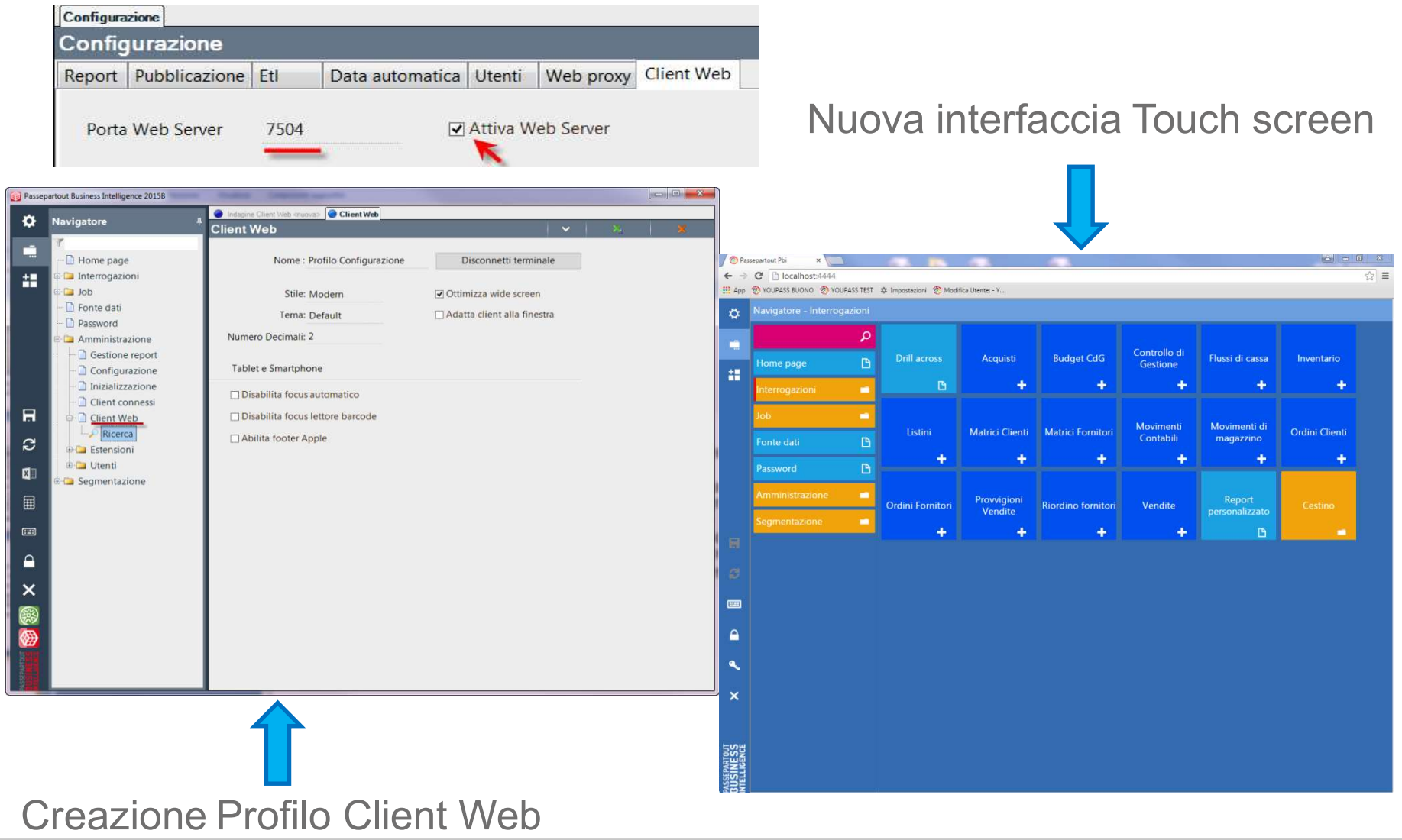

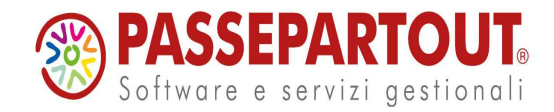

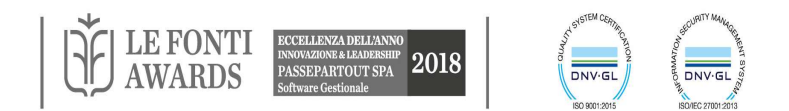

## **CLIENT CONNESSI**

"Client connessi" viene richiamata anche dall'inizializzazione se ci sono altri client connessi

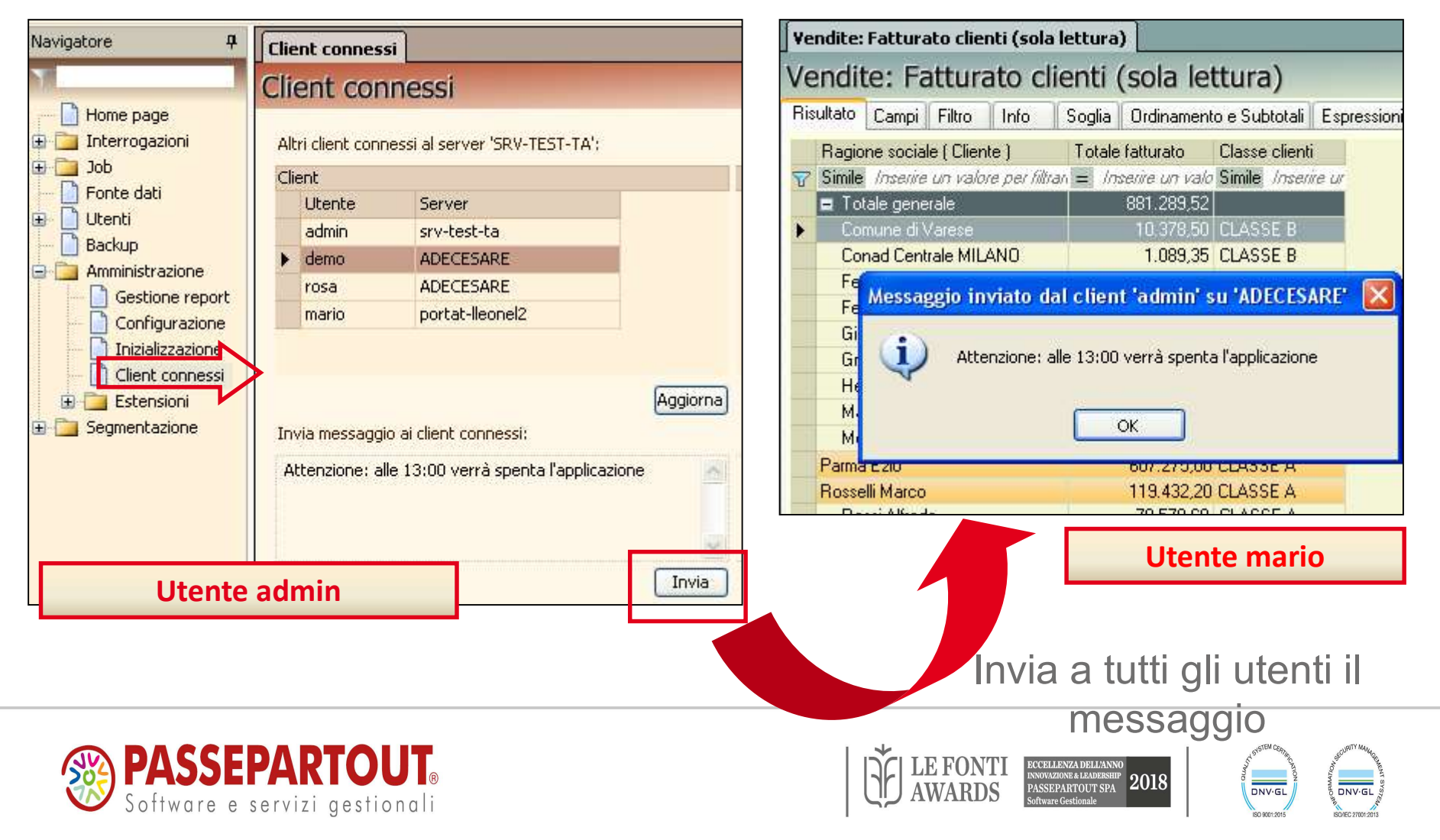

## **ESTENSIONE DIMENSIONI**

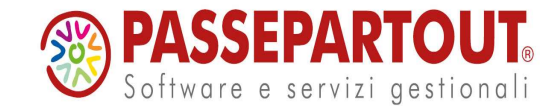

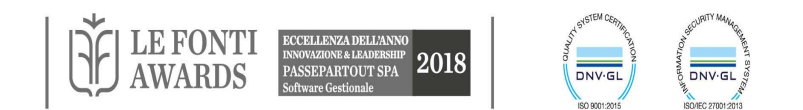

## ESTENSIONE: ARTICOLO

#### **Articolo:**

#### Seconda unità di misura:

- Unità di misura primaria
- Unità di misura secondaria
- Coefficiente di conversione
- Quantità unitaria per confezione

#### Natura, gruppo merceologico, contropartita

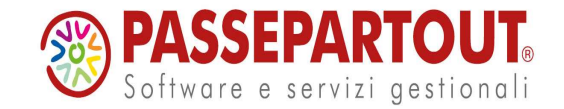

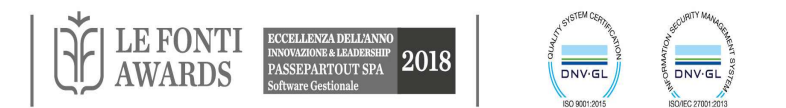

## ESTENSIONE: ARTICOLO - LOTTI

Crea una nuova dimensione Lotti nei data mart di PAN: Vendite, Acquisti, Ordini Clienti e Ordini Fornitori (se presenti).

Nella scheda **Anagrafiche lotti** selezionare le etichette delle varie anagrafiche **Tipo Lotto**; queste etichette create diventeranno attributi della dimensione Lotto.

**N.B.** Non è possibile estendere la dimensione Lotto nel caso sia già stata aggiunta la dimensione Taglie.

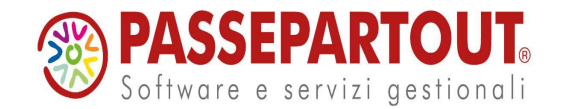

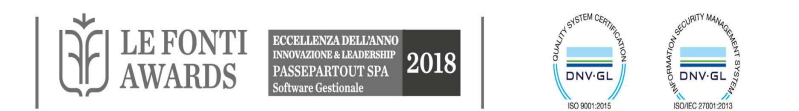

## ESTENSIONE: ARTICOLO - STRUTTURE

La colonna Attributo riporta il nome attributo che sarà aggiunto alla dimensione Articolo. E' possibile editare tali campi al fine di modificare il nome degli attributi.

La colonna Presente, se la casella relativa è spuntata, indica che esiste già in PAN un attributo con lo stesso nome perché o precedentemente caricato sul database con questa funzionalità oppure già presente tra gli attributi fissi dei data mart distribuiti.

Se tra le strutture disponibili nella fonte dati Mexal dovessero esistere **2 o più attributi con lo stesso nome**, appartenenti a strutture differenti, si potrà decidere di caricare un unico attributo, che conterrà i dati di più strutture, oppure modificare e diversificare il nome degli attributi in modo da averne di differenti.

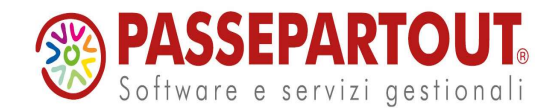

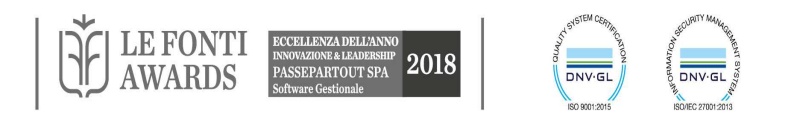

## ESTENSIONE: ARTICOLO - TAGLIE

Da questa scheda è possibile aggiungere ai data mart delle Vendite, Acquisti, Ordini e Inventario la Dimensione Taglie.

| 🛛 Vendite: Fattu                                                                                                | rato x taglie         |                                      |                                          | 4 Þ ×               |                     |
|----------------------------------------------------------------------------------------------------|-----------------------|--------------------------------------|------------------------------------------|---------------------|---------------------|
| Vendite: Fa                                                                                                    | atturato x ta         | glie                                 |                                          |                     |                     |
| Risultato Cam                                                                                                   | pi Filtro Info        | Soglia Ordinamento e Subtotali       | Colonne calcolate Comando custom Grafico | Stampa              |                     |
| Serie N ( Ta                                                                                                    | olia ) Taglia (Taglia | ) Codice (Articolo) 🔊                | Totale fatturato                         |                     |                     |
| $\nabla = losenie$                                                                                              | un val Like Inserire  | un Like Inserire un valore per filto |                                          |                     |                     |
| 🗖 🗖 otale ger                                                                                                   | erale                 |                                      | 45.766,48                                |                     |                     |
|                                                                                                    | 1                     |                                      | 9.124,87                                 |                     |                     |
|                                                                                                    | 1 L                   |                                      | 2.183,30                                 |                     |                     |
|                                                                                                    | 1 L                   | GIACCA                               | 1.750,00                                 |                     |                     |
|                                                                                                    | 1 L                   | GREMBIULE                            | 250,00                                   |                     |                     |
|                                                                                                    | 1 L                   | CAPPELLO                             | 183,30                                   |                     |                     |
|                                                                                                    | 1 M                   |                                      | 1.644,95                                 |                     |                     |
|                                                                                                    | 1 M                   | GIACCA                               | 1.250,00                                 |                     |                     |
|                                                                                                    | 1 M                   |                                      | 274,95                                   |                     |                     |
| 45                                                                                                    | 1 5                   | GREMBIOLE                            | 2 056 62                                 |                     |                     |
| +                                                                                                    | 1 XI                  |                                      | 3.240.00                                 |                     |                     |
| =                                                                                                    | 2                     |                                      | 17.446,05                                |                     |                     |
|                                                                                                    | 2 46                  |                                      | 5.616,90                                 |                     |                     |
| +                                                                                                    | 2 48                  |                                      | 5.120,40                                 |                     |                     |
| +                                                                                                    | 2 50                  |                                      | 3.933,60                                 |                     |                     |
| The second second second second second second second second second second second second second second second se | 2 52                  |                                      | 2.775,15                                 |                     |                     |
| Ŧ                                                                                                    | 3                     |                                      | 19.195,56                                |                     |                     |
|                                                                                                    |                       |                                      | <b>N.B.</b> Non è pos                    | sibile estendere la | a dimensione Taglie |
|                                                                                                    |                       |                                      | nei cuso sia gio                         | ι stata aggiunta i  | a aimensione Lotti. |
| N° righe: 19                                                                                                    |                       |                                      |                                          |                     |                     |
|                                                                                                    | l                     |                                      |                                          |                     |                     |

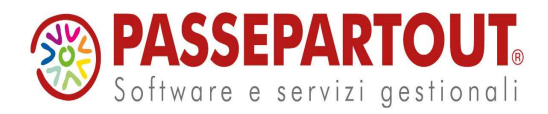

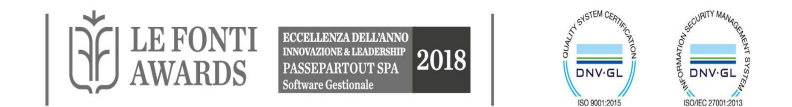

## ESTENSIONE: ARTICOLO – VIDEATE PERSONALIZZATE

| Attributo          | Elemento | Nome videata | Tipo | Chiave   | Numero | NomeDB | Presente |   |
|--------------------|----------|--------------|------|----------|--------|--------|----------|---|
| VENDITE ANNUE ITA  | 4aa      | ARTM_VID4    | 0    | VIDAR    | 4      | vin_rp |          | L |
| NONRIPART          | 1aa      | ARTM_VID1    | A    | VIDAR    | 1      | abc_rp |          | 5 |
| UVA                | wai      | VIN_VIDAD11  | A    | VIN_VIDA | 11     | vin_rp |          |   |
| AGGG               | waa      | ABC_VIDAD11  | A    | ABC_VIDA | 11     | abc_rp |          |   |
| DIFFNONRIP         | 4ab      | ARTM_VID4    | 0    | VIDAR    | 4      | niv_rp |          |   |
| REGIONE            | waa      | VIN_VIDAD11  | A    | VIN_VIDA | 11     | vin_rp |          |   |
| TONO               | waa      | NIV_VIDAD11  | А    | NIV_VIDA | 11     | niv_rp |          |   |
| CAMPO UNO NIV      | wba      | NIV_VIDBD12  | A    | NIV_VIDB | 12     | niv_rp |          |   |
| IMMAGINE           | wag      | VIN_VIDAD11  | F    | VIN_VIDA | 11     | vin_rp |          |   |
| CAMPO 1 VIN        | wca      | VIN_VIDCD13  | A    | VIN_VIDC | 13     | vin_rp |          |   |
| AIS GRAPPOLI 15    | waf      | VIN_VIDAD11  | 0    | VIN_VIDA | 11     | vin_rp |          |   |
| CAMPO DUE NIV      | wbb      | NIV_VIDBD12  | A    | NIV_VIDB | 12     | niv_rp |          |   |
| CAMP               | wcc      | VIN_VIDCD13  | A    | VIN_VIDC | 13     | vin_rp |          |   |
| GAMBERO ROSSO 1 3  | wad      | VIN_VIDAD11  | 0    | VIN_VIDA | 11     | vin_rp |          |   |
| NUOVA              | wab      | NIV_VIDAD11  | 2    | NIV_VIDA | 11     | niv_rp |          |   |
| VENDITE ANNUE ITA  | 4aa      | ARTM_VID4    | 0    | VIDAR    | 4      | niv_rp |          |   |
| DESCRIZIONE COMPL  | wam      | VIN_VIDAD11  | A    | VIN_VIDA | 11     | vin_rp |          |   |
| INFO               | 2aa      | ARTM_VID2    | A    | VIDAR    | 2      | vin_rp |          |   |
| INFO               | 2aa      | ARTM_VID2    | А    | VIDAR    | 2      | niv_rp |          |   |
| DATA ETICHETTA     | was      | VIN_VIDAD11  | D    | VIN_VIDA | 11     | vin_rp |          |   |
| CAMP               | wcc      | NIV_VIDCD13  | A    | NIV_VIDC | 13     | niv_rp |          |   |
| DIFFAGG            | wad      | NIV_VIDAD11  | A    | NIV_VIDA | 11     | niv_rp |          |   |
| CAMPO 2 VIN        | wcb      | VIN_VIDCD13  | А    | VIN_VIDC | 13     | vin_rp |          |   |
| COLORE             | wab      | VIN_VIDAD11  | A    | VIN_VIDA | 11     | vin_rp |          |   |
| SCHEDA             | wah      | VIN_VIDAD11  | F    | VIN_VIDA | 11     | vin_rp |          |   |
| OFFERTA            | wal      | VIN_VIDAD11  | A    | VIN_VIDA | 11     | vin_rp |          |   |
| DIFFERENTE         | 2ab      | ARTM_VID2    | А    | VIDAR    | 2      | niv_rp |          |   |
| SCADENZA           | wac      | NIV_VIDAD11  | D    | NIV_VIDA | 11     | niv_rp |          |   |
| VERONELLI STELLE 1 | wae      | VIN_VIDAD11  | 0    | VIN_VIDA | 11     | vin_rp |          |   |
| RIPART             | 2aa      | ARTM_VID2    | A    | VIDAR    | 2      | abc_rp |          |   |

Si possono estendere le videate personalizzate aggiuntive o anagrafiche sulle dimensioni:

- Articolo
- Cliente
- Fornitore
- Doc. Vendita
- Doc. Acquisto
- •Doc. Ordine Cliente
- •Doc. Ordine Fornitore

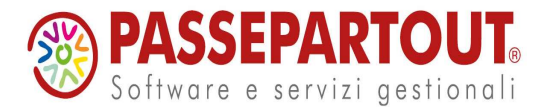

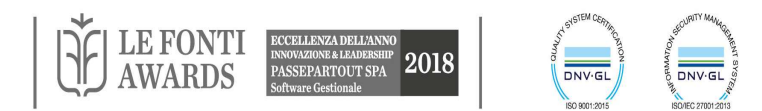

#### **ESTENSIONI: AZIENDA**

Se si desidera analizzare più aziende con anagrafiche non condivise (a codice uguale corrisponde un'anagrafica diversa), è necessario estendere l'attributo Azienda sulla dimensione.

| Ris | ultato                                                                                                    | Campi      | Filtro | Info   | Soglia       | Ordina  | mento e S            | ubtotali  | Colonne calc | olate                                | Comando custom     | Graf       | fico Stampa     |  |
|-----|----------------------------------------------------------------------------------------------------|------------|--------|--------|--------------|---------|----------------------|-----------|--------------|--------------------------------------|--------------------|------------|-----------------|--|
|     | Azieno                                                                                                    | da ( Clier | nte)   | Co     | odice ( Clie | ente) 🤝 | <sup>7</sup> Ragione | sociale ( | Cliente )    | Total                                | e quantita venduta | T          | otale fatturato |  |
| T   | 7 Like Inserire un valore per Like Inserire un val. Like Inserire un valore per fillt = Inserire un valore per fillt |            |        |        |              |         |                      |           | filb =       | <ul> <li>Inserire un valo</li> </ul> |                    |            |                 |  |
|     | 📮 Totale generale                                                                                                    |            |        |        |              |         | 207.169,0            | )0        | 8.088.122,89 |                                      |                    |            |                 |  |
|     |                                                                                                    | MUL        |        |        |              |         |                      |           |              |                                      | 24,0               | 00         |                 |  |
|     | ſ                                                                                                    | MUL        |        | 50     | 1.00002      |         | cliente2             | A POI D   |              | 2,00                                 |                    |            | 4,00            |  |
| •   | 1                                                                                                    | <u>AUL</u> |        | • 50   | 1.00004      |         | Bar cent             | D         |              | 12,0                                 |                    |            | 12,00           |  |
|     | ſ                                                                                                    | MUL        |        | 50     | 1.00005      |         | pippo                |           |              |                                      | 10,0               | 00         | 53,57           |  |
|     |                                                                                                    | /IN        |        | 17.040 |              |         |                      |           |              |                                      | 207.145,0          | 00         |                 |  |
|     | 1                                                                                                    | /IN        |        | 50     | 1.00001      |         | Benny R              | omano     |              |                                      | 22.329,0           | 00         | 804.280,48      |  |
|     | ١                                                                                                    | /IN        |        | 50     | 1.00002      |         | Tortelli G           | iovanni   |              |                                      | 25.955,0           | 00         | 1.080.605,40    |  |
|     | ١                                                                                                    | /IN        |        | 50     | 1.00003      |         | Grandi Leo           |           |              | 12,532,0                             | 00                 | 519.948,47 |                 |  |
| 1   | 1                                                                                                    | /IN        |        | • 50   | 1.00004      |         | Marchi Mario         |           |              | 2.010,00                             |                    | 113.295,54 |                 |  |
|     | 1                                                                                                    | /IN        |        | 50     | 1.00005      |         | Morri Michele        |           |              | 2,520,0                              | 00                 | 120.858,24 |                 |  |
|     | ١                                                                                                    | /IN        |        | 50     | 1.00006      |         | Valentini Rosinda    |           |              |                                      | 184,0              | 00         | 8.129,64        |  |
|     | 1                                                                                                    | /IN        |        | 50     | 1.00007      |         | Henner l             | eopold.   |              |                                      | 993,0              | 00         | 52.861,20       |  |

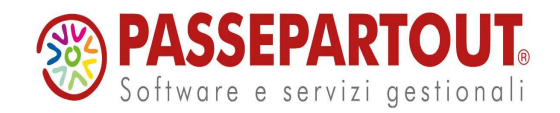

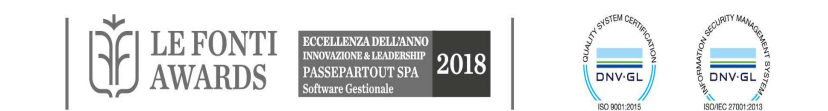

## DIMENSIONE CLIENTE/FORNITORE

Tramite questa scheda è possibile aggiungere ulteriori attributi della Dimensione Cliente e di quella Fornitore:

- Nome ricerca
- Persona fisica
- Cap, Località, Email, Codice fiscale, Partita iva
- Fido
- Banca di riferimento: banca, C/C, ABI, CAB
- Regione
- Data creazione
- Nazionalità

Solo per la Dimensione Cliente:

- Listino di vendita, Sconti (Sconto1-Sconto9, Sconto a valore)
- Insoluti : Numero insoluti, Valore insoluti
- Nota
- Ecc.

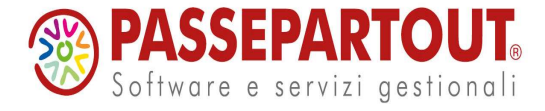

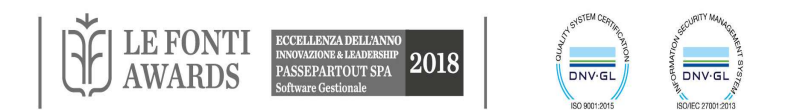

## DIMENSIONE DATA

Tramite la Scheda è possibile scegliere quali attributi aggiungere e visualizzare come ulteriori attributi all'interno della Dimensione Data:

- Settimana mese
- Numero settimana mese
- Numero settimana anno
- Quindicina, numero quindicina
- Semestre, numero semestre
- Biennio, numero biennio
- Quinquennio, numero quinquennio
- Decennio, numero decennio

e se estendere nei data mart Vendite e Acquisti le due dimensioni:

- Data documento origine
- Data ordine origine

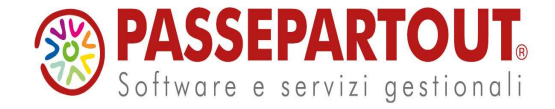

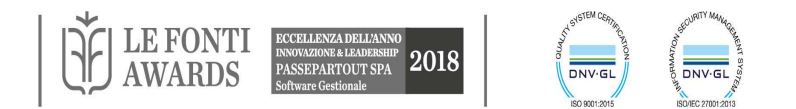

## ESTENSIONE: DESTINAZIONE

Tramite questa scheda è possibile aggiungere al Data mart delle **Vendite** la **Dimensione Destinazione** che permette di gestire gli Indirizzi di Spedizione codificati in Mexal.

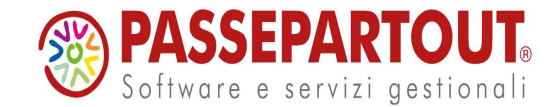

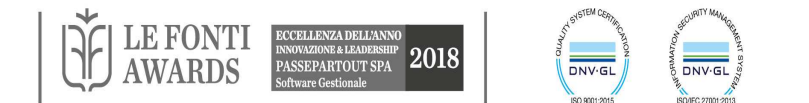

## DIMENSIONE DOC VENDITA & DOC ACQUISTO

Tramite questa scheda è possibile aggiungere ulteriori attributi della Dimensione Doc vendita e di quella Doc Fornitore.

Gli attributi aggiuntivi disponibili sono:

- Data documento origine,
- Documento ordine origine N
- Data ordine origine
- Sconti : Sconto1-Sconto 9, sconto a valore
- Deposito riga e deposito riga N
- Riga documento
- Percentuale provvigione (solo per Doc Vendita )
- Ecc.

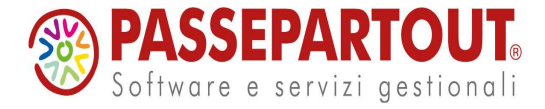

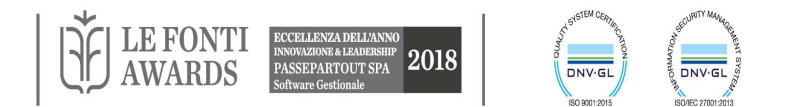

#### **ESTENSIONI: PERSONALIZZAZIONI**

| Fonte dati                  |                     |                                            |
|-----------------------------|---------------------|--------------------------------------------|
| Provider:                   | MSSqlServer         |                                            |
| Nome server:                | ADECESARE           |                                            |
| Nome db:                    | MexalDB             |                                            |
| Porta:                      | 3306                |                                            |
| Autenticazione I            | Database            |                                            |
| Utente:                     | sa                  |                                            |
| Password:                   | ****                |                                            |
| Cartella file CSV           |                     | Costruire le tabelle contenenti i dati non |
| C:\Program File             | s\Passeparto        | MexalDB rispettando i vincoli e la         |
| Configurazione              | MexalDB             | configurazione di MexalDB                  |
| 📃 Raggruppa a               | ziende              |                                            |
| 🗹 Raggruppa a               | nni                 | Inserire il nome del DB contenente i dati  |
| Nome db<br>personalizzazion | i personalizzazioni | "esterni a MexalDB"                        |

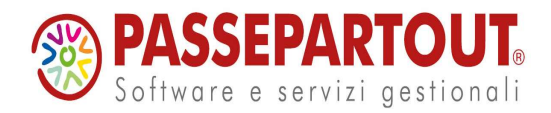

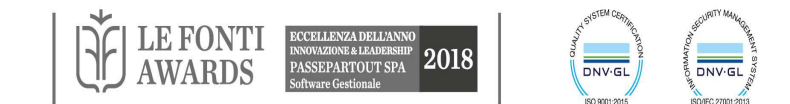

## ESTENSIONI: PERSONALIZZAZIONI - VINCOLI

- 1. Ogni dimensione/misura può essere estesa con ulteriori attributi SOLO da una singola tabella (o vista) del database delle personalizzazioni.
- 2. La tabella personalizzata deve risiedere fisicamente in un database sullo stesso server contenente il database di MexalDb.
- 3. Non è possibile utilizzare nessuna tabella del database di MexalDb.
- 4. Il database delle personalizzazioni deve essere accessibile con la stessa login e password di quello di MexalDb.
- 5. Solo le dimensioni NON semplici possono essere estese con dati personalizzati.
- 6. LA TABELLA PERSONALIZZATA DEVE AVERE COME CHIAVE PRIMARIA LA CHIAVE LOGICA DELLA DIMENSIONE DA ESTENDERE.

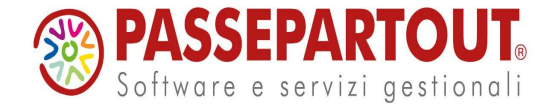

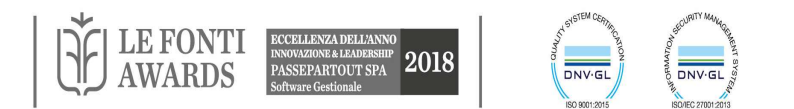

## ESTENSIONI: PERSONALIZZAZIONI - VINCOLI

- 7. Se il parametro "raggruppa aziende" in MexalDB è 1, la chiave primaria della tabella delle personalizzazioni deve contenere un campo con il nome dell'azienda o del raggruppamento (rispettivamente se la tabella è aziendale o l'azienda non è di raggruppamento oppure se la tabella di riferimento e l'azienda sono di raggruppamento).
- 8. Se il parametro "raggruppa aziende" in MexalDB è 0 il nome della tabella delle personalizzazioni deve contenere il nome dell'azienda o del raggruppamento (rispettivamente se la tabella è aziendale o l'azienda non è di raggruppamento oppure se la tabella di riferimento e l'azienda sono di raggruppamento).
- 9. I nomi dei nuovi attributi non possono essere uguali ai nomi già esistenti nella dimensione e non possono contenere caratteri speciali.
- 10. Il nome della/e chiave della tabella personalizzata non può contenere caratteri speciali e spazi (è ammesso il carattere \_ underscore).
- 11. Non sono ammessi campi blob.

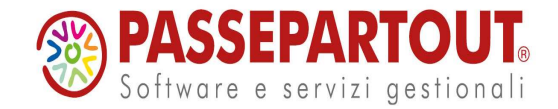

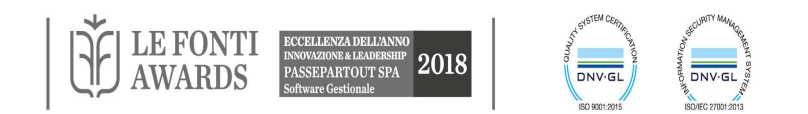
#### ESTENSIONI: PERSONALIZZAZIONI - MISURE

| Per        | sonalizzazion                   | ni                                                                               |                                                                                             |               |            |               |          |            |                           |
|------------|---------------------------------|----------------------------------------------------------------------------------|---------------------------------------------------------------------------------------------|---------------|------------|---------------|----------|------------|---------------------------|
| Pe         | rsonalizz                       | azioni                                                                           |                                                                                             |               |            |               |          |            |                           |
| 0          | Personalizza                    | azione attributi                                                                 | Dimensione Selezionare                                                                      | una dimension | 31         |               |          |            |                           |
| -          | 20511 205                       | 1                                                                                |                                                                                             |               |            |               |          |            |                           |
| ۲          | Personalizza                    | azione misure                                                                    | Data mart: Vendite                                                                          | <b>J</b>      |            |               |          |            | Azioni documento          |
| -          |                                 | Inserimento campi pers                                                           | onalizzati                                                                                  |               |            |               |          |            | Chiudi                    |
| <b>T</b> - | ببيل ادار دااريا.               |                                                                                  | AL' AND ANA AND AND AND AND AND AND AND AND                                                 | 55            |            |               |          |            | Cilidai                   |
| Id         | ibella del data                 | abase personalizzazioni                                                          | ab surserver vroksknins@L2Ko                                                                | 8             |            |               |          |            | <b>▲</b>                  |
| Az         | zienda:                         | VIN                                                                              |                                                                                             |               |            |               |          |            |                           |
| 1          |                                 | FACT TABLE                                                                       | Tines Ariandel                                                                              |               | Name Edge  | VIN FACT      |          |            | Aggiungi personalizzazio  |
| INC        | ome logico:                     | FAGT TABLE                                                                       | Tipo: Aziendai                                                                              | e             | Nome fisic | D: VIN FACT   | ADLE     |            |                           |
| Ca         | ampi tabella p                  | personalizzazione                                                                |                                                                                             |               |            |               |          |            | Azioni contestuali        |
|            | Partecipa                       | Visualizzazione in PBI                                                           | Nome campo                                                                                  | Тіро          | Lunghezza  | Aggregazione  | Presente | _ <u>^</u> |                           |
|            |                                 | NGL_DOC                                                                          | NGL_DOC                                                                                     |               |            | nessuna       |          | -          | Controlle porconelizzezia |
|            |                                 | NUMERO_PERSONE_                                                                  | LAVOF NUMERO_PERSONE_LA                                                                     |               | 10         | nessuna       |          |            | Controlla personalizzazio |
| -          |                                 | IESI                                                                             | DATA                                                                                        | DATETIME      | 10         | nessuna       |          |            | Elimina tutto             |
|            |                                 | DATA                                                                             |                                                                                             | DATETIME      | 10         | nessuna       |          | -          |                           |
|            |                                 |                                                                                  |                                                                                             | CHAR          | 10         | nessuna       |          |            | Gestione personalizzazio  |
|            |                                 |                                                                                  | AZION NOMERO_ORE_LAVORA                                                                     |               | 0          | Somma         |          |            | Vicualizza tabollo\victo  |
| -          |                                 | NOP OF DOC                                                                       |                                                                                             | SMALLINT      | 3          | nessuna       |          | -          | visualizza tabelle (viste |
|            |                                 | NPP DOC                                                                          | NPR DOC                                                                                     | SMALLINT      |            | nessuna       |          | 1221       |                           |
| 1          | البينا                          | NIN_DOC                                                                          | Ni N_DOG                                                                                    | OMALLINI      |            | nessuna       |          |            |                           |
| Tip        | po tabella Me<br>ssociazioni ch | Collegamento tabel<br>exalDb della chiave fact ta<br>niavi logiche fra tabella M | la MexalDB con tabella personaliz<br>Ible: Aziendale.<br>exalDb e tabella personalizzazion: | zazione       |            |               |          | _          |                           |
|            | Nome tabel                      | la MexalDB                                                                       | Nome campo tabella MexalDB                                                                  | Lunghezza     | Тіро       | Chiave tabell | a pers.  |            |                           |
|            | MMA_D                           |                                                                                  | CKY_SAZ_DOC                                                                                 |               | SMALLINT   | CKY_SAZ_D     | DC DC    |            |                           |
| 1          | MMA_D                           |                                                                                  | NGB_ANNO_DOC                                                                                |               | SMALLINT   | NGB_ANNO_     | DOC      |            |                           |
|            | MMA_D                           |                                                                                  | PRG_RIGA                                                                                    |               | SMALLINT   | PRG_RIGA      |          |            |                           |
|            | MMA_D                           |                                                                                  | NPR_DOC                                                                                     |               | SMALLINT   | NPR_DOC       |          |            |                           |
| 1          | MMA_D                           |                                                                                  | CKY_CNT_CLFR                                                                                | 9             | CHAR       | CKY_CNT_C     | LFR      |            |                           |
| 1          | MMA_D                           |                                                                                  | NGL_DOC                                                                                     |               | INT        | NGL_DOC       |          |            |                           |
|            | MMA_D                           |                                                                                  | NGB_SR_DOC                                                                                  |               | SMALLINT   | NGB_SR_DC     | С        |            |                           |
| 1          | MMA_D                           |                                                                                  | CSG_DOC                                                                                     | 2             | CHAR       | CSG_DOC       |          |            |                           |
|            | MMA D                           |                                                                                  | ANNO                                                                                        |               | INT        | ANNO          |          | ×          |                           |

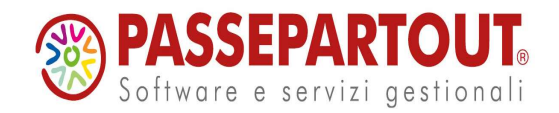

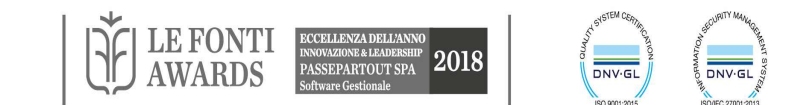

## **ESTENSIONI METRICHE**

Crea delle metriche personalizzate a partire dalle misure esistenti.

- 1. Ricerca metriche per data mart;
- 2. selezionare il data mart

| Navigatore +                                                                                                    | lindagine Metrich | ne <nuova> 🥥 Metriche Vendite</nuova>                                                |                                                                              | 4 Þ ×                           |
|----------------------------------------------------------------------------------------------------|-------------------|--------------------------------------------------------------------------------------|------------------------------------------------------------------------------|---------------------------------|
| Y                                                                                                    | Metriche Vendite  | Proprietà Metrica Margine percentuale (                                              | ะบ                                                                           |                                 |
| <ul> <li>Home page</li> <li>Interrogazioni</li> <li>Job</li> <li>Fonte dati</li> <li>Password</li> </ul>                                 | Nome<br>Chiave    | Margine percentuale CU<br>Margine percentuale CU                                     |                                                                              |                                 |
| Amministrazione     Gestione report     Configurazione     Inizializzazione     Client connessi     Estensioni                           | Tipo<br>Formula   | Percentuale<br>CASE SOMMA([CostoUltimo]) WHEN (<br>100*(SOMMA([Importo])-SOMMA([Cost | Lunghezza <sup>18</sup><br>0 THEN NULL ELSE<br>toUltimo]))/SOMMA([CostoUltir | Scala 2<br>no]) END             |
| Estensione dimensioni     Estensione metriche     Ricerca metriche per datamart     Cancellazione attributi     Utenti     Segmentazione | Funzione          | nessuna                                                                              | (Funzione di aggregazion                                                     | e usata per il totale generale) |

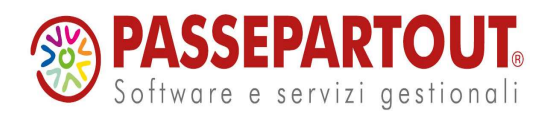

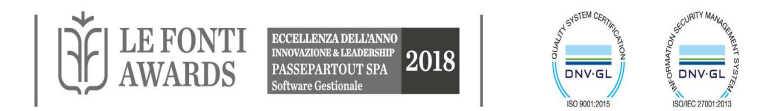

## ESTENSIONI: CANCELLAZIONE ATTRIBUTI

Tramite questa scheda è possibile cancellare tutti gli attributi già presenti nelle varie Dimensioni.

Non è possibile cancellare degli attributi che siano già utilizzati in report esistenti.

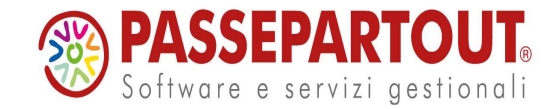

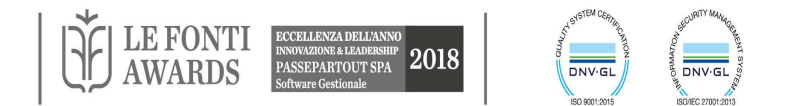

## **INTERROGAZIONI**

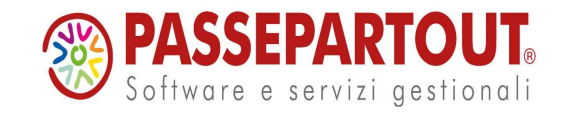

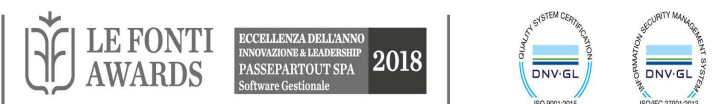

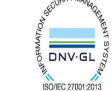

## **REPORT: CAMPI**

Definisce come gli attributi delle dimensioni e le metriche comporranno il risultato dell'indagine

| Ve  | Vendite: Nuovo Report        |                                      |                                       |                             |                        |                    |                  |                                        |                                       |
|-----|------------------------------|--------------------------------------|---------------------------------------|-----------------------------|------------------------|--------------------|------------------|----------------------------------------|---------------------------------------|
| Ris | ultato Campi Filtro In       | p Sogila On                          | dinamento e Subtota                   | all Espression Co           | mando custom II Grafic | o II Stampa I      |                  |                                        |                                       |
|     | Ragione sociale ( Cliente )  | lese N ( Data ) 1<br>otale fatturato | Mese N ( Data ) 4<br>Totale fatturato | Mese N ( Da<br>Totale fattu | AREA CO                | LONNE              | ata ) 9<br>Jrato | Mese N ( Data ) 10<br>Totale fatturato | Mese N ( Data ) 1<br>Totale fatturato |
| V   | Simile, inserire un valore p | = inserire un vait                   | . = Inserve un varc                   | insenie un valore pe        | r minare               | inserire un vait 💻 | insenie un vaid  | inserire un valore                     | 🚍 Inserire un var                     |
|     | - Totale generale            | 131.542,82                           | 13,466,61                             | 21,621,60                   | 12.700,00              | 19.396,00          | 13.622,15        | 187,855,50                             | 13.715,00                             |
|     | Benny Romano                 | 260,00                               | 0,00                                  | 0,00                        | 0,00                   | 0,00               | 260,00           | 0,00                                   | 13./15,00                             |
|     | Grandi Leo                   | 260,00                               | 11.219,15                             | 0,00                        | 0,00                   | 0,00               | 910,00           | 152,67                                 | 0,00                                  |
|     | Henner Leopold               | 336,60                               | 0,00                                  | 0,00                        | 0,00                   | 0,00               | 1.006,20         | 0,00                                   | 0,00                                  |
| -   |                              | 8,535,24                             | 0,00                                  | 0,00                        |                        |                    | 165,95           | -27.344,00                             | 0,00                                  |
|     | AREA                         | 119.432,20                           | 0,00                                  | 0,0(                        | AREA                   | DAII               | 0,00             | 0,00                                   | 0,00                                  |
|     | DICHE                        | 2.718,78                             | 1.060,76                              | 21.621,60                   | -,                     | -,                 | 280,00           | 191.578,30                             | 0,00                                  |
|     | NOTIL                        | 0,00                                 | 1.208,70                              | 0,00                        | 0,00                   | 0,00               | 0,00             | 0,00                                   | 0,00                                  |
|     | Riccardi Remo                | 0,00                                 | 0,00                                  | 0,00                        | 0,00                   | 19.396,00          | 0,00             | 0,00                                   | 0,00                                  |
|     | Fornaciari Anselmo           | 0,00                                 | 0,00                                  | 0,00                        | 0,00                   | 0,00               | 0,00             | 16.239,60                              | 0,00                                  |
|     | Giovannini Chiara            | 0,00                                 | 0,00                                  | 0,00                        | 0,00                   | 0,00               | 0,00             | 209,28                                 | 0,00                                  |
|     | Leonello Lorenzo             | 0,00                                 | 0,00                                  | 0,00                        | 0,00                   | 0,00               | 0,00             | 6.613,76                               | 0,00                                  |
|     | Rosatti Renzo                | 0,00                                 | 0,00                                  | 0,00                        | 0,00                   | 0,00               | 0,00             | 406,89                                 | 0,00                                  |
| N°  | righe: 13                    |                                      |                                       |                             |                        |                    |                  |                                        |                                       |
|     | Zona ( Cliente<br>NORD       | )<br>(4 di 5)                        |                                       |                             | ARE                    | A PAGIN            | A                |                                        |                                       |
|     |                              |                                      |                                       |                             |                        |                    |                  |                                        |                                       |

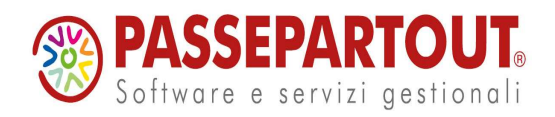

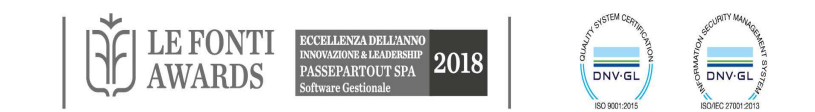

#### INTERROGAZIONE: TUTTI I VALORI

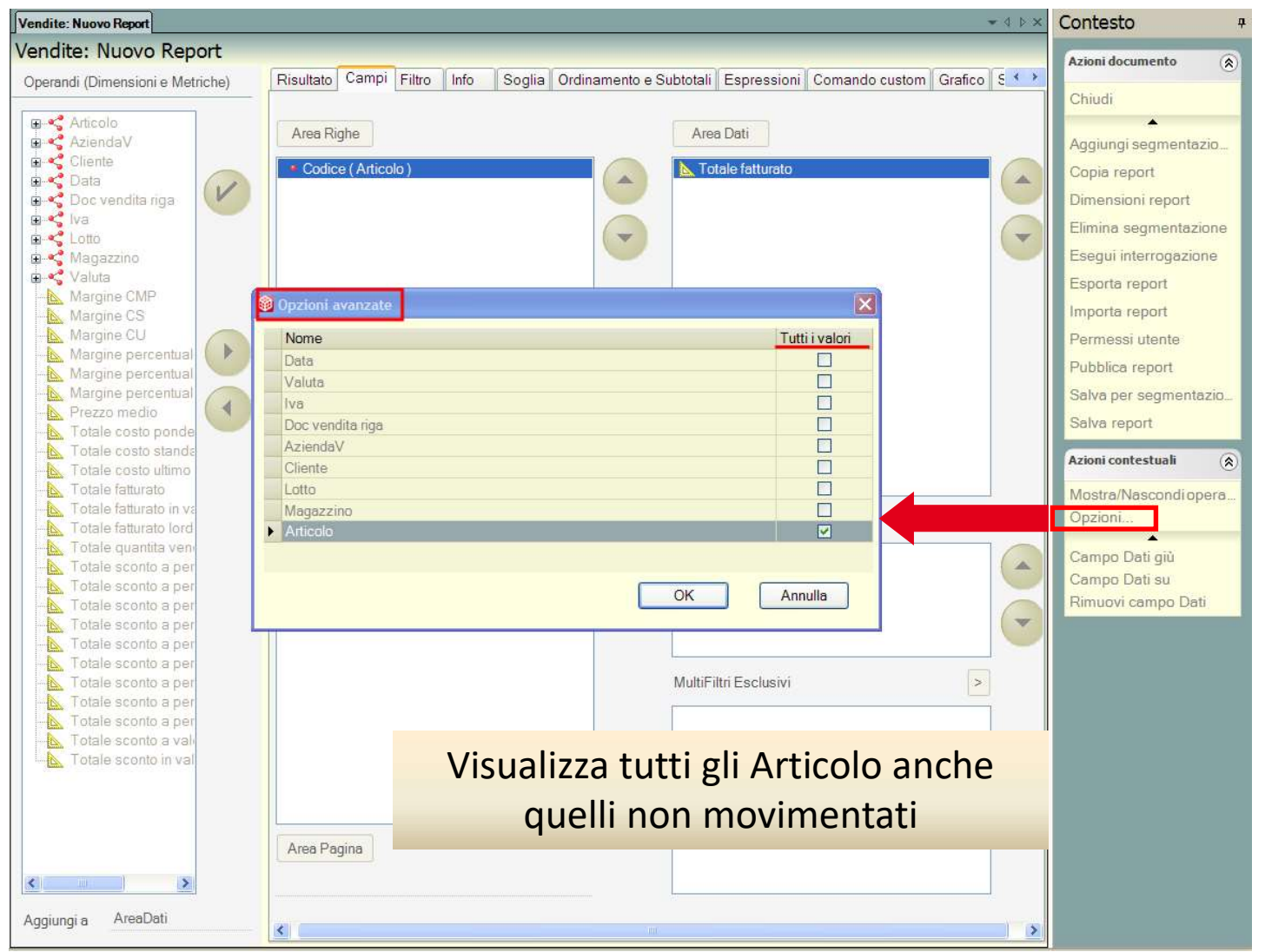

NOTA BENE: l'Opzione non viene applicata in presenza di Multifiltri Esclusivi

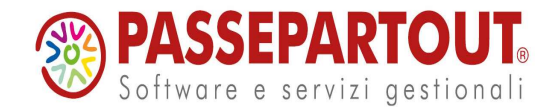

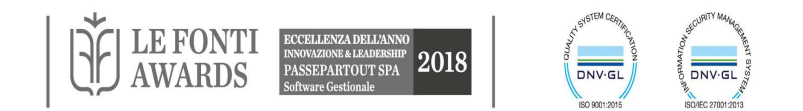

## INTERROGAZIONE: TUTTI I VALORI

Nel caso venga selezionata l'Opzione "Tutti i valori" può rendersi necessario impostare il campo **Tipo**, presente nella scheda Filtro, a "**Filtro valori**".

Questo campo può essere visualizzato o meno selezionando dalle Azioni contestuali la voce "Mostra/Nascondi tipo".

L'opzione di default è impostata su "Filtro righe" e restituisce come risultato le sole righe relative a valori movimentati sulla base delle impostazioni del filtro.

L'opzione "Filtro valori", invece, che ha effetto solo nel caso in cui dalla scheda Campi si sia settata l'Opzione "Tutti i valori", permette la visualizzazione contemporaneamente sia delle righe che soddisfano le condizioni del filtro che quelle relative ai valori non movimentati.

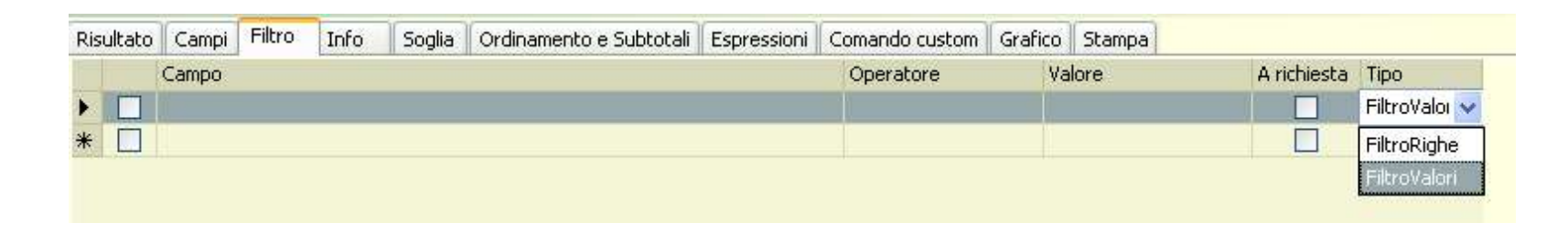

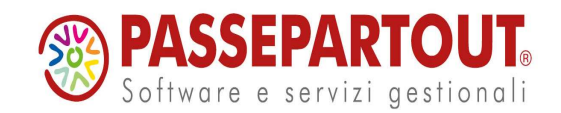

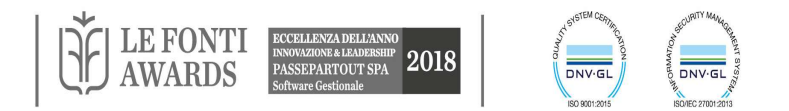

## INTERROGAZIONE: TUTTI I VALORI

Esempio:

Se si vogliono estrarre tutti gli articoli con il relativo fatturato, indipendentemente che siano stati venduti o meno (cioè con fatturato nullo nel caso che non siano mai stati venduti) è necessario creare un report con l'Opzione "Tutti i valori" in corrispondenza della dimensione articolo.

Il report, in questo caso riporta correttamente l'elenco di tutti gli articoli e il relativo fatturato.

Ma se si vogliono estrarre tutti gli articoli indipendentemente che siano stati venduti o meno nel solo anno 2011 oltre all'Opzione "Tutti i valori", si deve aggiungere il filtro anno = 2011 e come Tipo impostare l'opzione "Filtro valori".

Infatti in caso contrario, senza l'impostazione del Tipo corretto, l'Opzione "Tutti i valori" non sortisce nessun effetto.

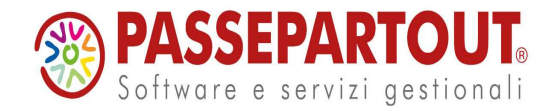

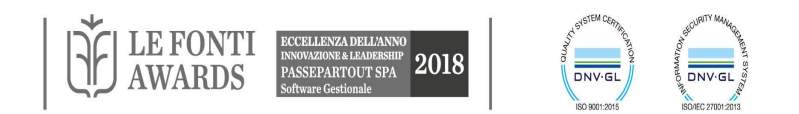

#### SCHEDA CAMPI - MULTIFILTRO ESCLUSIVO

| Inizio       Anteprima inizio       Nome       Da       A         TODAY       28 Marzo 2011       Filtro esclusivo 2       01/03/2009       01/03/2010       Filtro esclusivo 2       01/03/2010         -2       anni       28 Marzo 2009       28 Marzo 4009       Filtro esclusivo 2       01/03/2009       01/03/2010       Filtro esclusivo 2       01/03/2010 | do custom Grafico S 🔹 |
|----------------------------------------------------------------------------------------------------|-----------------------|
| TODAY     28 Marzo 2011     Image concernence     Onyon 2010     Image concernence     Onyon 2010       -2     anni     28 Marzo 2009     28 Marzo 2009     01/03/2009     01/03/2009     01/03/2009                                                                                                    |                       |
| -2 anni 28 Marzo 2009                                                                                                    |                       |
|                                                                                                    |                       |
| Inizio mese 1 Marzo 2009 Inserisci                                                                                                    | ( <del>`</del>        |
| 0 giorni 1 Marzo 2009                                                                                                    | G                     |
| Sostituisci                                                                                                    |                       |
| Fine Anteprima fine                                                                                                    |                       |
| TODAY 28 Marzo 2011 Filtro nullo                                                                                                    |                       |
| -1 anni 28 Marzo 2010 Nuovo filtro                                                                                                    |                       |
| Inizio mese 1 Marzo 2010 Copia filtro                                                                                                    |                       |
| 0 giorni 1 Marzo 2010 Elimina filtro                                                                                                    |                       |
| Default   Barra del tempo Annulla Ok                                                                                                    |                       |
| Name         01/03/2019         01/03/2011           Filtro esclusivo 1                                                                                                    | (                     |
| Filtro esclusivo 2                                                                                                    |                       |
| MultiFiltri Esclusivi                                                                                                    | → >                   |
|                                                                                                    |                       |
|                                                                                                    |                       |
|                                                                                                    |                       |
| Area Pagina                                                                                                    |                       |
|                                                                                                    |                       |
| io Report ggiungi a AreaDati                                                                                                    |                       |

|   | Codice (Articolo     | Tot.Fatturato 1/3/2010 - 1/3/2011 | Tot. Fatturato 1/3/2009 - 1/3/2010 | D  |  |
|---|----------------------|-----------------------------------|------------------------------------|----|--|
| T | Simile Inserire un v | = Inserire un valore per filtrare | = Inserire un valore per filtrare  |    |  |
| × | Totale general       | 35.959.77                         | 125.841.0                          | 12 |  |
|   | DIVANO               | 146,92                            | -10,0                              | 00 |  |
|   | FRAGOLE              | 7.444,62                          | 394,6                              | 51 |  |
|   | LIMONI               | 256,41                            | 125.036,8                          | 32 |  |
|   | MELANZANE            | 32,82                             | -2,8                               | 32 |  |
|   | MELONE               | 24.979,00                         | 166,0                              | 00 |  |
|   | OLIVA                | 3.100,00                          | 256,4                              | 41 |  |

La sezione dedicata ai Multifiltri Esclusivi, permette di impostare dei filtri temporali specifici, che verranno poi visualizzati, relativamente alle metriche inserite in Area Dati, affiancati su più colonne del report.

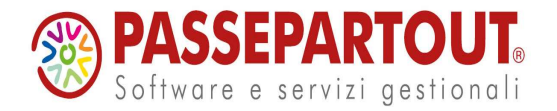

Vendite: Eser

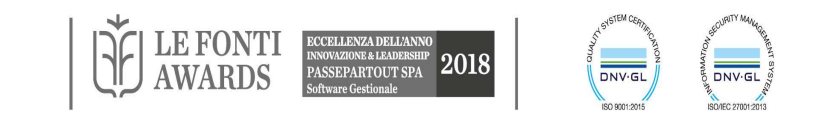

## RISULTATO

| Copia valore<br>Filtro veloce<br>Comando custom<br>Mostra/Nascondi operandi<br>Crea filtro da selezione<br>Pagina avanti<br>Pagina indietro<br>Prima pagina<br>Ultima pagina | Scheda che olt<br>un <b>accesso di</b><br>• Ordinamenti<br>• Filtri veloci | tre a visua<br><b>namico a</b> | alizzare il risultato, con<br><b>ai dati</b> in esso contenut | sente<br>ti.       |
|----------------------------------------------------------------------------------------------------|----------------------------------------------------------------------------|--------------------------------|---------------------------------------------------------------|--------------------|
| Raggruppa livello<br>Espandi livello                                                                                                    | • Drill-up e Drill-                                                        | -down                          | Spostamenti delle                                             | colonne            |
| Raggruppa tutto<br>Espandi tutto                                                                                                    |                                                                            | down                           | Modifica titoli colon                                         | na                 |
| Drill up 🕨 🕨                                                                                                    | Categoria statistica ( Cliente )                                           |                                |                                                               | Па                 |
| Drill down                                                                                                    | Categoria provvigione ( Cliente )                                          | Modifica titoli colonne        |                                                               | X                  |
|                                                                                                    | Categoria sconto ( Cliente )                                               | Codice (Articolo)              | Cod.Art.                                                      | Modifica titolo    |
|                                                                                                    | Agente ( Cliente )                                                         | Totale fatturato               | Tot. Fatturato                                                | Elimina riga       |
|                                                                                                    | Pagamento ( Cliente )                                                      | Quota perc                     |                                                               |                    |
|                                                                                                    | Provincia ( Cliente )                                                      | Accumulo perc<br>ABC           |                                                               |                    |
|                                                                                                    | Valuta ( Cliente )                                                         | Quota perc qta                 |                                                               |                    |
| L                                                                                                    |                                                                            | ABC qta                        |                                                               |                    |
|                                                                                                    |                                                                            |                                |                                                               |                    |
| • Export su MS                                                                                                    | SExcel                                                                     |                                |                                                               | Annula             |
|                                                                                                    |                                                                            | Titola colonna utento          |                                                               |                    |
| <ul> <li>Copia report</li> </ul>                                                                                                    |                                                                            |                                |                                                               | Controlla sintassi |
|                                                                                                    |                                                                            |                                |                                                               | Dofault            |
| <ul> <li>Esporta</li> </ul>                                                                                                    |                                                                            |                                |                                                               | Applica            |
|                                                                                                    |                                                                            |                                |                                                               | Applica            |

Salva

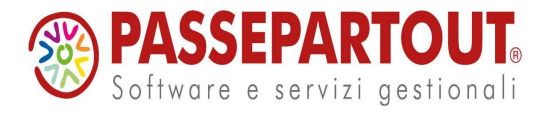

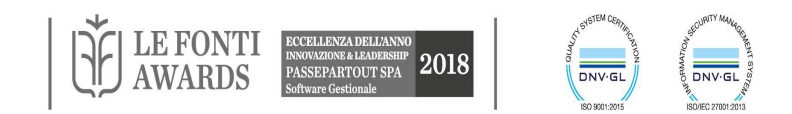

Annulla

1991

## INTERROGAZIONE: FILTRO

#### FILTRI VELOCI:

La funzionalità consente di filtrare i dati del risultato di un report imponendo le relative condizioni direttamente sulle testate delle colonne presenti nella griglia.

La condizione deve essere digitata nella riga sottostante la testata della colonna.

L'impostazione dei filtri veloci sulla griglia risultato, di default, viene salvata in modo permanente lato server all'interno della scheda Espressioni del report. Viene inserita infatti in modo automatico, nei "Dettagli" nella scheda "Espressioni", un'espressione di tipo 'FiltroVeloce', nella cui formula sono riportati i parametri immessi per la creazione del filtro nella griglia Risultato.

Per non rendere permanenti, invece, le impostazioni dei Filtri Veloci è necessario modificare, il valore dell'Opzione IsFiltroVeloceGestito da "true" a "false", dalla finestra "Impostazioni di configurazione" del Gestore:

"IsFiltroVeloceGestito" a "true": modalità di visualizzazione permanente (salvataggio lato Server) "IsFiltroVeloceGestito" a "false": modalità di visualizzazione temporanea (salvataggio lato Client)

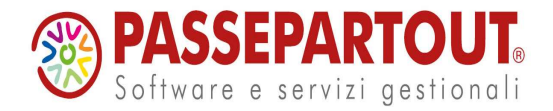

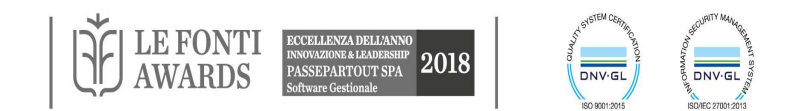

#### INTERROGAZIONE: FILTRO

| Vendite: Nuovo Report                                 |                        |                       | 4 Þ 🗙       | Contesto                            |
|-------------------------------------------------------|------------------------|-----------------------|-------------|-------------------------------------|
| Vendite: Nuovo Report                                 |                        |                       |             | Azioni documento                    |
| Risultato Campi Filtro Info Soglia Ordinamento e Subt | totali Espressioni Com | ando custom Grafico S | tampa       | Azioli doculiento                   |
| Campo                                                 | Operatore Valore       | A richiesta           |             | Chiudi                              |
| Zona (Cliente)                                        | = NORD                 |                       |             |                                     |
| Anno (Data)                                           | = 2008                 |                       | ANL         | ggiorna griglia risultato           |
|                                                       | >=                     |                       |             | Aggiungi segmentazione              |
|                                                       | <                      |                       |             | Copia report                        |
|                                                       | In                     |                       |             | Dimensioni report                   |
|                                                       | Non in                 |                       |             | Elimina segmentazione               |
|                                                       | Simile 🐱               |                       |             | Esegui interrogazione               |
|                                                       |                        |                       |             | Esporta report                      |
|                                                       |                        |                       |             | Importa report                      |
|                                                       |                        |                       |             | Permessi utente                     |
|                                                       |                        |                       |             | Pubblics report                     |
|                                                       |                        |                       | ~           | Solve per competazione              |
| <                                                     |                        |                       | ×           | Salva per segmentazione             |
| Filtro OR OR OR OR                                    |                        |                       |             | Salva report                        |
| Campo                                                 | Operatore              | Valore                | A richiesta | Azioni contestuali 🛞                |
| Provincia (Cliente)                                   | -                      | Rimini                |             | Aggiupgi filtri in OR               |
| Zona (Doc vendita riga)                               | =                      | NORD                  |             | Componi formula                     |
|                                                       |                        |                       |             | Copia filtri/soglie selezionati     |
|                                                       |                        |                       |             | Imposta filtro/soglia da valori car |
|                                                       |                        |                       |             | Incolla filtri/soglie               |
|                                                       |                        |                       |             | Modifica descrizione                |
|                                                       |                        |                       |             | Mostra/Nascondi tipo                |
|                                                       |                        |                       |             | Taglia filtri/soglie selezionati    |
|                                                       |                        |                       |             |                                     |
|                                                       |                        |                       |             | Cancella riga                       |

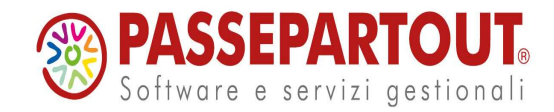

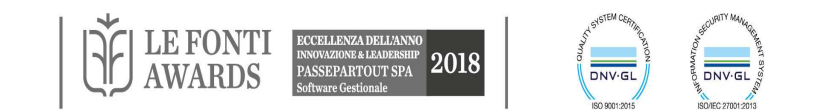

## **INTERROGAZIONE: FILTRO**

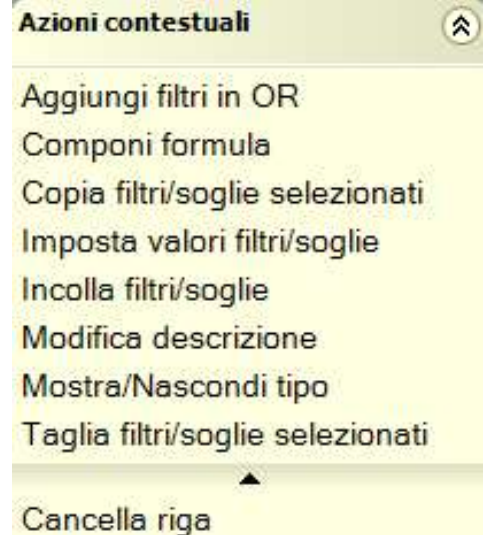

#### Crea filtro da selezione: filtro

"automatico", che permette la visualizzazione a video dei soli elementi dell'attributo selezionati.

*Filtri a richiesta:* se impostati, si apre una finestra di dialogo ogni volta che si esegue il report, dando la possibilità all'utente di modificare il campo "Valore" del filtro senza necessariamente dover entrare nella scheda Filtri. E' possibile modificare la descrizione con l'apposito comando

Componi formula: ?"formula"

**Tipo filtro "on":** in congiunzione con l'opzione tutti i valori

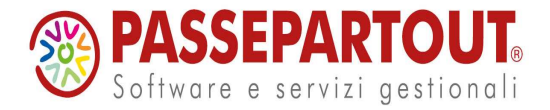

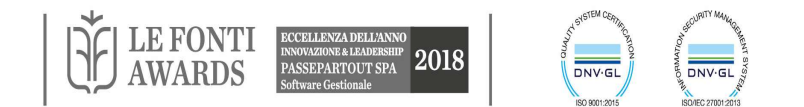

## FILTRO: IMPOSTA VALORI FILTRI/SOGLIE

| Valori disponibili<br>Data ( Data )                                                                                                    |                         | <ul> <li>Applica valo</li> <li>Valori</li> <li>3/8/10</li> </ul>     | ri al singolo filtro                 |                          | ~                                                                                                    |                                         |                                                                                                    |
|----------------------------------------------------------------------------------------------------|-------------------------|----------------------------------------------------------------------|--------------------------------------|--------------------------|----------------------------------------------------------------------------------------------------|-----------------------------------------|----------------------------------------------------------------------------------------------------|
| <ul> <li>3/1/10</li> <li>4/1/10</li> <li>5/1/10</li> <li>6/1/10</li> <li>7/1/10</li> <li>8/1/10</li> <li>9/1/10</li> </ul>                                  | Sostituisci<br>Aggiungi | N° righe: 1 (R1                                                      | l. C1)<br>tti i filtri dell'operando |                          |                                                                                                    |                                         |                                                                                                    |
| 10/1/10<br>11/1/10<br>12/1/10<br>13/1/10<br>14/1/10<br>15/1/10<br>16/1/10<br>17/1/10<br>18/1/10<br>19/1/10<br>20/1/10<br>21/1/10<br>N* righe: 365 (R15, C0) |                         | Intervalli di valo<br>Nome<br>AND<br>OR1<br>OR2<br>OR3<br>OR4<br>OR5 | ori<br>Da<br>1/1/10<br>11/1/10       | A<br>5/1/10<br>Y 15/1/10 | Vendite: Nuovo Report<br>Vendite: Nuovo Report<br>Risultato Campi Filtro Info So<br>Campi Piltro Info So<br>V Data (Data)<br>* | sglia Ordinamento e Subtotali Espressio | oni Comando custom Grafico Stampa<br>Operatore Valore Arichiesta<br>>= 23/12/2009<br><= 06/01/2010 |
|                                                                                                    |                         |                                                                      |                                      |                          | Filto OR OR OR OR                                                                                                    |                                         | Onarabas Visions                                                                                   |
|                                                                                                    |                         |                                                                      |                                      |                          | Campo<br>V Data (Data)<br>V Data (Data)<br>*                                                                                   |                                         | Operator         Valore         / ≠           >=         221/2/2009            <=                  |

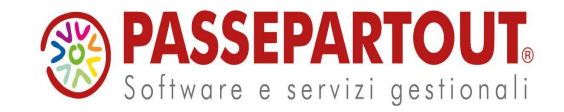

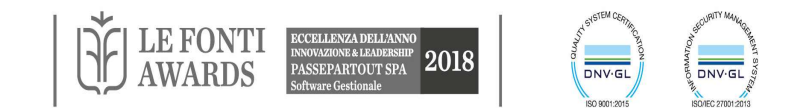

#### SOGLIA

E' possibile evidenziare all'interno della griglia risultato delle righe che rispettano una o più condizioni. La dichiarazione delle condizioni avviene con procedura e logica simili a quelle dei Filtri.

# Le righe della griglia risultato che rispettano la condizione vengono evidenziate dal <u>colore giallo</u>.

A differenza dei filtri, la condizione può essere imposta solo su Attributi e Metriche presenti nella struttura del Report e non su tutti gli attributi e le metriche disponibili per il Data Mart analizzato.

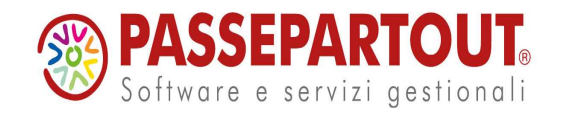

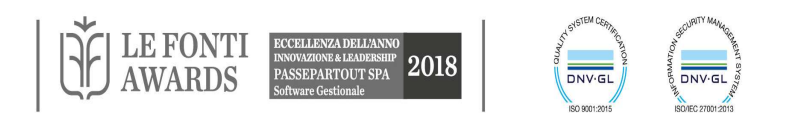

#### ORDINAMENTO E SUBTOTALI

| Vendite: Vendite suddivise per zona                                                                                                    |                                                                                                    |                                                                                            | <b>~</b> 4⊅>                                           | Contesto +                                                                                                    |
|----------------------------------------------------------------------------------------------------|----------------------------------------------------------------------------------------------------|--------------------------------------------------------------------------------------------|--------------------------------------------------------|----------------------------------------------------------------------------------------------------|
| Vendite: Vendite suddivise                                                                                                    | per zona                                                                                                |                                                                                            |                                                        | Azioni documento                                                                                                    |
| Operandi (Dimensioni e Metriche)                                                                                                    | Risultato Campi Filtro Info So                                                                          | oglia Ordinamento e Subtotali Espress                                                      | ioni 🛛 Comando custom 🗍 Grafico 🔨                      |                                                                                                    |
| 🗉 < Articolo                                                                                                    | Numero massimo di righe 0                                                                               | Numero ma                                                                                  | assimo di righe                                        | Chiudi                                                                                                    |
| <ul> <li>AziendaV</li> <li>Cliente</li> <li>Data documento ori</li> <li>Data ordine origine</li> <li>Data</li> <li>Destinazione</li> <li>Doc vendita riga</li> <li>Va</li> <li>Magazzino</li> <li>Yaluta</li> <li>Margine CMP</li> <li>Margine percentual</li> <li>Margine percentual</li> <li>Margine percentual</li> <li>Margine percentual</li> <li>Margine percentual</li> <li>Margine percentual</li> <li>Totale costo standa</li> <li>Totale costo ultimo</li> <li>Totale fatturato in va</li> <li>Totale fatturato lord</li> <li>Totale sconto a per</li> </ul> | Ordinamenti e rotture<br>Campo<br>Zona (Cliente)<br>Categoria statistica (Articolo)<br>Totale fatturato | Direzione Raggruppa Ti olo<br>ASCZONA<br>ASC<br>DISC<br>Ordinament                         | Esclusivo                                              | Aggiungi segmentazione<br>Copia report<br>Dimensioni report<br>Elimina segmentazione<br>Esegui interrogazione<br>Esporta report<br>Importa report<br>Permessi utente<br>Pubblica report<br>Salva per segmentazione<br>Salva report<br>Azioni contestuali (*)<br>Mostra/Nascondi operandi<br>Ordinamento predefinito |
| <ul> <li>Totale sconto a per</li> <li>Totale sconto a per</li> <li>Totale sconto a per</li> <li>Totale sconto a per</li> <li>Totale sconto a per</li> <li>Totale sconto a per</li> <li>Totale sconto a per</li> <li>Totale sconto a per</li> <li>Totale sconto a vale</li> <li>Totale sconto in val</li> </ul>                                                                                                    | Calcola Totale generale  Subtotali  Quantita vend per zona  Fatturato x zona  *                         | Raggruppa     Aggregazione       Zona (Cliente )     Somma       Zona (Cliente )     Somma | Metrica<br>Totale quantita venduta<br>Totale fatturato |                                                                                                    |
| Aggiungi a AreaRighe                                                                                                    | <.                                                                                                    | ill.                                                                                       | )                                                      |                                                                                                    |

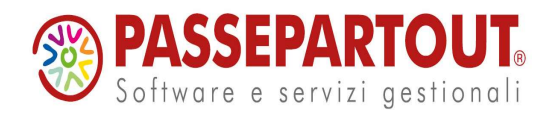

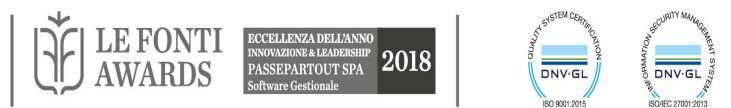

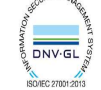

#### **ESPRESSIONI**

**Colonna calcolata**: aggiunge al report una colonna con il risultato della formula. La funzione di aggregazione permette di definire un subtotale (se definito un raggruppamento nella scheda ordinamenti e subtotali)

Filtro/soglia: elimina dal risultato le righe che non soddisfano la condizione

**Espressioni di Sistema**: nella finestra che si apre selezionando il pulsante "Dettagli" posizionato in basso a destra della videata, sono poi riepilogati:

• I Filtri Veloci, nella cui formula sono riportati i parametri immessi per la creazione del filtro nella griglia Risultato, inserita automaticamente nel caso sia impostato il valore dell'Opzione IsFiltroVeloceGestito a "true"(nella finestra "Impostazioni di configurazione" del Gestore)

• Gli Ordinamenti Veloci, eseguiti su metriche con Multifiltro, su colonne in Pivot e sulle Colonne Calcolate ed inseriti automaticamente nel caso sia impostato il valore dell'Opzione IsOrdinamentoVeloceGestito a "true"(nella finestra "Impostazioni di configurazione" del Gestore)

• I Filtri Esclusivi, che riepilogano tutti i Multifiltri impostati dalla scheda Campi

| Esp | Espressioni |             |                                                                            |                  |   |            |  |  |  |
|-----|-------------|-------------|----------------------------------------------------------------------------|------------------|---|------------|--|--|--|
|     |             | Nome        | Formula                                                                    | Tipo             |   | Aggregazio |  |  |  |
|     | ~           | Scostamento | [Data_Anno 2007 Totale fatturato]-[Data_Anno 2006 Totale fatturato]        | ColonnaCalcolata |   | Somma      |  |  |  |
| •   |             | SoloMag300  | [Data_Anno 2007 Totale fatturato]- [Data_Anno 2006 Totale fatturato] > 300 | Filtro           | ¥ | Nessuna    |  |  |  |
| *   |             |             |                                                                            |                  |   |            |  |  |  |

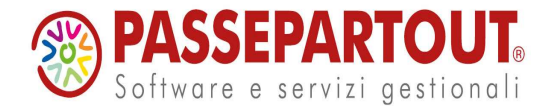

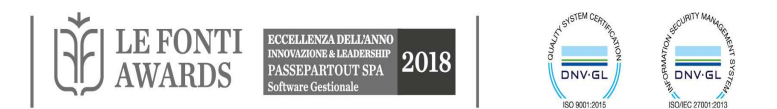

## **ESPRESSIONI**

E' possibile inserire nelle Formule delle Colonne calcolate, anche la sintassi di SQL, in particolare:

1. All'interno di una formula è possibile dichiarare una query tramite la nuova funzione "SQL"

ad esempio: "SQL(select count(\*) from DIMData)"

- 1. E' possibile comporre formule composte da Operandi colonna e Funzioni presenti in PAN e da query SQL innestate ricorsivamente
- 2. All'interno della funzione SQL è possibile utilizzare le variabili disponibili in PAN, per comporre una query che utilizzi i valori di riga correnti; per fare questo le variabili devono essere dichiarate tra "# "

ad esempio: ToString(SOMMA([Totale fatturato])) + " - " + "SQL(select count(\*) from DIMData where mese = '#[Data\_Mese]#')" dove #[Data\_Mese]# può essere a sua volta il nome di una Colonna Calcolata

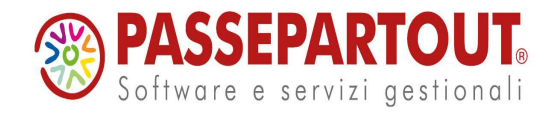

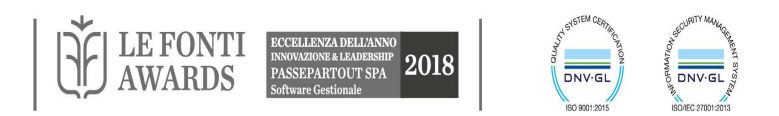

## COMANDO CUSTOM

Tramite questa scheda è possibile collegare al report in oggetto un programma da eseguire che utilizzerà come parametro di input il risultato del report stesso.

Es 1 (\*): Un report individua i clienti della provincia di Bologna con fatturato superiore a 100.000 euro. Una procedura (Assembly) utilizza questo elenco per generare una mailing list inviando così un messaggio di posta elettronica che pubblicizza una promozione commerciale a ciascuno di questi clienti.

Es 2 (\*): Il Comando custom è collegato ad una procedura che mette in promozione gli articoli i cui codici sono passati come parametri. Per generare gli sconti si crea un report che estrae i codici degli articoli di interesse (ad es. che hanno un fatturato complessivo inferiore ad un certo valore). Si selezionano gli articoli e quando si clicca su comando custom, per gli articoli selezionati, viene creata una particolarità sconto in Mexal.

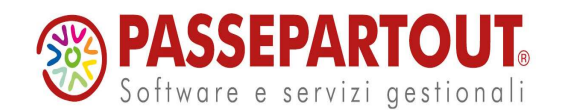

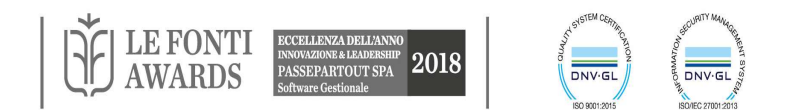

#### STAMPA

Selezionando la scheda comparirà a video l'anteprima di stampa. Ogni elemento della stampa può essere configurato entrando tramite modalità designer

| Risultato Campi     | Filtro Info Soglia Ordi | inamento e Subtotali Espressioni Comando custom Grafico Stampa | - |
|---------------------|-------------------------|----------------------------------------------------------------|---|
| 🕰 🔛 🐸 🗋             | 🔊 (° 🔒 🐰 🖻 🛍            | h                                                              |   |
| 📐 🗛 abl 🖬           | Σ* (a) 📓 🔪 🗆 🕴          | 書 -                                                            | 5 |
| Proprietà           |                         |                                                                | ~ |
| Articolo_Codice     | *                       | Intestazione documento                                         |   |
| Visibile            |                         |                                                                |   |
| Testo verticale     | Normale                 | 1                                                              |   |
| A capo automatico   |                         | _ vendite                                                      |   |
| Font                | Tahoma; 8               |                                                                |   |
| RTF                 |                         |                                                                |   |
| Allineamento testo  | 🗏 In alto a sinistra    | Intestazione pagina                                            |   |
| Margine destro      | 0                       | Codice ( Articolo )                                            |   |
| Margine sinistro    | 0                       |                                                                |   |
| Margine superiore   | 0                       | Dettagli                                                       |   |
| Margine inferiore   | 0                       |                                                                |   |
| Stile bordo         | Trasparente             | Piè di pagina                                                  |   |
| Spessore bordo      | ] <b>_</b>              |                                                                |   |
| Colore bordo        |                         |                                                                |   |
| Stile sfondo        | Trasparente             | "Pagina " & Page & " di " & Page:                              |   |
| Colore di sfondo    |                         | Piè di documento                                               |   |
| Colore del testo    |                         |                                                                |   |
| Forza page break    |                         |                                                                |   |
| Riduci al contenuto |                         |                                                                |   |
| Adatta al contenuto |                         |                                                                |   |
| Ancora campo        | Alto                    |                                                                |   |
| Altezza             | 300                     |                                                                |   |
| Larghezza           | 5655                    |                                                                |   |
| Posizione x         | 100                     |                                                                | ~ |
| Posizione y         | 50 ⊻                    | <                                                              |   |

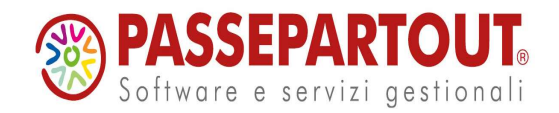

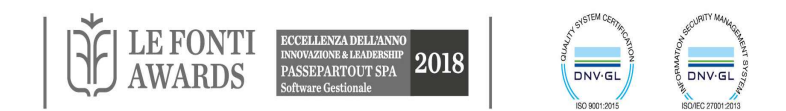

## INTEGRAZIONE STAMPA CON GRAFICO E INDICATORI

- In un unico layout vengono visualizzati la Stampa, il Grafico ed eventuali Indicatori, tutti completamente personalizzabili e sempre aggiornati all'ultima esecuzione del Report
- In ogni Stampa è possibile creare più Grafici e/o Indicatori su diverse sezioni della Stampa (Intestazione, Gruppi,ecc.)
- La pubblicazione del Report include sia la Stampa che il Grafico che gli Indicatori

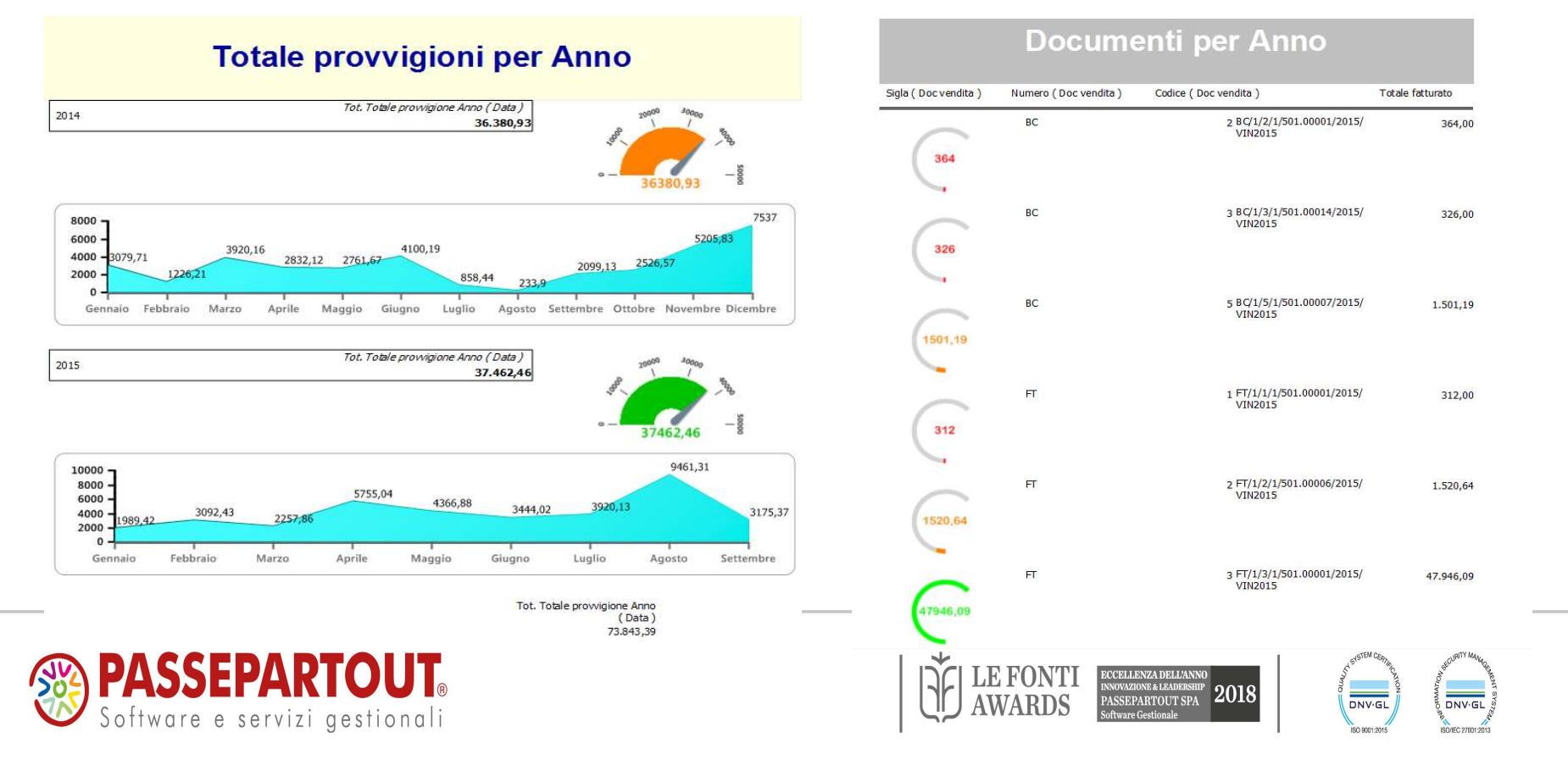

#### CREAZIONE GRAFICO INTEGRATO ALLA STAMPA

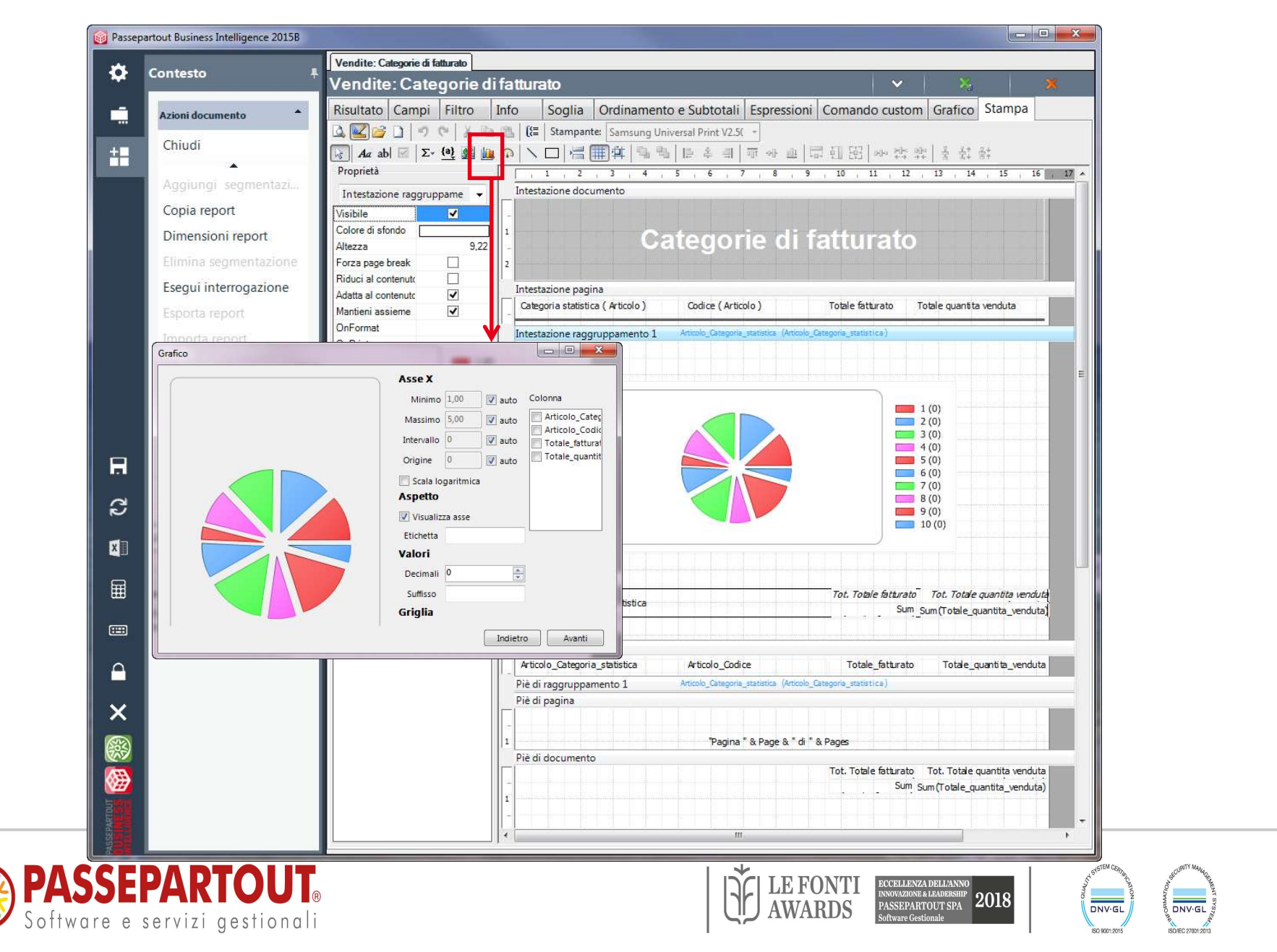

#### **CREAZIONE INDICATORE INTEGRATO ALLA STAMPA**

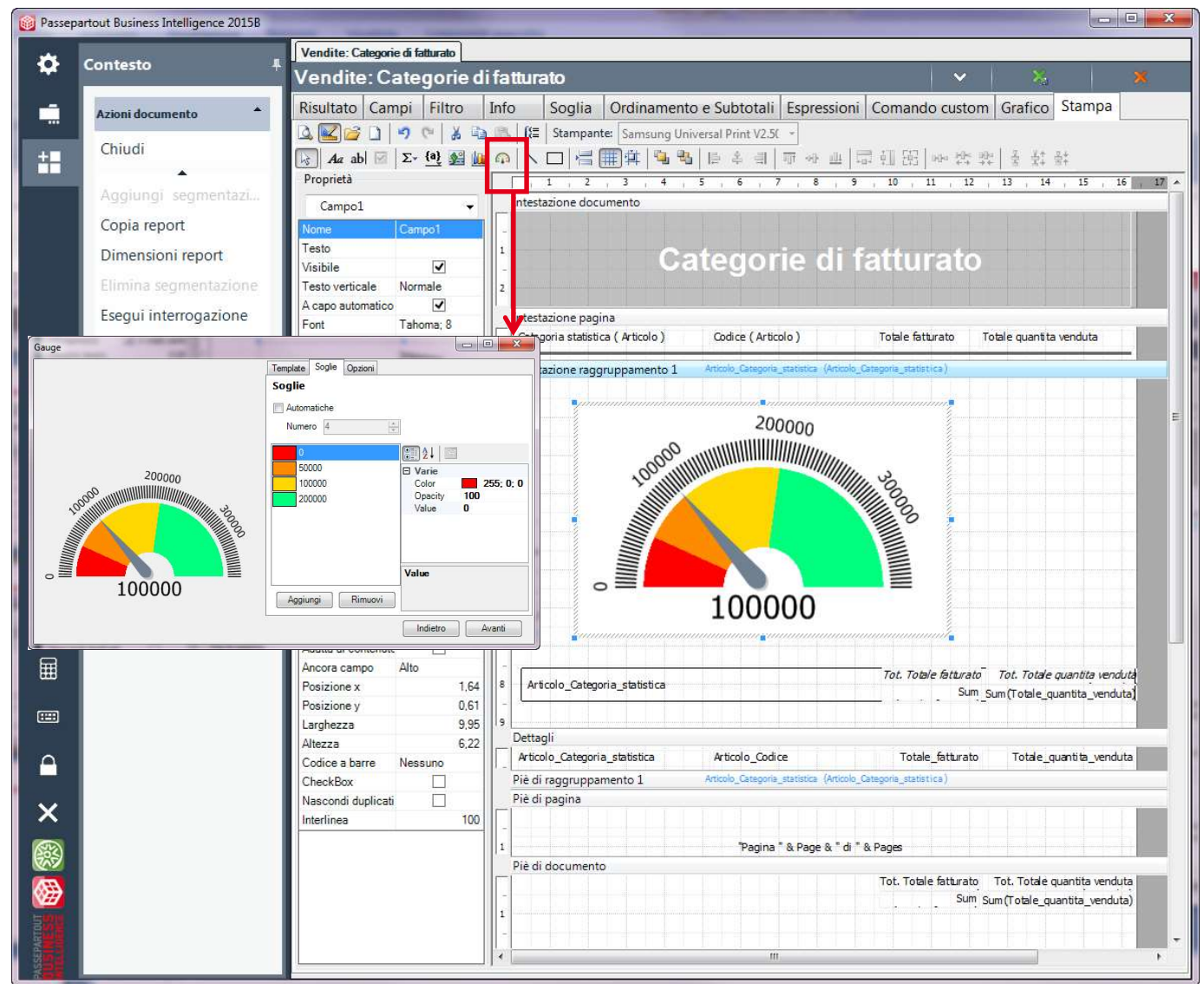

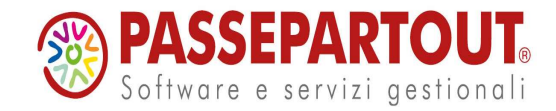

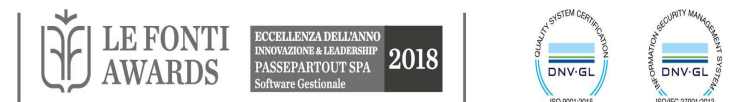

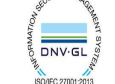

#### **INFO**

| Vendite: Vendite sud             | ddivise per zona 🖉 🗄 🖄                                                                                         | Contesto                   |
|----------------------------------|----------------------------------------------------------------------------------------------------|----------------------------|
| Vendite: Vend<br>Risultato Campi | ite suddivise per zona<br>Filtro Info Soglia Ordinamento e Subtotali Espressioni Comando custom Grafico Stampa | Azioni documento           |
| Titolo report                    | Vendite suddivise per zona                                                                                     | Chiudi                     |
| Cetogoria                        | Commerciale                                                                                                    | Aggiorna griglia risultato |
| Deserieiree                      | Estivate considerate quali ultimi due anni                                                                     | Aggiungi segmentazione     |
| Descrizione                      |                                                                                                    | Copia report               |
|                                  | Nome e descrizione                                                                                             | Elimina segmentazione      |
| Ultima<br>modifica               | 31/10/2008 15.31.45                                                                                            | Esegui interrogazione      |
| 10 March 2007, 10 March 2009,    |                                                                                                    | Esporta report             |
|                                  | Pubblicazione                                                                                                  | Importa report             |
| Formato                          | HTML Mantieni storico Tutte le pagine                                                                          | Pubblica report            |
| Dubblicazione                    | Excel                                                                                                    | Salva per segmentazione    |
| Pubblica sul si                  | HTMLDrillDown<br>HTMLInterpretato                                                                              | Salva report               |
| Cartella di<br>pubblicazione     | HTMLPaged Passepartout Business Intelligence Server\report                                                     | Azioni contestuali         |
| Pubblica su W                    | leb Shop                                                                                                    |                            |
| Url Sito                         | Pubblicazione                                                                                                  |                            |
| Nome cartella                    | Vendite                                                                                                    |                            |
| Amministratore a                 | igenti: Agente Web Shop:                                                                                       |                            |
| Login                            | Nome                                                                                                    |                            |
| Password                         | Cognome                                                                                                    |                            |
|                                  | Codice Mexal                                                                                                   |                            |
| 🔲 Invia e-mail                   |                                                                                                    |                            |
| Destinatario                     |                                                                                                    |                            |

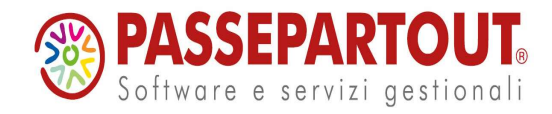

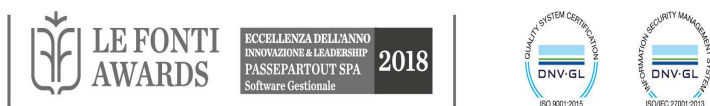

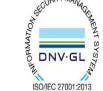

## INFO E STAMPA: DEFINISCI LAYOUT

|                 | Abilitato  | Tipologia         | Nome                 | TestoPre                 | Valore              | TestoPost | ~             |                    |                              |
|-----------------|------------|-------------------|----------------------|--------------------------|---------------------|-----------|---------------|--------------------|------------------------------|
|                 |            | Interrogazione    | Descrizione          | Descrizione:             |                     |           |               |                    | Succe                        |
|                 |            | Interrogazione    | NomeDM               | NomeDM:                  | Vendite             |           |               |                    | Succe                        |
|                 |            | Interrogazione    | DataCreazione        | DataCreazione:           | 07/09/2010 17.53.15 |           |               |                    |                              |
|                 |            | Interrogazione    | UtenteCreazione      | UtenteCreazione:         | admin               |           |               |                    | Stamr                        |
| ~               |            | Interrogazione    | DataUltimaModifica   | DataUltimaModifica:      | 07/09/2010 17.53.35 |           |               |                    | Otamp                        |
| ~               | <b>V</b>   | Interrogazione    | UtenteUltimaModifica | UtenteUltimaModifica:    | admin               |           |               |                    | in a a a i b                 |
|                 | <b>V</b>   | Interrogazione    | TopRighe             | TopRighe:                | 0                   |           |               |                    | possid                       |
|                 |            | Filtro            | Primaria Predicato 1 | Filtro: Codice Cliente = | 501.00012           |           |               |                    |                              |
|                 |            | Filtro            | Primaria Predicato 2 | Filtro: Anno =           | 2010                |           |               |                    | nolla s                      |
|                 |            | Ordinamento       | Anno (Data )         | Ordinamento: Anno        | ASC                 |           |               |                    |                              |
|                 |            | Ordinamento       | Mese (Data)          | Ordinamento: Mese        | ASC                 |           |               |                    | <i>c</i> .                   |
| ~               |            | Info              | Data                 | Data corrente:           | 08/09/2010          |           |               |                    | tunzio                       |
|                 |            | Info              | DataOra              | Data e ora corrente:     | 08/09/2010 09.36.27 |           |               |                    | Iditizio                     |
|                 |            | Info              | Utente               | Utente:                  | admin               |           | - 22          |                    | delles                       |
|                 |            | Info              | Marchina utente      | Macchina utente:         | MORSANI             | 51.       |               | fault              | dalla v                      |
|                 |            |                   |                      |                          |                     |           |               |                    | _                            |
| tal IIt         | imaModi    | 602: 07/00/2010 1 | 7 53 35              |                          |                     |           |               |                    | Descri                       |
| entel           | JItimaMo   | difica: admin     | 7.00.00              |                          |                     |           |               |                    | Decen                        |
| tro: C          | odice Clie | ente = 501.00012  |                      |                          |                     |           | Vendi         | te: Fattu          | rato per Categoria Statist   |
| tro: A<br>dinar | nno = 20   |                   |                      |                          |                     |           |               |                    |                              |
| dinar           | mento: M   | ese ASC           |                      |                          |                     |           | Risulta       | ito Campi          | Filtro Info Soglia Ordinamei |
| ta co           | rrente: 08 | 3/09/2010         |                      |                          |                     |           | Q 🖌           | 100 1              | 🤍 🔏 🛍 🛝 [ 🗄 Stampante: 🗄     |
|                 |            |                   |                      |                          |                     |           |               |                    | - (a) 🙉 🔪 🗖 🖃 🌐 🖷            |
|                 |            |                   |                      |                          |                     | (market)  |               |                    |                              |
|                 |            |                   |                      |                          |                     |           | 1 at 45 at 10 | tell the state she |                              |

Successivamente dalla scheda Stampa, in Modalità designer, è possibile impostare tali campi nella stampa del report, tramite la funzione "**Aggiunge un campo**", dalla voce Voci testata -Descrizione layout

Dall'Azione Contestuale della scheda Info, "Configura Descrizione Layout", è possibile selezionare anche i seguenti campi aggiuntivi per la Stampa:

- Descrizione del report
- Data creazione e di ultima modifica del report
- Utente che ha modificato e creato il report
- Filtri, filtri veloci e filtri a richiesta
- Ordinamenti e Ordinamenti Veloci
- Espressioni

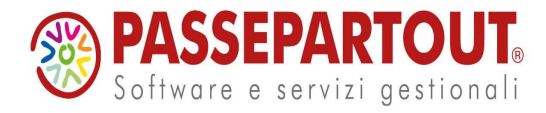

| Risultato Camp    | oi Filtro Info Sogl | ia O     | Irdinamento e Subtotali Es       | pressioni                               | Comando                                 | custom Grafico             | Stampa               |                    |      |
|-------------------|---------------------|----------|----------------------------------|-----------------------------------------|-----------------------------------------|----------------------------|----------------------|--------------------|------|
|                   | 🤊 (* 🕌 🛍 🕼 🕼        | Star     | mpante: hp LaserJet 1320 PCL 6   |                                         | *                                       |                            |                      |                    |      |
| Aa ab             | Σ- (0) 🔬 🔪 🗖 🤘      | : #      | 1 <b>4 4 6</b> 4 4               | गा का गा                                | 日日                                      | all alle He alle           | ~ · · · · ·          |                    |      |
| Proprie Voci te   | stata 🔸 Descri      | izione l | ayout 4                          | 5 6                                     | 171                                     | 8 9 10                     | 11 12                | 13 14 1            | 1^   |
| Des Cliente       | Client              | e_Cate   | egoria_statistica                |                                         |                                         |                            |                      |                    |      |
|                   | Totale              | fattu    | rato                             |                                         |                                         |                            |                      |                    |      |
| Visibile          | ×                   | 11       | Terrane and the second           | 000000000000000000000000000000000000000 | 600000000000000000000000000000000000000 | entennennonnonnennendenn   | 0000000              |                    |      |
| Testo verticale   | Normale             | -        | Utente collegato: admin          |                                         |                                         |                            | -                    |                    |      |
| A capo automati   |                     | 2        | Descrizione: Vendite suddi       | vise per Ca                             | tegoria SI                              | atistica Cliente           |                      |                    |      |
| lesto             |                     | -        | Filtro: Totale fatturato Ma      | ggiore 100                              | 0                                       |                            |                      |                    |      |
| Font              | Tahoma; 9           | 3        | Ordinamento su Codice ( C        | liente ) AS                             | C                                       |                            |                      |                    |      |
| RTF               |                     | -        |                                  | anonona <mark>s</mark> uo               |                                         |                            | 2002202 <sup>5</sup> |                    |      |
| Allineamento tes  | Default             | 4        |                                  |                                         |                                         |                            |                      |                    |      |
| Margine destro    | 0,0                 | -        | Fattura                          | to ne                                   | r C:                                    | ategoria                   | a Sta                | tistica            | a    |
| Margine sinistro  | 0,0                 | 5        | I MILLIN                         | ro br                                   |                                         | accyon                     |                      | illou ou           |      |
| Margine superio   | 0,0                 |          |                                  |                                         |                                         |                            |                      |                    | _    |
| Margine inferiore | 0,0                 |          | Intestazione pagina              |                                         |                                         |                            |                      |                    | _    |
| Stile bordo       | Trasparente         |          | Categoria statistica ( Cliente ) |                                         |                                         | Codice ( Cliente )         |                      | Totale fatturato   |      |
| Spessore bordo    | ]                   | 1-1      | Intestazione radoruppamento      | 1 Cliente_C                             | ategoria_statis                         | tica (Cliente_Categoria_st | atistica)            |                    |      |
| Colore bordo      |                     | T        |                                  |                                         |                                         |                            |                      | Tot. Totale fattur | atc  |
| Stile sfondo      | Trasparente         |          | Cliente_Categoria_statistica     |                                         |                                         |                            |                      | Sum(Tota           | ale_ |
| Colore di sfondo  |                     | 1        | Dettagli                         |                                         |                                         |                            |                      |                    |      |
| Colore del testo  | k                   |          | Cliente_Categoria_statistica     |                                         |                                         | Cliente_Codice             |                      | Tot                | tale |
| Forza page brea   |                     | 1        | Piè di raggruppamento 1          | Cliente_C                               | ategoria_statis                         | tica (Cliente_Categoria_st | atistica]            |                    |      |
| Riduci al conten  |                     | 1        | Piè di pagina                    |                                         |                                         |                            |                      |                    |      |
| Adatta al conten  |                     |          |                                  |                                         |                                         |                            |                      |                    |      |
| Ancora campo      | Alto                |          |                                  |                                         | Pagina " & P                            | age & "di " & Pages        |                      |                    |      |
| Posizione x       | 0,2                 |          | Piè di documento                 |                                         |                                         | - se el el el el eges      |                      |                    | -    |
| Posizione y       | 0,8                 | Ini      | no a docamento                   | 1111                                    | 1 1/1                                   | 1 6 1 1 1 1                | 10 1 11              | Tot. Totale fattur | ato  |
| Larghezza         | 11,3                |          |                                  |                                         |                                         |                            |                      | Sum(Tota           | ale_ |

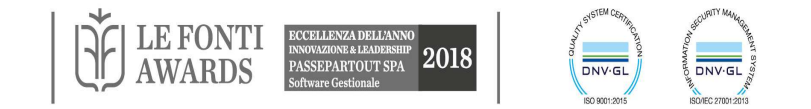

## INTERROGAZIONE: ESPORTA REPORT

Operazione che permette di "esportare" la struttura del report per:

- Salvare il singolo report
- Trasportare un report da una installazione all'altra

Il file esportato sarà creato con estensione .rep.

La funzione Importa report crea un nuovo report con le caratteristiche descritte nel file precedentemente esportato.

Amministrazione / Gestione report consente l'esportazione o l'importazione di più report contemporaneamente

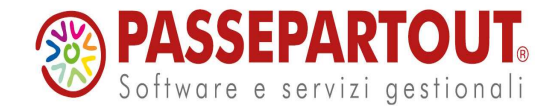

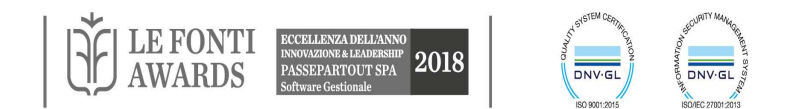

## DRILL ACROSS

L'obiettivo del Drill Across è quello di poter "incrociare" e, quindi, confrontare i dati di <u>due</u> interrogazioni salvate, appartenenti a Data Mart diversi (*Es: Vendite con Acquisti*) oppure ad uno stesso Data Mart.

L' "incrocio" delle due interrogazioni avverrà sulla base degli attributi delle dimensioni comuni presenti nell'interrogazione principale.

- Un'interrogazione scelta sarà identificata come PRINCIPALE: il drill across erediterà gli ordinamenti, subtotali, di questa interrogazione.
- Per la seconda interrogazione è necessario scegliere il tipo di "incrocio" (Join):
  - Intersezione
  - Unione piena (no con MYSQL)
  - Unione
  - Esclusione
  - Principale

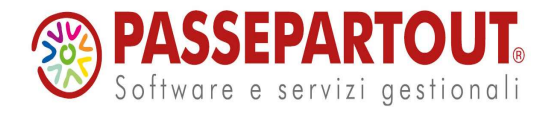

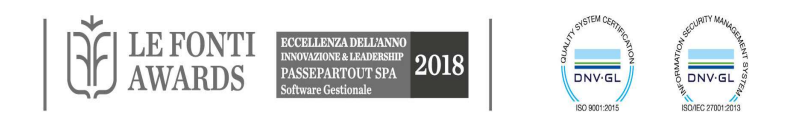

#### **DRILL ACROSS**

| <i>Inserire un valore per filtrare</i><br>otale generale<br>INO ROSSO | Inseire un valore per filtrare<br>1.314.662,720 | Inserire un valore per filtrare |
|-----------------------------------------------------------------------|-------------------------------------------------|---------------------------------|
| Totale generale                                                       | 1.314.662,720                                   | 1 511 050 070                   |
| VINO ROSSO                                                            |                                                 | 1,511,950,970                   |
| 141401(0000                                                           | 593.385,930                                     | 669.764,760                     |
| GRAPPE                                                                | 267.100,830                                     | 73.887,570                      |
| WHISKY                                                                | 147.593,860                                     | 464.760,970                     |
| SALUMI                                                                | 116.603,850                                     | 58.639,030                      |
| CASALINGHI ELETTRODOM.                                                | 92.759,990                                      | 67.656,120                      |
| VINO ROSE'                                                            | 47.995,000                                      | 137.021,300                     |
| AMARI                                                                 | 21.158,090                                      | 17.204,600                      |
| VINO BIANCO                                                           | 11.110,650                                      | 15.943,400                      |
| ALIMENTARI DA FORNO                                                   | 8.103,790                                       | 1.540,000                       |
| SAPONE CORPO                                                          | 4.588,150                                       | 3.911,780                       |
| DETERSIVI IGIENE CASA                                                 | 4.262,580                                       | 1.629,440                       |
|                                                                       | L3                                              |                                 |

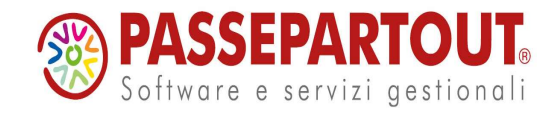

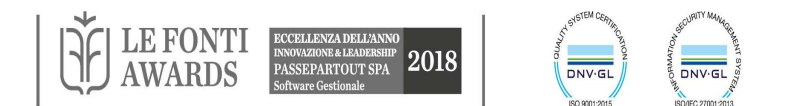

## **REPORT PERSONALIZZATO**

- Permette di definire delle query sul database del datawarehouse di PAN ed estrarre dati che potranno essere inseriti nella stampa di un report personalizzato.
- Questo report presenta quindi la possibilità di configurare più sottoreport annidati, dove ogni sottoreport corrisponderà ad una query definita dall'utente.
- Il report personalizzato sarà alla fine il contenitore di una o più query definite dall'utente e la relativa Stampa ne permetterà la visualizzazione grafica.

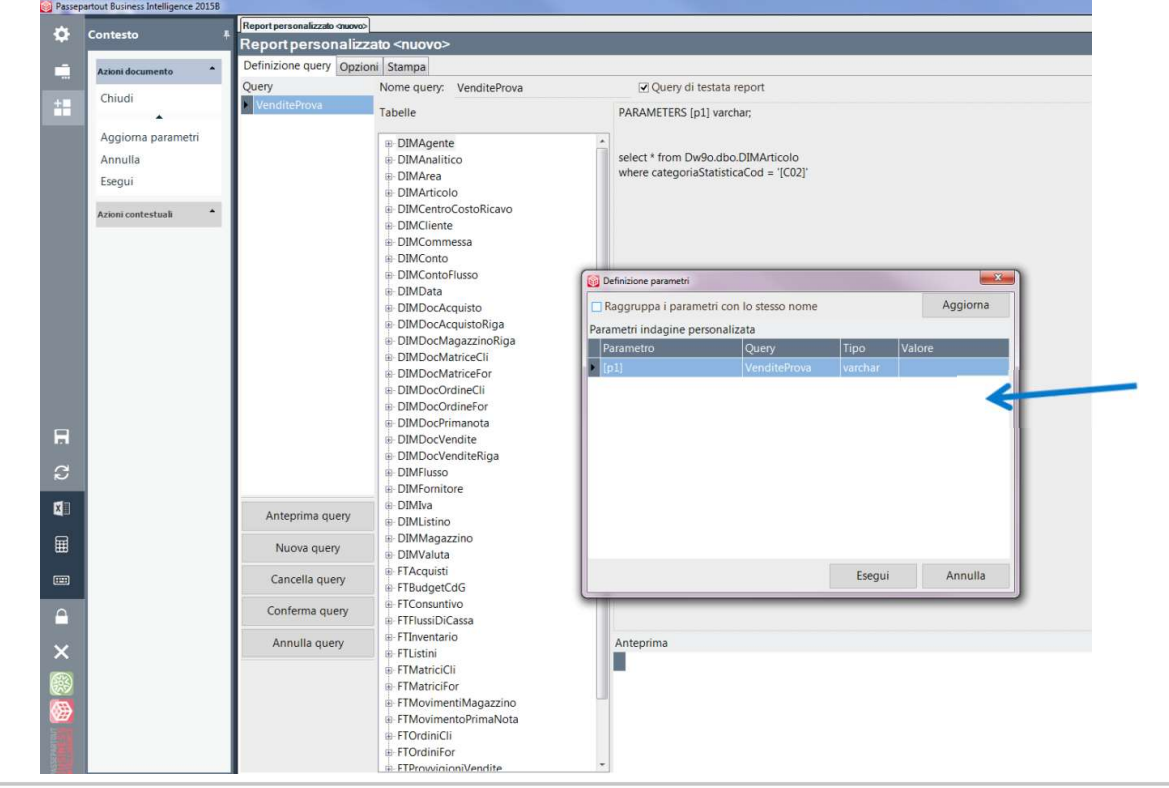

Definendo dei Parametri, contraddistinti da un nome unico compreso da parentesi quadre (es. [saldo minimo interessato]) e il Tipo di valore che prevede (es. decimal) è possibile inserire nel costrutto WHERE della query, una condizione che tenga conto del parametro personalizzabile durante l'esecuzione finale

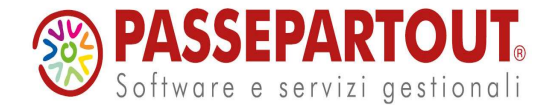

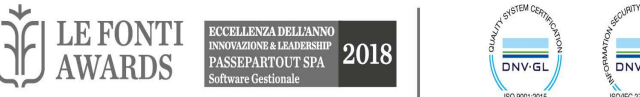

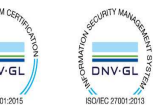

## LAYOUT REPORT PERSONALIZZATO

Tramite il Designer della Stampa, nella sezione "Layout" vengono riportati, in prima posizione il report principale (quello in cui è spuntato il flag "Query di testata report") e poi a seguire i diversi sottoreport.

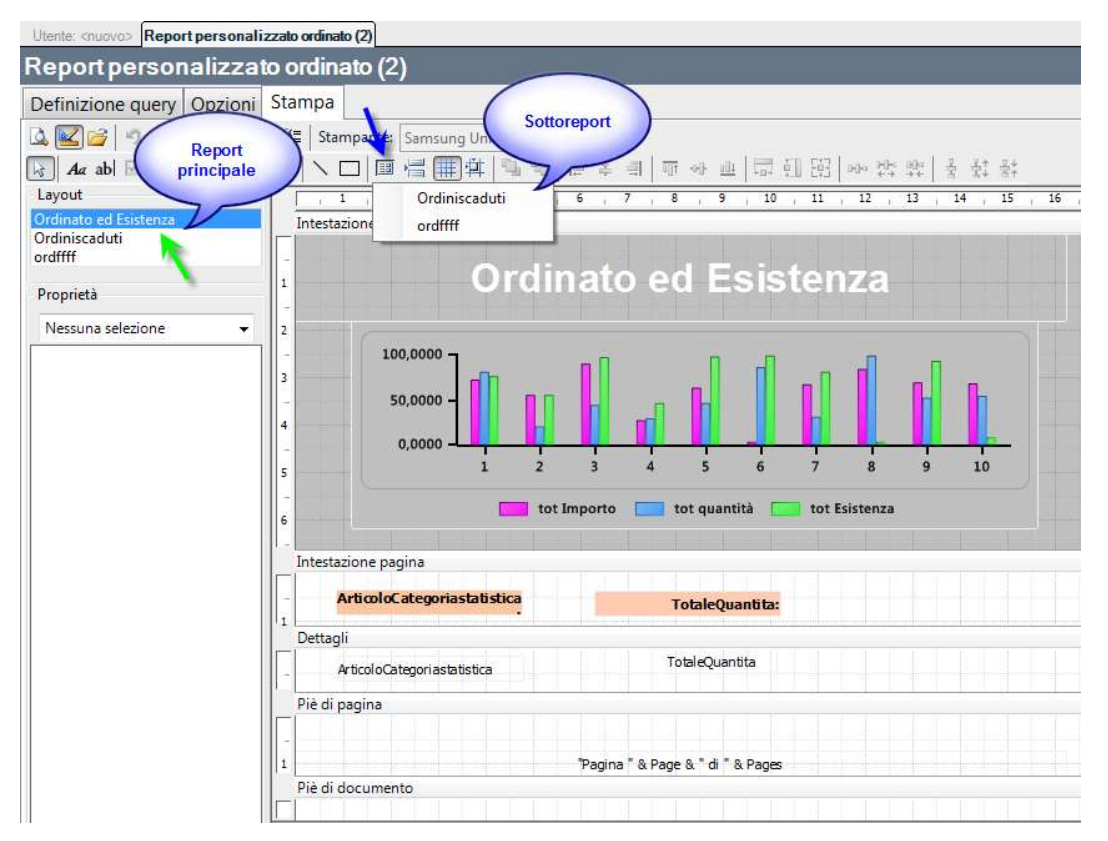

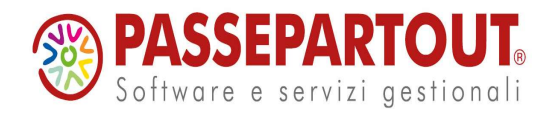

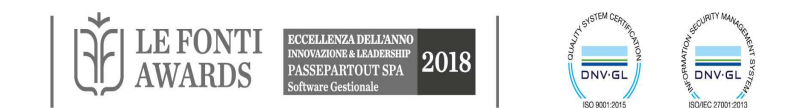

## SOTTOREPORT REPORT PERSONALIZZATO

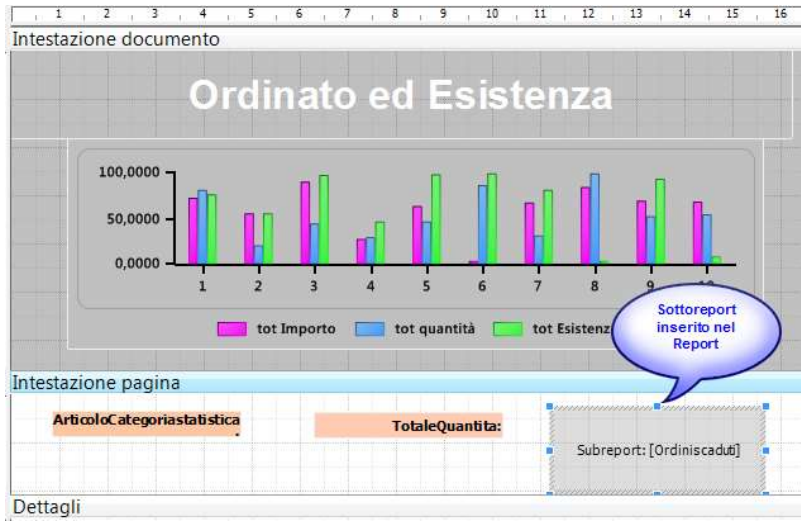

Affinché si possa agganciare un sottoreport nel report principale è necessario inserire il sottoreport nel corpo interessato tramite il pulsante e trascinare il campo nel Layout del Reporti principale

Per fare in modo che i dati del report del principale siano correlati con i dati del secondario deve essere definita una relazione così strutturata:

"[ArticoloCodice] = "" & [ArticoloCodice] & """ Tale relazione viene definita in automatico selezionando il pulsante

"Collega sottoreport" che permette di associare gli attributi correlati secondo quanto indicato

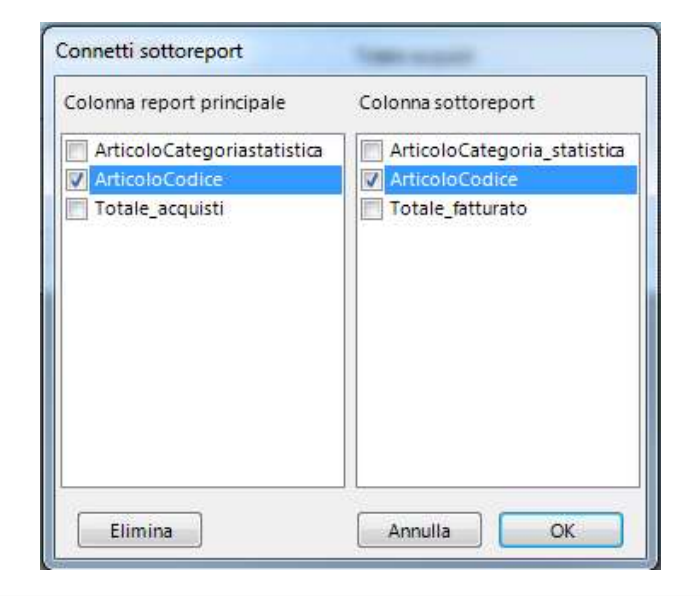

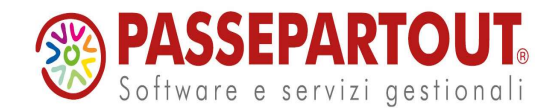

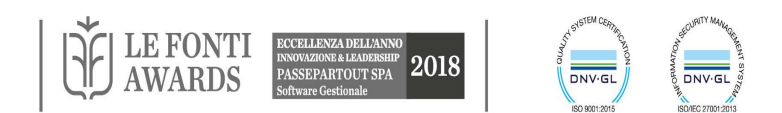

## SOTTOREPORT COLLEGATI

Nell'esempio a lato è stato aggiunto al report principale (3V) il secondario 2INV; è stato eseguito il pulsante "Collega sottoreport" che ha permesso l' inserimento in automatico nel campo "Campo" della stringa di riferimento "[ArticoloCodice] = "" & [ArticoloCodice] 8 """.

In questo modo le righe del sottoreport saranno affiancate a quelle del principale; con la stessa logica anche l'altro sottoreport denominato 1 dovrà essere collegato con la medesima modalità

La stampa finale, conterrà l'attributo codice articolo e rispettivamente, nelle tre colonne, l'unione delle metriche provenienti dai diversi sottoreport : Totale Fatturato, Totale acquistato e Quantità esistenza.

| report per                                                                                                    |                                  |                                                                                                    |                        |                                                                                                    |                                                                                                    |                                                                                                    |                                                                                                    |                |
|----------------------------------------------------------------------------------------------------|----------------------------------|----------------------------------------------------------------------------------------------------|------------------------|----------------------------------------------------------------------------------------------------|----------------------------------------------------------------------------------------------------|----------------------------------------------------------------------------------------------------|----------------------------------------------------------------------------------------------------|----------------|
| Definizione qu                                                                                                    | uery Opzioni Stampa              |                                                                                                    |                        |                                                                                                    |                                                                                                    |                                                                                                    |                                                                                                    |                |
| 2 🗹 🧉 🔊                                                                                                    | 🛯 🔏 🗈 🛝 🕼 Star                   | npante: Samsung U                                                                                                    | Jniversal Print Di     | riv∉ *                                                                                                    |                                                                                                    |                                                                                                    |                                                                                                    |                |
| Aa ab 🖂                                                                                                    | Σ- (0) 👷 📠 📭 📐 [                 |                                                                                                    | t 💁 🗞 🛯 🗉              | - 年 田   町                                                                                                    | 아 曲 🚍 히                                                                                                    | 图参数型                                                                                                    | 을 솟는 물부                                                                                                    |                |
| Layout                                                                                                    |                                  |                                                                                                    | , 1 ,                  | 2 3 4                                                                                                    | , 5 , 6                                                                                                    | 7 8 9                                                                                                    | 10 11 12                                                                                                    | 13 14 15       |
| SV.                                                                                                    |                                  |                                                                                                    | Intestazione o         | locumento                                                                                                    |                                                                                                    |                                                                                                    |                                                                                                    |                |
| INV                                                                                                    |                                  | [                                                                                                    |                        |                                                                                                    |                                                                                                    |                                                                                                    |                                                                                                    |                |
|                                                                                                    |                                  |                                                                                                    | ,                      |                                                                                                    |                                                                                                    |                                                                                                    |                                                                                                    |                |
| Proprietà                                                                                                    |                                  |                                                                                                    |                        | Fatturat                                                                                                    |                                                                                                    | ito ed Esister                                                                                                    | iza Codice                                                                                                    | Articolo       |
| 2INV                                                                                                    |                                  | ÷                                                                                                    | 2                      |                                                                                                    |                                                                                                    |                                                                                                    |                                                                                                    |                |
| Vome                                                                                                    | 2INV                             |                                                                                                    | Interterione           |                                                                                                    |                                                                                                    |                                                                                                    |                                                                                                    |                |
| Campo 🤇                                                                                                    | "[ArticoloCodice] = " & [Articol | oCodice] &                                                                                                    | Dettagli               | agina                                                                                                    |                                                                                                    |                                                                                                    |                                                                                                    |                |
| lisibile                                                                                                    | V                                | 1                                                                                                    | ArticoloCodice         |                                                                                                    | Totalefatturato                                                                                                    | Subrep                                                                                                    | rt: [2INV]                                                                                                    | Subreport: [1] |
| esto verticale                                                                                                    | Normale                          | I <sup>1</sup>                                                                                                    | - Dià di pagina        |                                                                                                    |                                                                                                    | an an an an an an an an an an an an an a                                                                                                    | a inninnda                                                                                                    |                |
| capo automatico                                                                                                    | T-land                           | 1                                                                                                    | - Fie di pagina        |                                                                                                    |                                                                                                    |                                                                                                    |                                                                                                    |                |
| -ont<br>Formato                                                                                                    | Tanoma; o                        |                                                                                                    | -                      |                                                                                                    |                                                                                                    |                                                                                                    |                                                                                                    |                |
| RTF                                                                                                    |                                  |                                                                                                    | 1<br>Dia di dom        |                                                                                                    | "Pag                                                                                                    | ina " & Page & " di " & P                                                                                                    | ages                                                                                                    |                |
| Ineamento testo                                                                                                    | Predefinito                      | - I I                                                                                                    | -le al aocum           | ento                                                                                                    |                                                                                                    |                                                                                                    |                                                                                                    |                |
| llineamento                                                                                                    | A metà centrato                  | 1                                                                                                    |                        |                                                                                                    |                                                                                                    | 2 3 3                                                                                                    | 2 2 3                                                                                                    |                |
| Margine destro                                                                                                    |                                  | 0.00                                                                                                    |                        |                                                                                                    | Proprior       Report personalizzato Union         Pation       Submeterial         Submeterial       Submeterial         Submeterial       Submeteri                                                                                                    |                                                                                                    |                                                                                                    |                |
| Margine sinistro                                                                                                    |                                  | a codard faturato l'Acquist: codica acquistilli inventario: codice esistenzial l'<br>Inione Articoli Faturato ordinato Esistenzia<br>impa<br>stampante<br>samsung Universal Print Driv:<br>-<br>-<br>-<br>-<br>-<br>-<br>-<br>-<br>-<br>-<br>-<br>-<br>-<br>-<br>-<br>-<br>-<br>-<br>-                                                                                                    |                        |                                                                                                    |                                                                                                    |                                                                                                    |                                                                                                    |                |
| 🗃 Stampa 🔒                                                                                                    |                                  | G Pag. 1 of 3                                                                                                    |                        | 2 1 3 1 4 1 5                                                                                                    | A 1                                                                                                    | 10 + 11 + 12 + 13 + 14 +                                                                                                    | 15   16   17   18   1                                                                                                    | 9 : 20 :       |
| Stamps 3                                                                                                    |                                  | e samung universa r                                                                                                    | Image: Optimized state |                                                                                                    | Ah         Image: Constraint of the second second seco | 10 + 11 + 12 + 13 + 14 +<br>d Esistenza Codice Ar<br>31 312.00<br>32 574.00<br>32 66.00<br>11 20 5400                                                                                                    | 15 + 16 + 17 + 18 + 14<br>tico lo<br>2000<br>2400<br>3400<br>3400                                                                                                    | 11.23.1        |
| Stampa 3                                                                                                    | Q • O 70.65 • O (                | <ul> <li>a general provide the second second se</li></ul> |                        |                                                                                                    | Ah         E           1         6         1         7         1         8         1         9           1         1         6         1         7         1         8         1         9           1         1         1         1         1         1         9         1           1         1         1         1         1         1         1         1         1         1         1         1         1         1         1         1         1         1         1         1         1         1         1         1         1         1         1         1         1         1         1         1         1         1         1         1         1         1         1         1         1         1         1         1         1         1         1         1         1         1         1         1         1         1         1         1         1         1         1         1         1         1         1         1         1         1         1         1         1         1         1         1         1         1         1         1                                                                                                    | 10 + 11 + 12 + 13 + 14 +<br>KI Esistenza Codice Ar<br>31.312.0<br>21.578.06<br>3.786.00<br>3.786.00<br>3.572.00                                                                                                    | 15   16   17   18   1<br><b>ticolo</b><br>2000<br>2400<br>2400<br>2400<br>2500<br>2600                                                                                                    | 11.23.1        |
| Stampa 3                                                                                                    | Q • ○ 70.65 • ⊕ (                | c samung universal r                                                                                                    |                        |                                                                                                    | A         E           I         6         I         I         8         I         9           Irrato, acquistato e         309/539         389/52         325326         123526         123552           325552         325552         454600         325552         454600         30                                                                                                    | x 10 + 11 + 12 + 13 + 14 +<br>x Esistenza Codice Ar<br>31.31.00<br>21.578.03<br>3.786.0<br>112.876.0<br>4.87.00<br>4.87.00<br>4.87.00                                                                                                    | 15 ( 18   17   18   1<br>16 olo<br>2600<br>2400<br>2400<br>2400<br>2500<br>2500    |                |
| Stampa 3                                                                                                    |                                  | e, samung universit i                                                                                                    |                        |                                                                                                    | Ah         E           1         6         1         7         1         8         1         9           urato, acquistato c         309539         339572         253036         433632         253536         433632         253536         4336362         253536         4336460         2638130         9500         5000         5000         5000         5000         5000         5000         5000         5000         5000         5000         5000         5000         5000         5000         5000         5000         5000         5000         5000         5000         5000         5000         5000         5000         5000         5000         5000         5000         5000         5000         5000         5000         5000         5000         5000         5000         5000         5000         5000         5000         5000         5000         5000         5000         5000         5000         5000         5000         5000         5000         5000         5000         5000         5000         5000         5000         5000         5000         5000         5000         5000         5000         5000         5000         5000         5000         5000                                                                                                    | 20 + 21 + 22 + 23 + 24 +<br>d Esistenza Codice Ar<br>20.3768<br>10.3768<br>4.5718<br>4.5718<br>4.5718<br>4.5718<br>4.5718<br>4.5718                                                                                                    | 15   18   17   18   1<br>iicolo<br>2000<br>2400<br>2400<br>2500<br>2500<br>4500<br>4500<br>2500<br>4500<br>2500<br>4500<br>2500<br>4500<br>2500<br>4500<br>2500<br>4500<br>2500<br>2500    |                |
| Stampa 2                                                                                                    |                                  | e samung universia i                                                                                                    |                        | Comparison of the second second | A         E           1         6         1         7         8         1         9           11         10.0         acquistato         0         0         0         0         0         0         0         0         0         0         0         0         0         0         0         0         0         0         0         0         0         0         0         0         0         0         0         0         0         0         0         0         0         0         0         0         0         0         0         0         0         0         0         0         0         0         0         0         0         0         0         0         0         0         0         0         0         0         0         0         0         0         0         0         0         0         0         0         0         0         0         0         0         0         0         0         0         0         0         0         0         0         0         0         0         0         0         0         0         0         0         0                                                                                                    | 10 + 11 + 12 + 13 + 14 +<br>d Es la tenza Codice An<br>10.7556<br>10.75566<br>10.75566<br>10.75566<br>10.                                                                                                    | 15 + 16 + 17 + 18 + 14<br>1000<br>2000<br>2000<br>2000<br>2000<br>2000<br>2000<br>2000                                                                                                    |                |
| Stampa           Stampa           Trip           Stampa                                                                                                    | Q • 0 70.65 • 0 0                | e samung universit a                                                                                                    |                        | Comparison of the second second | An         E           1         6         1         7         1         8         1         9           10         0.0                                                                                                    | 1 20 + 21 + 12 + 13 + 14 +<br>H E Sistenza Codice Ar<br>9.7556<br>3.7566<br>4.8210<br>4.8210<br>4.8210<br>4.8210<br>3.9660<br>3.9660<br>3.9760<br>3.9760<br>3.9760<br>3.9760<br>3.9760<br>3.9760<br>3.9760<br>3.9760<br>3.9760<br>3.9760<br>3.9760<br>3.9760<br>3.9760<br>3.9760<br>3.9760<br>3.9760<br>3.9760<br>3.9760<br>3.9760<br>3.9760<br>3.9760<br>3.9770<br>3.9770<br>3.9770<br>3.9770<br>3.9770<br>3.9770<br>3.9770<br>3.9770<br>3.9770<br>3.9770<br>3.9770<br>3.9770<br>3.9770<br>3.9770<br>3.9770<br>3.9770<br>3.9770<br>3.9770<br>3.9770<br>3.9770<br>3.9770<br>3.9770<br>3.9770<br>3.97700<br>3.97700<br>3.977000<br>3.977000<br>3.977000<br>3.977000<br>3.9770000<br>3.97700000000000000000000000000000000000                                                                                                    | 15 + 16 + 17 + 18 + 14<br>tico lo<br>2600<br>2600<br>2600<br>2600<br>2000<br>2000<br>2000<br>2000<br>2000<br>2000<br>2000<br>2000<br>2000                                                                                                    |                |
| 33ampa (g)<br>33ampa (g)<br>10                                                                                                    | Q • ○ 70.65 • ⊕ (                | e, samung universit i                                                                                                    |                        | Comparison of the second second | A         I         6         1         7         8         1         9           Irreto, acquistato e         20953         23552         23552         23552         23552         25532         25532         25532         25532         25532         25532         25532         25532         25532         25532         25532         25532         25532         25532         25532         25532         25532         25532         25532         25532         25532         25532         25532         25532         25532         25532         25532         25532         25532         25532         25532         25532         25532         25532         25532         25532         25532         25532         25532         25532         25532         25532         25532         25532         25532         25532         25532         25532         25532         25532         25532         25532         25532         25532         25532         25532         25532         25532         25532         25532         25532         25532         25532         25532         25532         25532         25532         25532         25532         25532         25532         255322         25532         255322                                                                                                    | 2 2 + 21 + 22 + 23 + 24 +<br>d Esistenza Codice Ar<br>31326<br>112346<br>112346<br>4510<br>4510 | 15 + 16 + 17 + 18 + 1<br>16000<br>2000<br>2000<br>2000<br>2000<br>2000<br>2000<br>2000<br>1000<br>1000<br>1000                                                                                                    |                |
| Stamps (g<br>Stamps (g<br>)<br>(g)<br>(g)<br>(g)<br>(g)<br>(g)<br>(g)<br>(g)<br>(g)<br>(g)                                                                                                    |                                  | e samung universit i                                                                                                    |                        | Comparison of the second second | Am         I         I                                                                                                    | 120 + 121 + 122 + 133 + 14 + 1<br>d Esistenza Codice An<br>21.7568<br>3.7568<br>3.7568<br>4.0562<br>4.0563<br>4.0563                                                                                                    | ticolo<br>2000<br>2400<br>2400<br>2400<br>2400<br>2400<br>2400<br>240                                                                                                    |                |
| 3 Stemps (g)                                                                                                    | Q • 0 70.65 • 0 0                | e samung universit a                                                                                                    |                        | Comparison of the second second | Am         I         C         I         S         I         S         S         S                                                                                                    | 1 20 + 21 + 12 + 13 + 14 +<br>d Esistenza Codice An<br>3:1226<br>3:7568<br>3:7568<br>3:7568<br>4:5128<br>4:5128<br>4:5128<br>4:5128<br>4:5268<br>4:52688<br>4:52688<br>4:52688<br>4:52688<br>4:52688<br>4:526888<br>4:52688<br>4:5                                                                                                    | ticolo<br>2000<br>2400<br>2400<br>2400<br>2400<br>2400<br>2400<br>240                                                                                                    |                |
| 3 Sterne (                                                                                                    | Q • 0 70.65 • 0 0                | e samung universit a                                                                                                    |                        |                                                                                                    | A         I         I                                                                                                    | 2 2 4 2 1 2 4 2 4 3 4 2 4 4<br>3 7 2 4 2 4 2 4 3 4 4 4<br>3 7 2 4 2 4 2 4 2 4 4<br>3 7 2 4 4 2 4 4<br>3 7 2 4 4 2 4 4<br>3 7 2 4 4 2 5 4 4<br>3 7 2 4 4 2 5 4 4<br>3 7 2 4 4 2 5 4 4<br>3 7 2 4 4 2 5 4 4<br>3 7 2 4 4 2 5 4 4<br>4 2 5 4 4 4<br>3 7 2 4 4 4<br>4 2 5 4 4 4<br>4 2 5 4 4 4<br>4 2 5 4 4 4<br>4 2 5 4 4 4<br>4 2 5 4 4 4<br>4 2 5 4 4<br>4 2 5 4 5 4 5 4 5 4 5 4 5 4 5 4 5 4 5 4                                                                                                    | 15 + 18 + 17 + 18 + 1<br>1000<br>2400<br>2400<br>2400<br>2500<br>2500<br>2 |                |
| 3 Stemps (2)<br>1 (1) + V + S + 0 + L + S + 0 + L + S + 0 + 0 + L + S + 0 + L + S + 0 + L +                                                                                                    |                                  | e samung universit i                                                                                                    |                        | Comparison of the second second | An E         I         I                                                                                                    | 12 + 12 + 12 + 13 + 14 +<br>d Es b tenza Codice An<br>2 - 5168<br>- 3 - 5168<br>- 3 - 5168<br>- 3 - 5168<br>- 3 - 5168<br>- 4 - 5168<br>- 7 - 6168<br>- 7 - 6168<br>- 7 - 7 - 6168<br>- 7 - 7 - 7 - 7 - 7 - 7 - 7 - 7 - 7 - 7                                                                                                    | ticolo<br>2006<br>2400<br>2400<br>2400<br>2400<br>2400<br>2400<br>2400                                                                                                    |                |
| 3 Sterne 2<br>5 Control 1<br>5 Control 1<br>5 Cont                                                                                               | Q • 0 70.65 • 0 0                | e samung universit i                                                                                                    |                        | Comparison of the second second | Am         I         C         I         S         I         S         I         I         S         I         I         S         I         I                                                                                                    | 1 20 + 12 + 12 + 13 + 14 +<br>14 Esta tenza Codice An<br>15.756<br>13.756<br>13.7567<br>13.7567<br>13.7567<br>13.7567<br>13.7567<br>13.7567<br>13.                                                                                                    | ticolo<br>2000<br>2000<br>2000<br>2000<br>2000<br>2000<br>2000<br>2                                                                                                    |                |
| 3 Sterne 2<br>3 Sterne 2<br>4 Sterne 2<br>4 Sterne 2<br>5 Sterne 2<br>5 Ster                                                                     |                                  | e samung universit a                                                                                                    |                        | Comparison of the second second | A         I         I                                                                                                    | 1 20 + 21 + 12 + 13 + 14 +<br>3 d E sistenza Codice Ar<br>9 3756<br>1 25768<br>1 25768<br>1 2 25768<br>1 2 25768<br>1 2 25768<br>1 2 25768<br>1 2 25768<br>1 2 2 2 2 2 2 2 2 2 2 2 2 2 2 2 2 2 2 2                                                                                                    | 15 + 18 + 17 + 18 + 1<br>1000<br>2000<br>2 |                |
|                                                                                                    |                                  | e samung unversa r                                                                                                    |                        | Comparison of the second second | Am         I         I                                                                                                    | 12 + 12 + 12 + 13 + 14 +<br>d Es benza Codice An<br>29,7568<br>19,7268<br>19,7268<br>49,7768<br>49,7768<br>49,7768<br>49,7768<br>49,7768<br>40,768<br>40,768                                                                                                    | ticolo<br>2000<br>2000<br>2000<br>2000<br>2000<br>2000<br>2000<br>2                                                                                                    |                |
| 3 Sterne 2<br>                                                                                                    |                                  | e samung universit a                                                                                                    |                        |                                                                                                    | Am         I         C         I         I                                                                                                    | 1 20 + 12 + 12 + 13 + 14 +<br>4 E 5 Is tenza Codice An<br>2 37560<br>3 3760<br>3 3760<br>3 3760<br>3 3760<br>3 3760<br>4 650<br>6 3760<br>4 650<br>6 3760<br>6 3760<br>7 3760<br>7 3760<br>7                                                                                                    | ticolo<br>2000<br>2460<br>2460<br>2460<br>2460<br>2460<br>2460<br>2460                                                                                                    |                |
| Sterne 2<br>Sterne 2<br>Sterne |                                  | e samung unversa r                                                                                                    |                        | Comparison of the second second | Am         I         C         I         S         I         S         S         S <ths< th="">         S         S         S</ths<>                                                                                                    | 1 20 + 12 + 12 + 13 + 14 +<br>3 12 + 12 + 13 + 14 +<br>3 12 12 + 13<br>3 12 12 + 13<br>4 12 12 + 13<br>4 12 12 + 13<br>4 12 + 13<br>4 12 + 13<br>4 12 +                                                                                                    | ticolo<br>2000<br>2000<br>2000<br>2000<br>2000<br>2000<br>2000<br>2                                                                                                    |                |
|                                                                                                    |                                  | e samung unvesar                                                                                                    |                        |                                                                                                    | Ame         Image: Constraint of the second second sec | 12 + 12 + 12 + 13 + 14 +<br>4 E 5 b tenza Codice An<br>19.726<br>19.726<br>19.7276<br>19.7276<br>19.7776<br>19.7776<br>19.7776<br>19.7776<br>19.7776<br>19.7776<br>19.7776<br>19.7776<br>19.77777776<br>19.777777777777777777777777777777777777                                                                                                    | ticolo<br>2000<br>2000<br>2000<br>2000<br>2000<br>2000<br>2000<br>2                                                                                                    |                |
|                                                                                                    |                                  | e samung universit i                                                                                                    |                        | Comparison of the second second | Am         I         I                                                                                                    | 1 20 + 12 + 12 + 13 + 14 +<br>4 E 5 b tenza Codice An<br>2 2 2 2 2 2 2 2 2 2 2 2 2 2 2 2 2 2 2                                                                                                     | tico lo<br>2000<br>2460<br>2460<br>2460<br>2460<br>2460<br>2460<br>2460                                                                                                    |                |
|                                                                                                    |                                  | e samung unvesar a                                                                                                    |                        | Comparison of the second second | Am         I         C         I         S         I         S         S         S                                                                                                    | 1 20 + 12 + 12 + 13 + 14 +<br>3 12 + 12 + 13 + 14 +<br>3 12 + 13<br>3 12 + 14<br>3 12 + 14<br>3 12                                                                                                    | ticolo<br>2000<br>2000<br>2000<br>2000<br>2000<br>2000<br>2000<br>2                                                                                                    |                |
|                                                                                                    |                                  | e samung unvesar                                                                                                    |                        |                                                                                                    | Am         I         I                                                                                                    | 123 + 121 + 121 + 131 + 14 +<br>4 Es betenza Codice An<br>19.3240<br>19.32400<br>19.32400<br>1                                                                                                    | ticolo<br>2000<br>2000<br>2000<br>2000<br>2000<br>2000<br>2000<br>2                                                                                                    |                |
|                                                                                                    |                                  | e samung unvesar<br>j                                                                                                    |                        |                                                                                                    | Ame         I         I <thi< th="">         I         <thi< th=""> <thi< th=""></thi<></thi<></thi<>                                                                                                    | 1. 20 + 12 + 12 + 13 + 14 +<br>2. 2155 - 12 + 12 + 13 + 14 +<br>2. 2155 - 2155 - 21                                                                                                    | ticolo<br>2000<br>2000<br>2000<br>2000<br>2000<br>2000<br>2000<br>2                                                                                                    |                |
|                                                                                                    |                                  | e samung unvesar<br>j                                                                                                    |                        | Comparison of the second second | A         I         I                                                                                                    | 1 20 1 21 1 22 1 23 1 24 1<br>3 25 1 21 1 22 1 2 2 1 3 3 1 24 1<br>3 2 5 3 2 5 5 5 5 5 5 5 5 5 5 5 5 5 5 5                                                                                                    | ticolo<br>2000<br>2000<br>2000<br>2000<br>2000<br>2000<br>2000<br>2                                                                                                    |                |

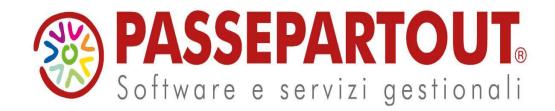

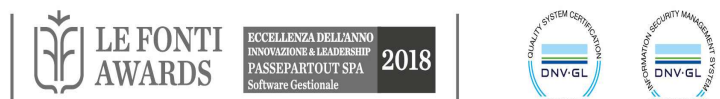

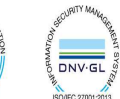

# CRUSCOTTI

Tramite questa funzione è possibile unire in una unica Stampa i dati e/o i grafici e gli indicatori provenienti da più report.

Dall'elenco "Report e drill Across disponibili" presente nella scheda è quindi possibile scegliere i report che andranno a comporre il cruscotto.

E' inoltre possibile definire: **Nome**: nome del cruscotto **Descrizione**: descrizzione del cruscotto

Importazione layout :

importazione dei layout dei report selezionati per la composizione del cruscotto, che prevede 3 opzioni:

<u>Grafici</u>: per importare dei diversi report solo i relativi grafici e/o gauge salvati
<u>Tutto</u> : per importare dei report tutto, dati e grafici/gauge salvati
<u>Niente</u> : per non importare nulla dei layout dei report che comporranno il cruscotto

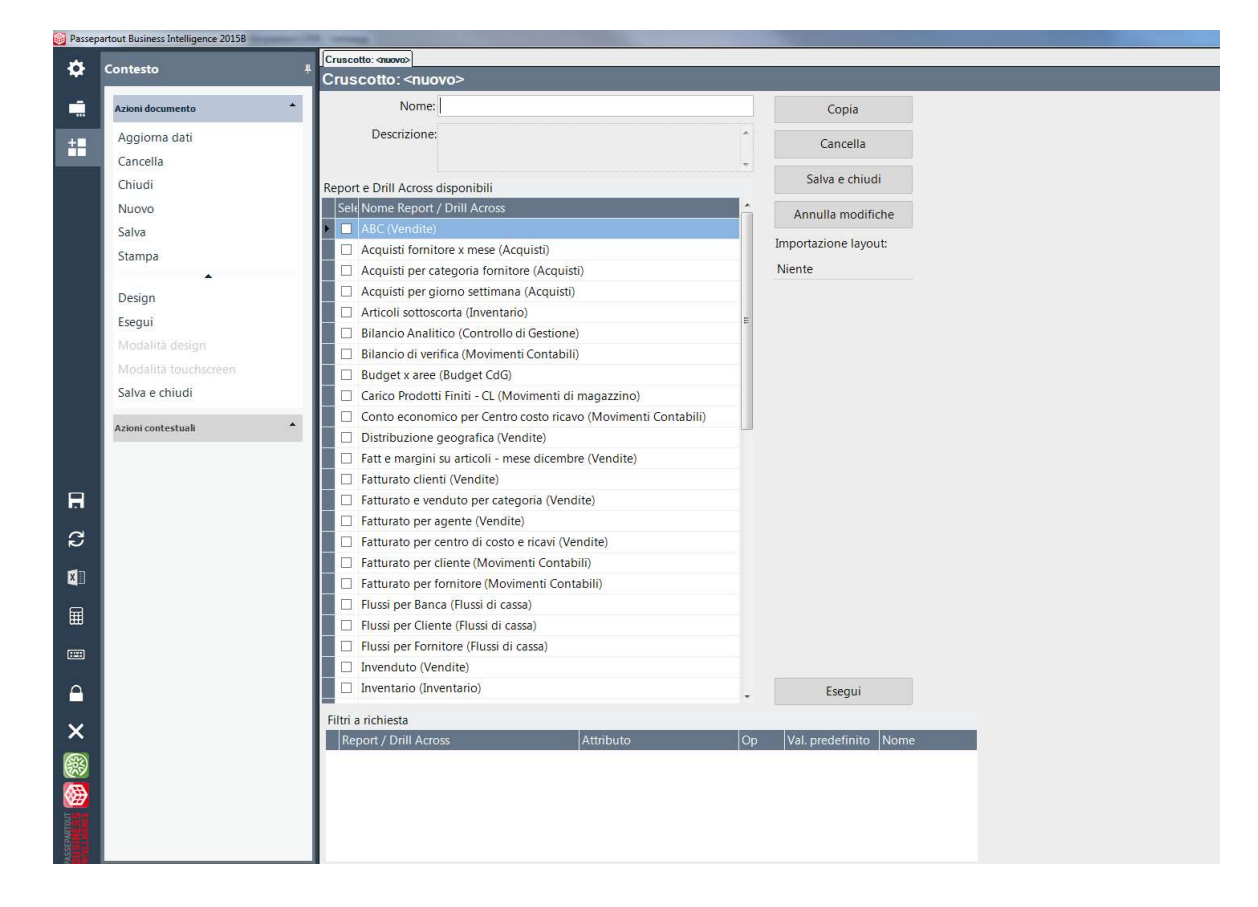

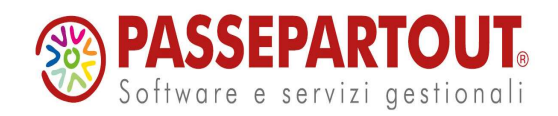

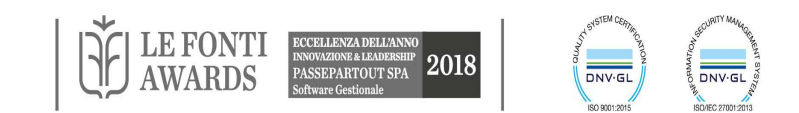

## FILTRI A RICHIESTA NEI CRUSCOTTI

| uscono:  | otto: <nuovo></nuovo>                                                            |                              |           |                 |                  | ×      |   | ļ |
|----------|----------------------------------------------------------------------------------|------------------------------|-----------|-----------------|------------------|--------|---|---|
|          | Nome                                                                             |                              |           |                 |                  |        | 4 |   |
|          | Nome.                                                                            |                              |           | Соріа           |                  |        |   |   |
| 1        | Descrizione:                                                                     |                              | ŕ         | Cancell         | a                |        |   |   |
| oort e   | Drill Across disponibili                                                         |                              | Ŧ         | Salva e ch      | iudi             |        |   |   |
| Sele No  | ome Report / Drill Across                                                        |                              | *         | Annulla mo      | difiche          |        |   |   |
|          | cauisti fornitore x mese (Acauisti                                               |                              |           |                 |                  |        |   |   |
|          | Acquisti per categoria fornitore (Acquisti)                                      |                              |           | Importazione la | iyout:           |        |   |   |
|          | Acquisti per giorno settimana (Acquisti)                                         |                              | E         | Grafici e Gauge | 5 <mark>.</mark> |        |   |   |
| ✓ Ac     | Acquisti per giorno settimana (Acquisti)<br>Acquisti x Categoria Stat (Acquisti) |                              |           |                 |                  |        |   |   |
| Ar       | Acquisti x Categoria Stat (Acquisti)     Articoli sottoscorta (Inventario)       |                              |           |                 |                  |        |   |   |
| Bil      | ilancio Analitico (Controllo di Ges                                              | tione)                       |           |                 |                  |        |   |   |
| Bil      | ilancio di verifica (Movimenti Con                                               | tabili)                      |           |                 |                  |        |   |   |
| Bu       | udget x aree (Budget CdG)                                                        |                              |           |                 |                  |        |   |   |
| 🗆 Ca     | arico Prodotti Finiti - CL (Movime                                               | nti di magazzino)            |           |                 |                  |        |   |   |
| Co       | onto economico per Centro costo                                                  | ricavo (Movimenti Contabili) |           |                 |                  |        |   |   |
| 🗆 Di     | istribuzione geografica (Vendite)                                                |                              |           |                 |                  |        |   |   |
| 🗌 Fa     | att e margini su articoli - mese die                                             | cembre (Vendite)             |           |                 |                  |        |   |   |
| Fa       | atturato clienti (Vendite)                                                       |                              |           |                 |                  |        |   |   |
| 🗌 Fa     | atturato e venduto per categoria                                                 | (Vendite)                    |           |                 |                  |        |   |   |
| 🗌 Fa     | atturato per agente (Vendite)                                                    |                              |           |                 |                  |        |   |   |
| Fa       | atturato per centro di costo e rica                                              | vi (Vendite)                 |           |                 |                  |        |   |   |
| - Fa     | atturato per cliente (Movimenti C                                                | ontabili)                    | -         | Esegu           | i                |        |   |   |
| ri a ric | ichiesta                                                                         | C                            |           |                 |                  |        |   |   |
| Repor    | rt / Drill Across                                                                | Attributo                    | - Op      | Val. predefini  | to Nome          |        |   |   |
| Acqui    | isti x Categoria Stat                                                            | Anno ( Data )                | =         | 2015            |                  |        |   |   |
| Vendi    | ite x Categoria Stat                                                             | Anno ( Data )                | =         | 2015            |                  |        |   |   |
| Vendi    | ite x Categoria Stat                                                             | Categoria statistica (Artico | = olo     | VINO DOC        |                  |        |   |   |
|          |                                                                                  |                              |           |                 |                  |        |   |   |
|          |                                                                                  |                              |           |                 |                  |        |   |   |
|          |                                                                                  |                              |           |                 |                  |        |   |   |
|          |                                                                                  |                              |           |                 |                  |        |   |   |
|          |                                                                                  |                              |           |                 |                  |        |   |   |
| _        |                                                                                  |                              |           | <b>•</b>        |                  |        |   |   |
| F        | Filtri a richiesta                                                               |                              |           |                 |                  |        |   |   |
|          | Report / Drill Across                                                            | Attributo                    |           | Ор              | Val. predefinit  | o Nome |   |   |
|          | Acquisti x Categoria Stat                                                        | Anno ( Data                  | )         | =               | 2015             | ANNI   |   |   |
| •        | Vendite x Categoria Stat                                                         | Anno ( Data                  | )         | =               | 2015             | ANNI   |   |   |
|          | Vandita v Catagoria Stat                                                         | Catagoria sta                | tictico ( | Articol -       | VINO DOC         | CATSTA | T |   |

Nella parta bassa della videata, per i report selezionati, vengono riportati i filtri a richiesta presenti nei rispettivi report.

Per ogni riga di filtro è possibile definirne un Nome.

Assegnando il medesimo Nome ai filtri uguali, sul medesimo attributo, appartenenti a diversi report, sarà poi possibile dalla scheda di Anteprima di Stampa, modificarli contemporaneamente assegnando un unico Valore predefinito.

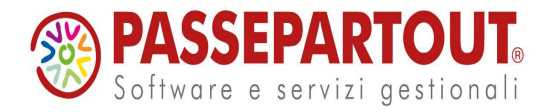

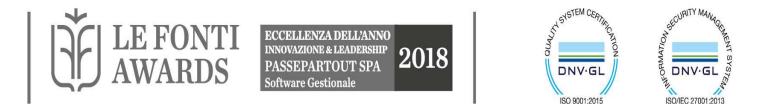

## LAYOUT CRUSCOTTI

Selezionando poi la Modalità designer è possibile, partendo dalla pagina del report Principale, l'aggancio con tutti i report selezionati nell'elenco "Report e Drill Across disponibili" e la creazione così di una Stampa che inglobi tutte le informazioni fondamentali per la creazione della dashboard personalizzata.

Selezionando il pulsante in modalità designer, è possibile agganciare al Report principale i sottoreport per creare la stampa del cruscotto.

Una volta selezionato il sottoreport con il cursore lo si deve trascinare nell'Area di "Intestazione pagina". La visualizzazione dei singoli sottoreport importati nella scheda Principale dipenderà da come sono composti i rispettivi Layout.

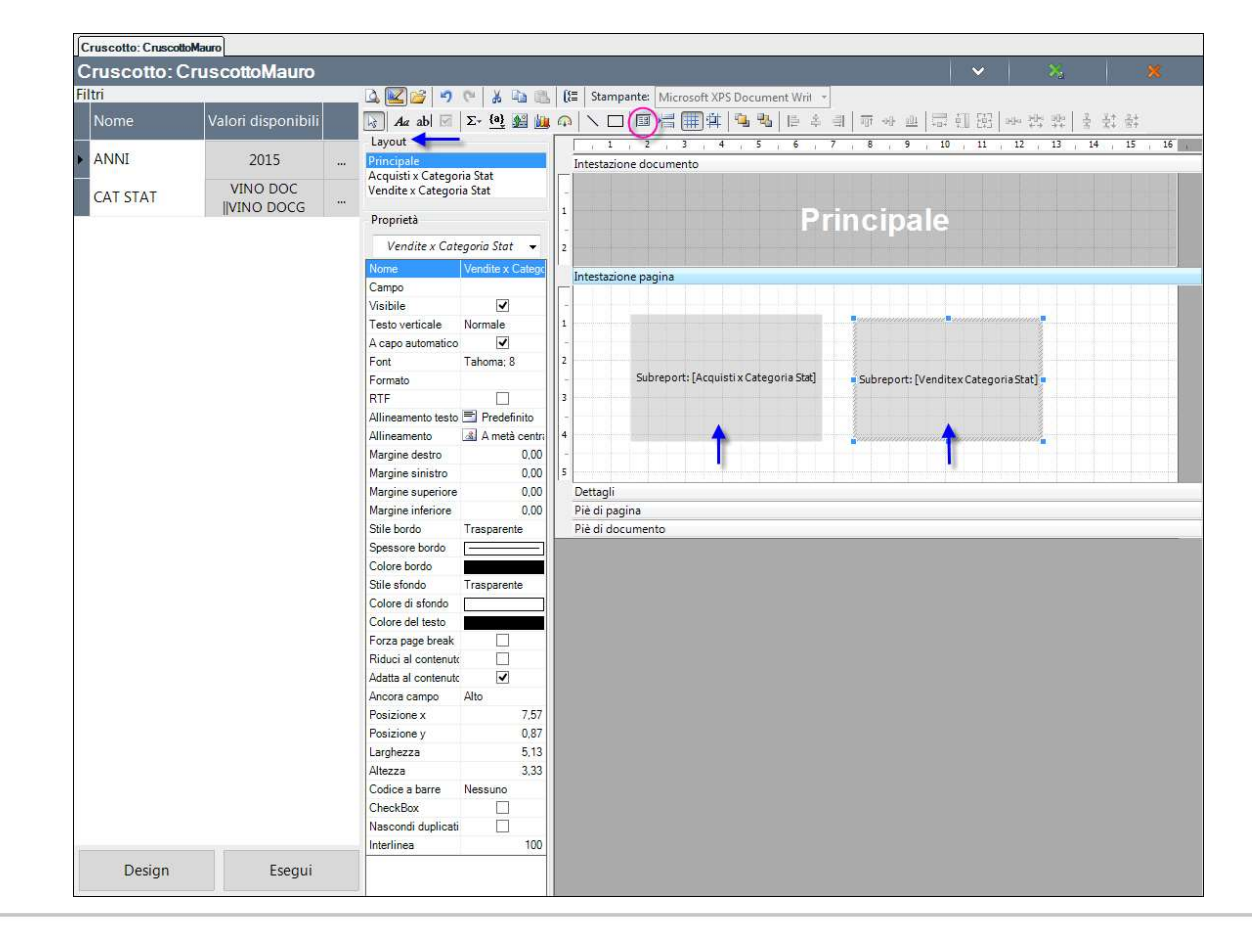

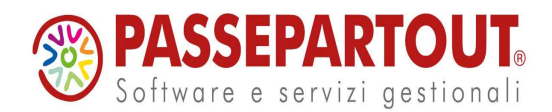

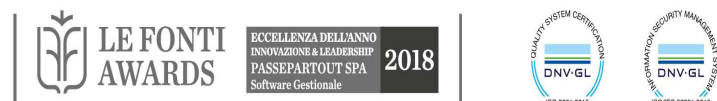

# ESEMPIO CRUSCOTTO

l **cruscotti** potranno riportare contemporaneamente:

#### Indicatori odierni

- Fatturato giornaliero e Acquistato giornaliero
- Saldo conto Cassa e Saldo conto Banca

- Ecc.

#### Analisi di periodo

- Fatturato mensile per Categoria art. da inizio anno ad ora

- Confronto Fatturato con anno precedente per Cat. art.

- Confronto Fatturato con anno precedente per Agente

- Fatturato Categoria Cliente da inizio anno

- Clienti Insoluti

- Ecc.

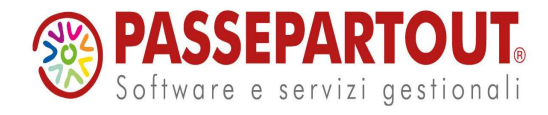

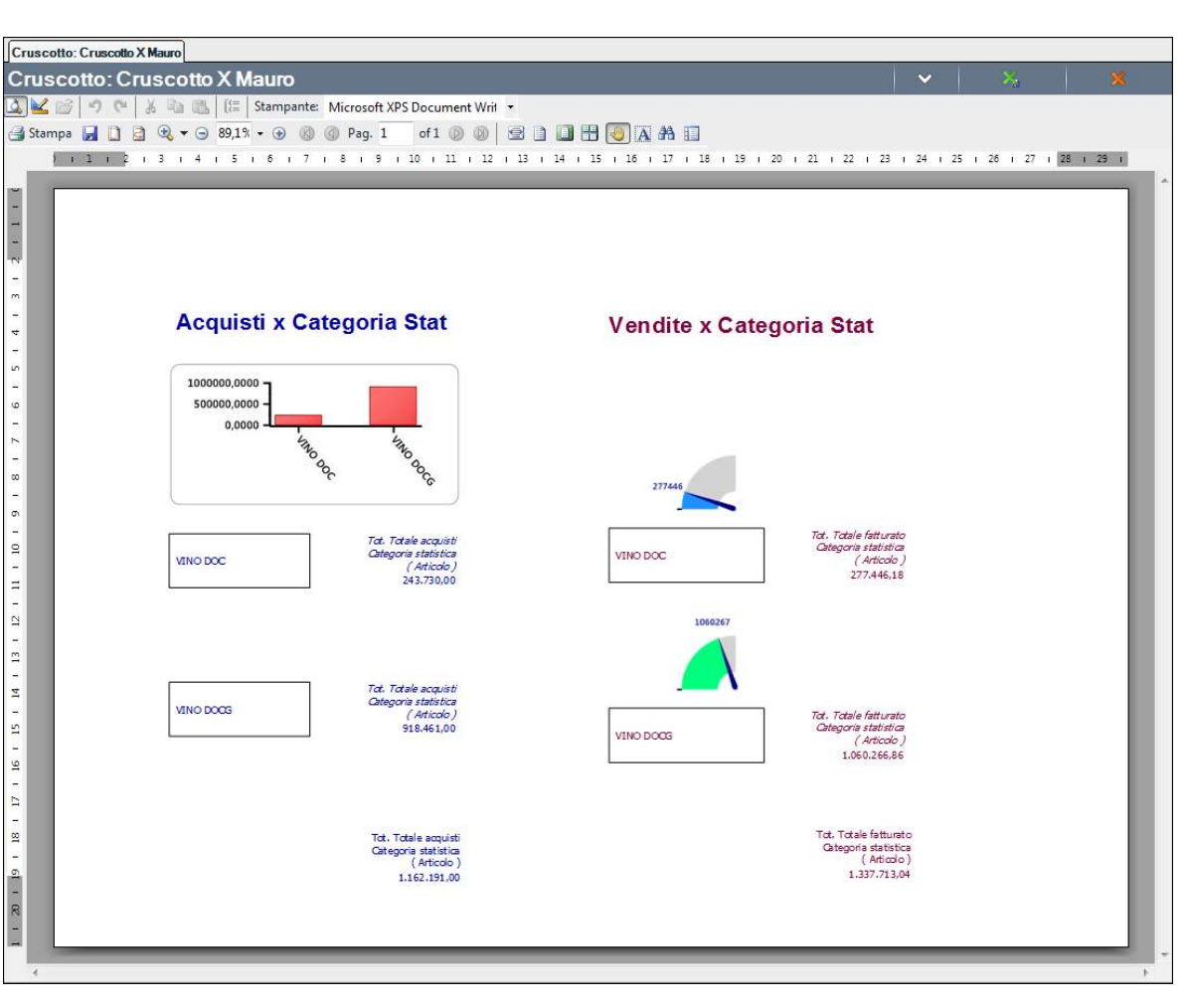

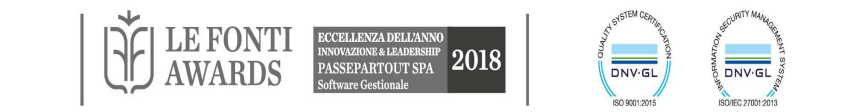
# IMPORTA CRUSCOTTO E REPORT RELATIVI

E' possibile importare dall'Home page di PassAnalytics, i report e i Cruscotti presenti sul sito di PassStore.

In particolare, una volta scaricato da PassStore il file .zip contente il file del cruscotto (. cru) e i vari report che compongono il cruscotto (file . rep), dalla Home page di PAN, tramite l'apposita azione di contesto "Importa cruscotto e report relativi" sarà possibile importare contemporaneamente il cruscotto scelto, con i report che lo compongono .

**N.B.** L'accesso al link passstore.passepartout.net, può avvenire direttamente dal client di PAN, dal navigatore, alla voce

Strumenti-PassStore

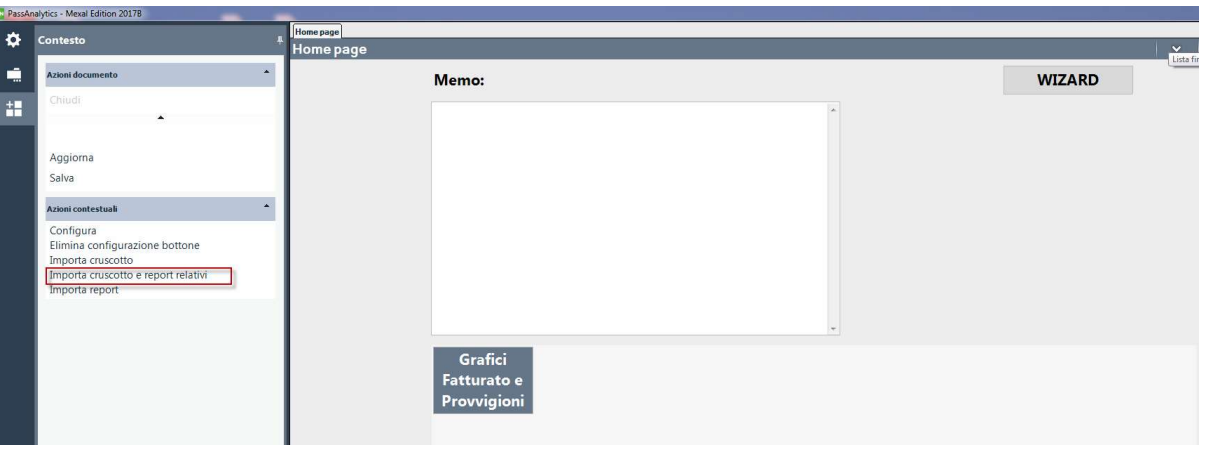

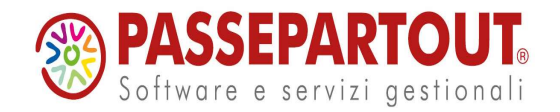

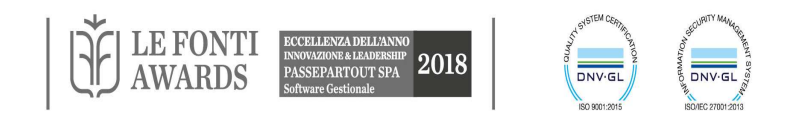

## SEGMENTAZIONE (RICLASSIFICAZIONE)

La segmentazione consiste nella suddivisione di una dimensione del Data Warehouse in sottoinsiemi, così da classificare, limitare le ricerche, dare delle classifiche o creare dei profili sulla base di analisi.

"Segmentazione" è un termine usato in ambito commerciale e marketing, mentre in ambito economico-finanziario per l'analoga operazione si usa il termine "riclassificazione".

- Riclassificazione di bilancio.
- Creare gruppi di clienti omogenei su cui intendo operare delle campagne marketing, definire il target per azioni da intraprendere (ad es: gruppi di clienti) per poi valutare successivamente l'efficacia.
- Simulazioni: es. diversa ripartizione clienti agli agenti.

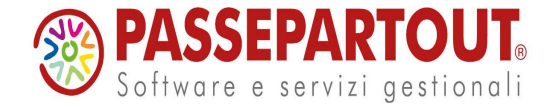

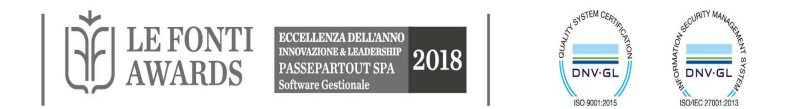

## SEGMENTAZIONE DIMENSIONE: PROPRIETÀ

1. Definire le proprietà dello schema

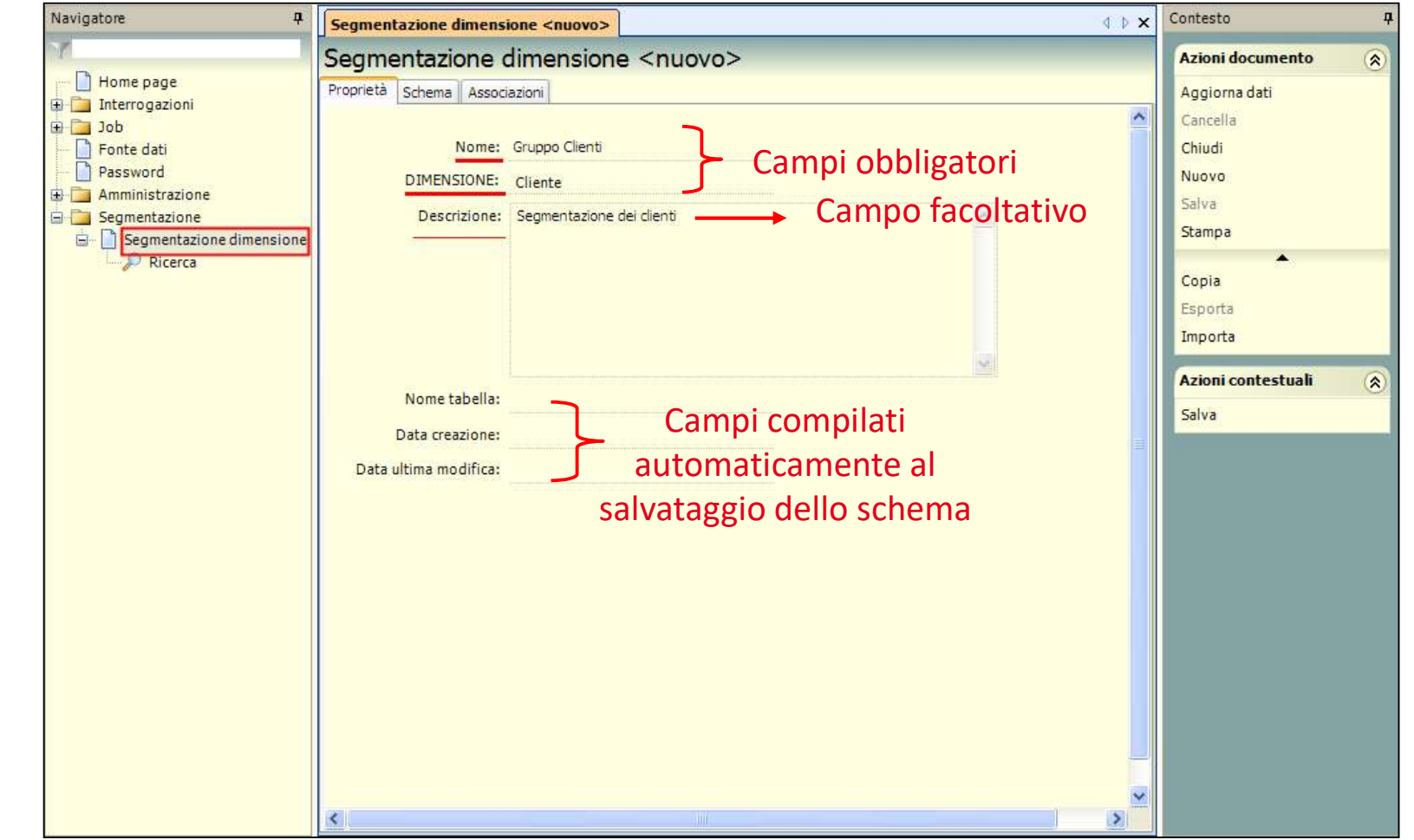

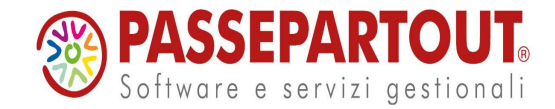

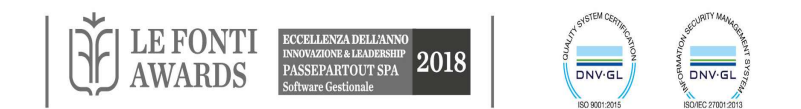

## SEGMENTAZIONE DIMENSIONE: SCHEMA

| Segmer                           | itazione dimensione <b>Segmen</b>                                                                                                    | tazione dimensione <                     | <nuovo></nuovo> |                                                | <b>∢</b> ⊳ × | Contesto 9                                                                                                    |                                                                                                    |
|----------------------------------|----------------------------------------------------------------------------------------------------|------------------------------------------|-----------------|------------------------------------------------|--------------|----------------------------------------------------------------------------------------------------|----------------------------------------------------------------------------------------------------|
| Segmer<br>Segn<br>Propriet<br>No | Associazioni     Segmeni     Associazioni     Schema Associazioni     Schema Associazioni     Ore tabella: SCHCopia17474     Autore: admin     Gruppo clienti     Sotto gruppo clienti     Sotto gruppo clienti     Clienti A     Clienti A     Clienti C     Clienti C1     Clienti C2 | Tipo<br>CodiceNumerico<br>CodiceNumerico | <nuovo></nuovo> | Colonna<br>GruppoClienti<br>SottoGruppoClienti |              | Contesto 4<br>Azioni documento (*)<br>Aggiorna dati<br>Cancella<br>Chrūdi<br>Nuovo<br>Salva<br>Stampa<br>Copia<br>Esporta<br>Importa<br>Azioni contestuali (*)<br>Esporta schema<br>Importa schema<br>Salva<br>Aggiungi alla radice<br>Aggiungi figlio<br>Copia figli<br>Elimina nodo<br>Incolla figli | <ul> <li>2. Definire le variabili di segmentazione (attributi), gerarchicamente relazionate tra loro</li> <li>3. Inserire le voci della segmentazione per i vari livelli</li> </ul> |
| <                                |                                                                                                    | - HIF                                    |                 |                                                | ~            | Incolla figli                                                                                                    | 4. Salvare lo<br>Schema                                                                                                    |

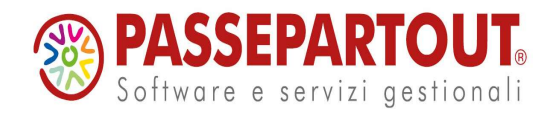

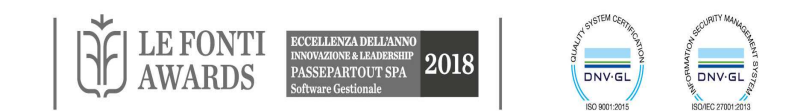

## SEGMENTAZIONE DIMENSIONE: ASSOCIAZIONI

#### 5. Creare le associazioni

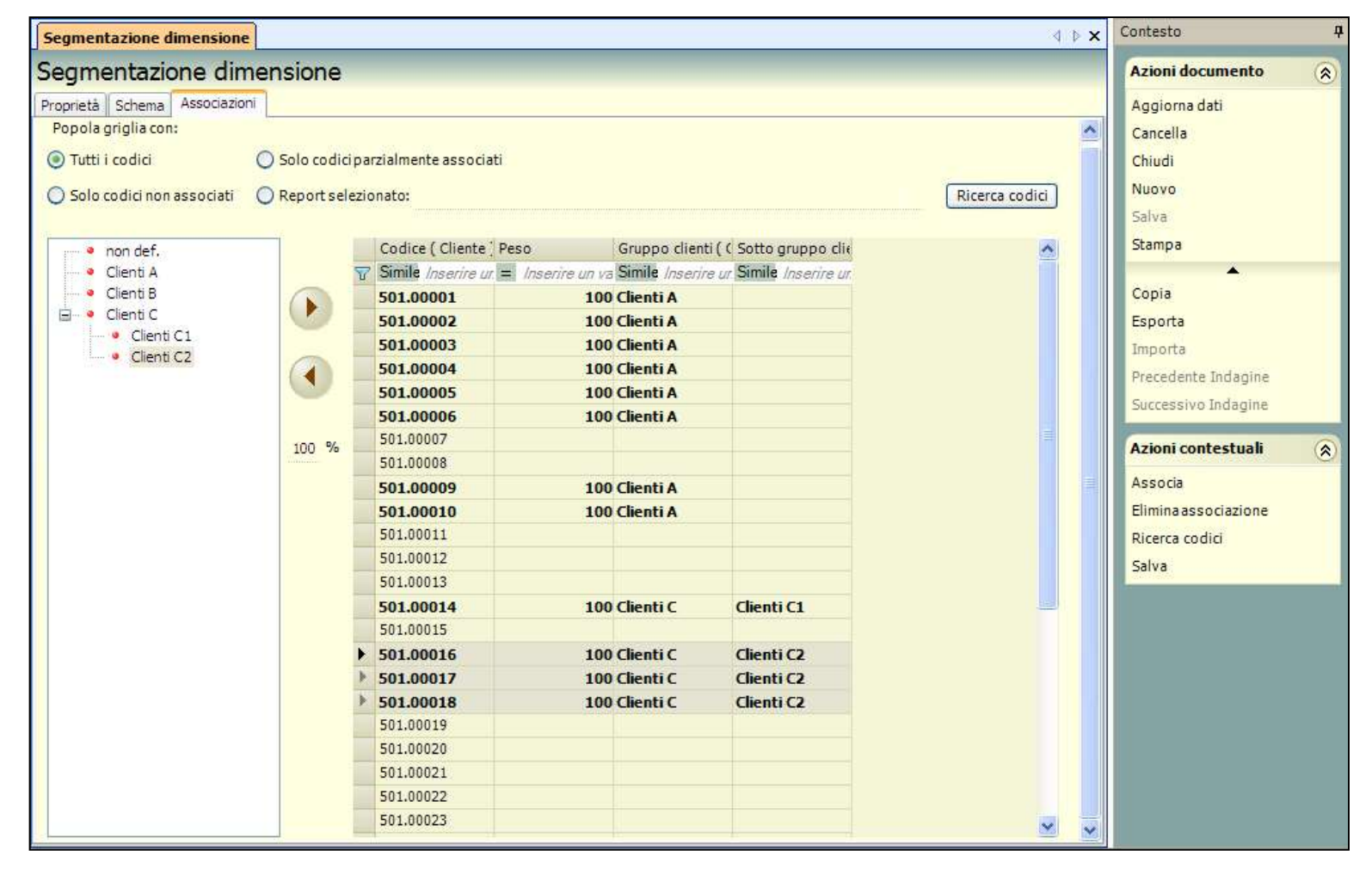

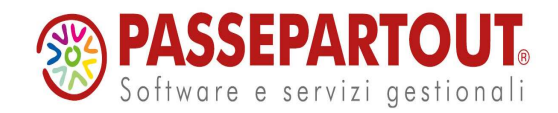

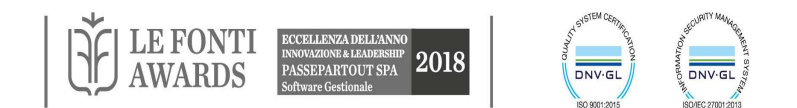

## SEGMENTAZIONE: CREA REPORT

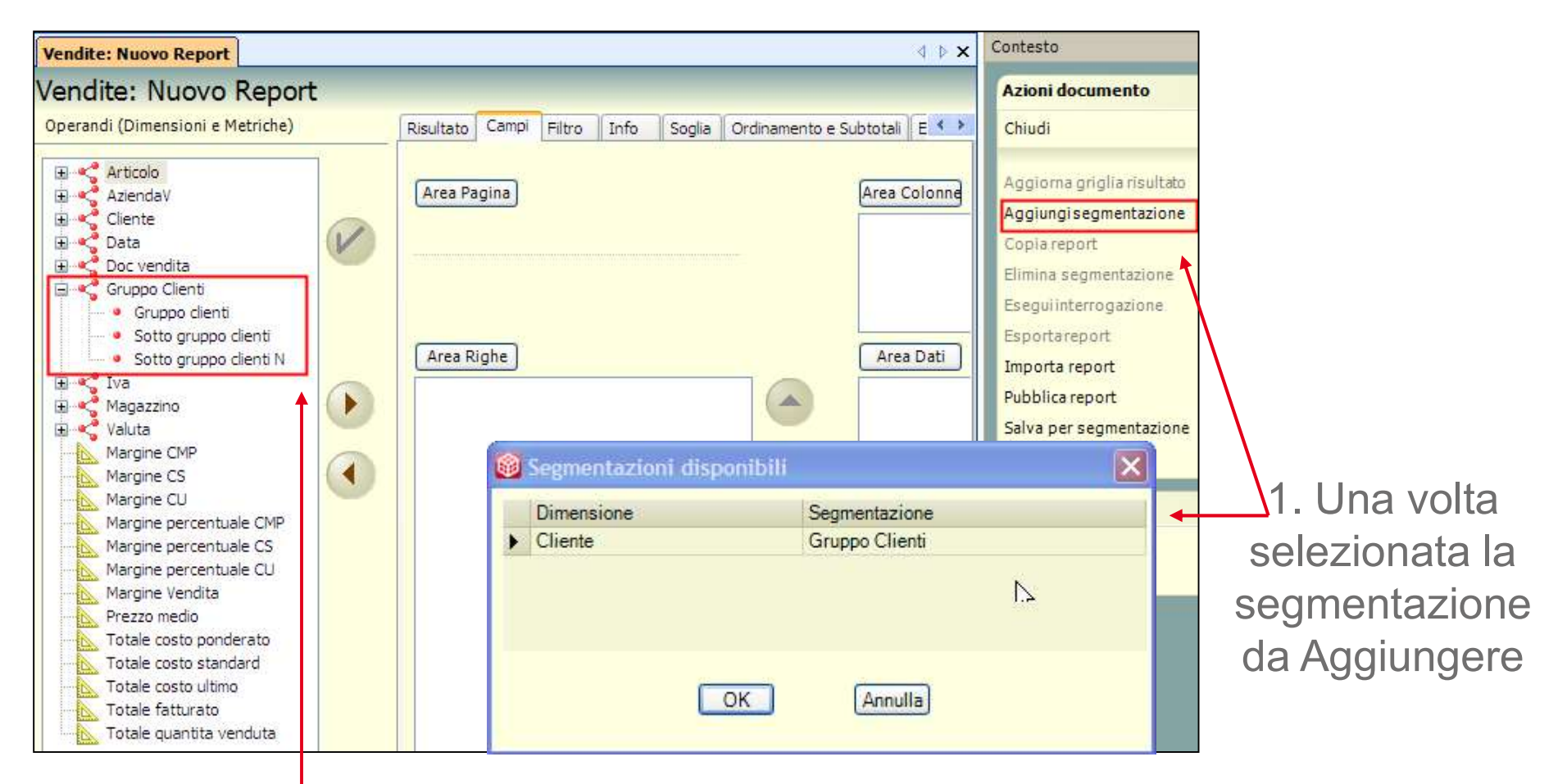

2. Gli attributi di segmentazione diventano operandi del report come gli attributi delle dimensioni

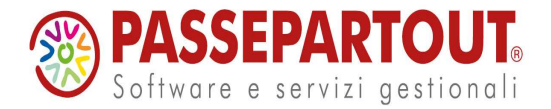

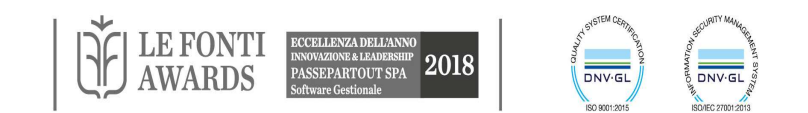

## SEGMENTAZIONE: REPORT PER ASSOCIAZIONE

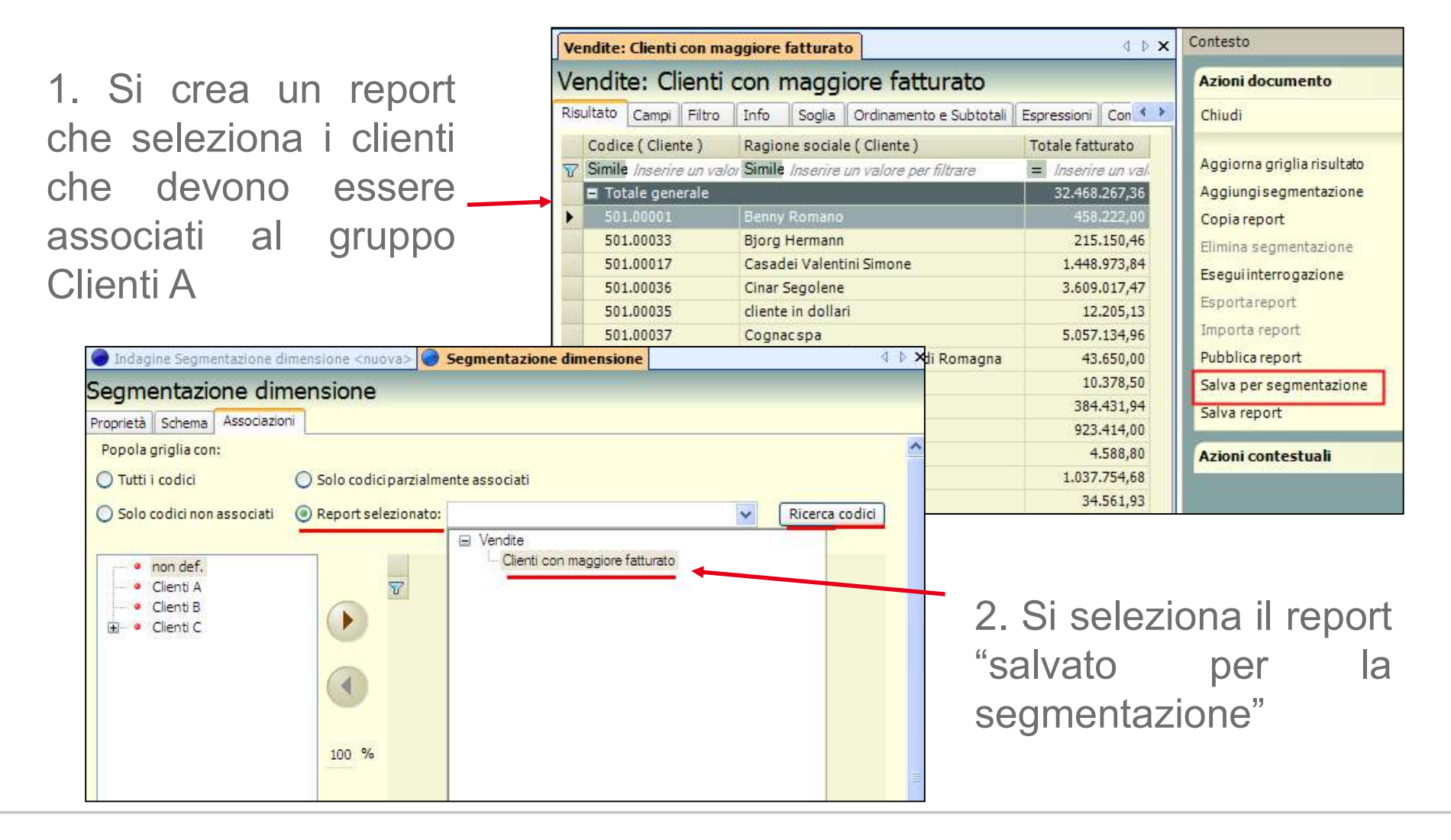

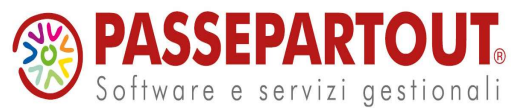

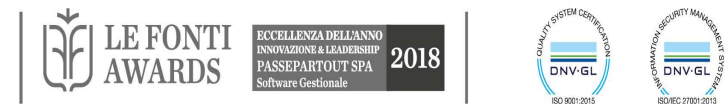

## SEGMENTAZIONE: ESPORTA SCHEMA

| Inda      | gine Segme                  | entazione dimensio | ine <nuova> 🥥 Segi</nuova> | mentazione d  | limensione         | ∢ ⊳ <b>×</b>  | Contesto              | 9 |                   |
|-----------|-----------------------------|--------------------|----------------------------|---------------|--------------------|---------------|-----------------------|---|-------------------|
| Segm      | entazio                     | one dimens         | ione                       |               | Azioni documento   | ۲             | <u>Ogni schema di</u> |   |                   |
| Proprietà | Schema                      | Associazioni       |                            |               | Aggiorna dati      | Aggiorna dati | riclassificazione     |   |                   |
| Nor       | ne tabella:                 | SCHGrupp51777      |                            |               | Cancella           |               |                       |   |                   |
|           | Autore:                     | admin              |                            |               | Chiudi             |               | puo essere poi        |   |                   |
| Ger       | archia Noi                  | me                 | Tipo                       | Lunghezza     | Colonna            |               | Salva                 |   | importato         |
| •         | 1 Gru                       | ippo clienti       | Stringa                    | 100           | GruppoClienti      |               | Stampa                |   | importato         |
| *         | 2 Sot                       | to gruppo clienti  | Stringa                    | 100           | SottoGruppoClienti |               |                       |   | attraverso        |
| T         |                             |                    |                            |               |                    |               | Copia                 |   | l'ann a aite      |
|           |                             |                    |                            |               |                    |               | Esporta               |   | l apposito        |
|           |                             |                    |                            |               |                    |               | Importa               |   | comando delle     |
|           | Valori de                   | llo schema         |                            |               |                    |               | Precedente Indagine   |   |                   |
|           | Clienti A                   |                    |                            |               |                    |               | Successive Indagine   | _ | azioni            |
|           | Clienti C                   |                    | (m)                        |               | Azioni contestuali | ۲             |                       |   |                   |
|           | <ul> <li>Clienti</li> </ul> | C1                 | Esporta su 1               | 11.0          | <u>×</u>           |               | Esporta schema        |   | aocumento.        |
|           | - Cilenti                   | 102                |                            |               | Importa schema     |               |                       |   |                   |
|           |                             |                    | Nome compl                 | leto del file |                    |               | Salva                 |   | E' inoltre        |
|           |                             |                    | Gruppo Clie                | enti.sqd      |                    |               | Aggiungi alla radice  |   |                   |
|           |                             |                    |                            |               | _                  |               | Aggiungifialio        |   | possibile         |
|           |                             |                    |                            | Chiudi        |                    |               | Copiafigli            |   |                   |
|           |                             |                    |                            |               |                    |               | Elimina nodo          |   | esponare eu       |
|           |                             |                    |                            |               |                    |               | Incolla figli         |   | importare da file |
|           |                             |                    |                            |               |                    |               | R                     |   |                   |
|           |                             |                    |                            |               |                    |               |                       |   | l'intera          |
|           |                             |                    |                            |               |                    |               |                       |   | comontaziona      |
| <         |                             |                    |                            |               |                    | >             |                       |   | seymentazione     |

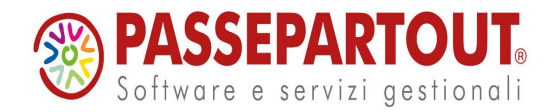

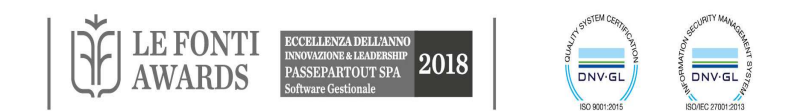

#### PUNTI DI FORZA DI PAN

- Semplicità dello strumento: l'interfaccia grafica interattiva facile e intuitiva, consente di realizzare un report in tempi ristretti.
- Gli utenti possono modificare il layout del report mentre è visualizzato il risultato.
- Non è necessario un programmatore, né serve conoscere nessun linguaggio per effettuare interrogazioni personalizzate.
- ETL incluso senza nessun costo aggiuntivo, testato e affidabile.
- Non è necessaria alcuna integrazione né complessi studi preventivi sulla disposizione dei dati. Non richiede consulenze per l'adattamento della soluzione alle esigenze aziendali.
- Richiede poche risorse per l'amministrazione del sistema (etl e report schedulato).

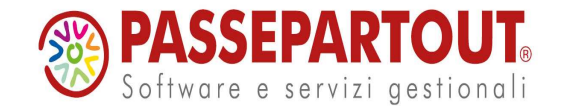

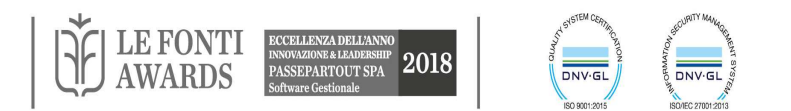

## PUNTI DI FORZA DI PAN

- Non servono tools esterni.
- Accessibile via internet.
- Strumento scalabile: per numero di utenti, dimensione dei dati o numero di cubi.
- I report sono "descritti" in una struttura centralizzata all'applicazione (Metadati) e ciò comporta un vantaggio sia nell'amministrazione sia nel setup.
- Non richiede costi aggiuntivi in termini di tempo, di risorse, di capacità umane e di organizzazione interna del lavoro.
- I DM sono "personalizzabili" tramite la modifica dei metadati.

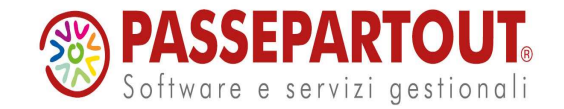

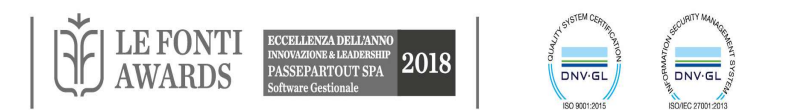